TRƯỜNG CAO ĐẢNG NGHỀ CÔNG NGHIỆP HÀ NỘI Tác giả: Nguyễn Thái Hà (chủ biên). Lê Văn Úy.

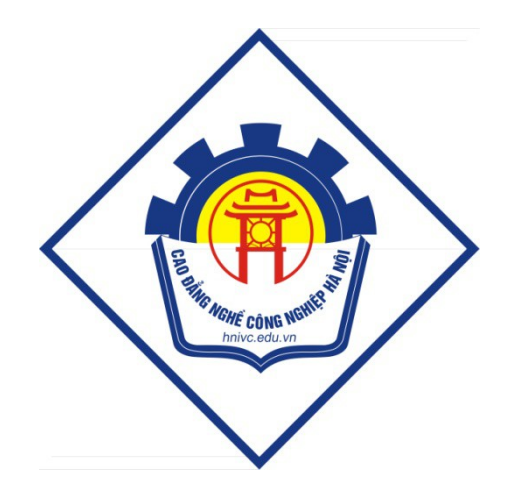

GIÁO TRÌNH Công nghệ mạng không dây (L**ư**u hành n**ộ**i b**ộ**) Hà N**ộ**i năm 2012

#### Tuyên bố bản quyền

Giáo trình này sử dụng làm tài liệu giảng dạy nội bộ trong trường cao đẳng nghề Công nghiệp Hà Nội

Trường Cao đẳng nghề Công nghiệp Hà Nội không sử dụng và không cho phép bất kỳ cá nhân hay tổ chức nào sử dụng giáo trình này với mục đích kinh doanh.

Mọi trích dẫn, sử dụng giáo trình này với mục đích khác hay ở nơi khác đều phải được sự đồng ý bằng văn bản của trường Cao đẳng nghề Công nghiệp Hà Nội

## L**ỜI** GI**Ớ**I THIỆU

Trong những năm qua, dạy nghề đã có những bước tiến vượt bậc cả về số lượng và chất lượng, nhằm thực hiện nhiệm vụ đào tạo nguồn nhân lực kỹ thuật trực tiếp đáp ứng nhu cầu xã hội. Cùng với sự phát triển của khoa học công nghệ trên thế giới, lĩnh vực Công nghệ thông tin nói chung và ngành Quản trị mạng ở Việt Nam nói riêng đã có những bước phát triển đáng kể.

Chương trình khung quốc gia nghề Quản trị mạng đã được xây dựng trên cơ sở phân tích nghề, phần kỹ thuật nghề được kết cấu theo các môđun. Để tạo điều kiện thuận lợi cho các cơ sở dạy nghề trong quá trình thực hiện, việc biên soạn giáo trình kỹ thuật nghề theo theo các môđun đào tạo nghề là cấp thiết hiện nay.

*Mô đun 26: Công nghệ mạng không dây* là mô đun đào tạo nghề được biên soạn theo hình thức tích hợp lý thuyết và thực hành. Trong quá trình thực hiện, nhóm biên soạn đã tham khảo nhiều tài liệu Quản trị mạng trong và ngoài nước, kết hợp với kinh nghiệm trong thực tế.

Mặc dầu có rất nhiều cố gắng, nhưng không tránh khỏi những khiếm khuyết, rất mong nhận được sự đóng góp ý kiến của độc giả để giáo trình được hoàn thiện hơn.

Xin chân thành c**ẩ**m **Ơ**n!

Tháng 02 năm 2012

#### Nhóm biên soạn

# MŲC LŲC

| I. Lời giới thiệu 1                 |  |
|-------------------------------------|--|
|                                     |  |
| II. Mục lục 2                       |  |
| III. Nội dung mô đun3               |  |
| Bài 1 Tổng quan về mạng không dây 5 |  |
| Bài 2 Các tầng mạng không dây21     |  |
| Bài 3 Kiến trúc mạng không dây38    |  |
| Bài 4 Bảo mật mạng không dây45      |  |
| IV. Tài liệu tham khảo 60           |  |

## CH**ƯƠ**NG TRÌNH MÔ ĐUN ĐÀO TẠO CÔNG NGH**Ệ** MẠNG KHÔNG DÂY

Mã số mô đun : MĐ39

Thời gian mô đun : 75 giờ; giờ)

( Lý thuyết 30 giờ, thực hành : 45

# I.V. TRÍ, TÍNH CHẤT CỦA MÔ ĐUN

- Vị trí: Mô đun được bố trí sau khi sinh viên học xong các mô đun chuyên môn nghề ở trình độ cao đẳng
- Tính chất: Là mô đun đào tạo nghề bắt buộc.

## II. MỤC TIÊU MÔ ĐUN:

- Biết được xu hướng sử dụng công nghệ mạng không dây trong thời đại mới;
- Thiết kế, xây dựng được các loại mô hình mạng không dây dạng ad-hoc và Infrastructure;
- Hiểu được các chuẩn của mạng không dây;
- Lắp đặt và cấu hình cho các thiết bị mạng không dây;
- Quản lý người dùng, nhóm người dùng và sử dụng được các tài nguyên chia sẻ trên mạng không dây;
- Biết được các giải pháp và kỹ thuật sử dụng để bảo mật cho mạng không dây
- Các kỹ thuật mở rộng hệ thống mạng không dây.
- Bố trí làm việc khoa học đảm bảo an toàn cho người và phương tiện học tập.

## III. NỘI DUNG MÔ ĐUN :

## 1. Nội dung tổng quát và phân phối thời gian:

| Số | Tên các bài trong mô đun | Thời gian |    |      |      |
|----|--------------------------|-----------|----|------|------|
| TT |                          | Tổng      | Lý | Thực | Kiểm |

|   |                             | số | thuyết | hành | tra* |
|---|-----------------------------|----|--------|------|------|
| 1 | Tổng quan về mạng không dây | 10 | 8      | 2    | 0    |
| 2 | Các tầng mạng không dây     | 10 | 7      | 3    | 0    |
| 3 | Kiến trúc mạng không dây    | 30 | 6      | 22   | 2    |
| 4 | Bảo mật mạng không dây      | 25 | 9      | 15   | 1    |
|   | Cộng                        | 75 | 30     | 42   | 3    |

# YÊU C**Ầ**U V**Ề** ĐÁNH GIÁ HOÀN THÀNH MÔ ĐUN/MÔN H**Ọ**C

1. Phương pháp đánh giá:

Được đánh giá qua bài viết, kiểm tra vấn đáp hoặc trắc nghiệm, tự luận Phân biệt các chuẩn mạng không dây, kiến trúc mạng không dây, các hình thức bảo mật mạng không dây.

Dựa trên năng lực thực hành : trên cơ sở thực hành thiết lập mạng Adhoc, cấu hình AP; chia sẻ và quản trị được trên mạng không dây, đánh giá kỹ năng qua từng bài thực hành theo yêu cầu.

2. Nội dung đánh giá:

- Kiến thức:

Nắm được xu hướng sử dụng công nghệ mạng không dây trong thời đại mới

Thiết kế, xây dựng được các loại mô hình mạng không dây dạng ad hoc (là mạng không dây kết nối giữa các thiết bị đầu cuối mà không cần phải dùng các trạm thu phát gốc. Các thiết bị đầu cuối sẽ tự động bắt liên lạc với nhau để hình thành nên một mạng kết nối tạm thời dùng cho mục đích truyền tin giữa các nút mạng với nhau) và Infrastructure ( Là một mạng có cấu trúc gồm các thiết bị không dây và thiết bị thu phát sóng )

Lắp đặt và cấu hình cho các thiết bị mạng không dây

Biết được các giải pháp và kỹ thuật sử dụng để bảo mật cho mạng không dây

Các kỹ thuật mở rộng hệ thống mạng không dây

- Kỹ năng:

Thiết kế, xây dựng và cấu hình được một hệ thống mạng không dây.

Cài đặt và cấu hình các chế độ bảo mật cho hệ thống mạng không dây Chia sẻ dữ liệu trong mạng không dây

Chia sẻ kết nối Internet trong mạng Adhoc

- Thái độ:

Cẩn thận, thao tác nhanh chuẩn xác, tự giác trong học tập.

Có ý thức kỷ luật trong học tập, có tinh thần hợp tác, giúp đỡ lẫn nhau

# Bài 1. TỔNG QUAN VỀ MẠNG KHÔNG DÂY Mã bài : 39.1

#### Mục tiêu:

- Trình bày được khái niệm mạng không dây;
- Phân loại được các kiểu mạng không dây;
- Thiết lập được các ứng dụng mạng không dây;
- Mô tả được các chuẩn mạng không dây.
- Thực hiện các thao tác an toàn với máy tính.

#### Nội dung:

#### 1. Lịch sử hình thành mạng không dây.

Trong khi việc nối mạng Ethernet hữu tuyến đã diễn ra từ 30 năm trở lại đây thì nối mang không dây vẫn còn là tương đối mới đối với thi trường gia đình. Trên thực tế, chuẩn không dây được sử dụng rộng rãi đầu tiên, 802.11b, đã được Viên kỹ thuật điện và điện tử Mỹ (Institue of Electric and Electronic Engineers) IEEE phê chuẩn chỉ 4 năm trước đây (năm 1999). Vào thời điểm đó, phần cứng nối mạng không dây còn rất đắt và chỉ những công ty giàu có và có nhu cầu bức thiết mới có đủ khả năng để nối mang không dây. Một điểm truy nhập (hay tram cơ sở - Access Point), hoat động như một cầu nối giữa mạng hữu tuyến và mạng không dây, có giá khoảng 1000 đô la Mỹ vào thời điểm năm 1999, trong khi các card không dây máy khách giành cho các máy tính sổ tay có giá khoảng 300 đô la. Vây mà bây giờ ban chỉ phải trả 55 đô la cho một điểm truy nhập cơ sở và 30 đô la cho một card máy khách 802.11b và đó là lý do tại sao mà việc nối mạng không dây lại đang được mọi người ưa chuông đến vậy. Rất nhiều máy tính sổ tay-thâm chí cả những máy thuộc loại cấu hình thấp-bây giờ cũng có sẵn card mạng không dây được tích hợp, vì vây ban không cần phải mua một card máy khách nữa.

Mạng không dây là cả một quá trình phát triển dài, giống như nhiều công nghệ khác, công nghệ mạng không dây là do phía quân đội triển khai đầu tiên. Quân đội cần một phương tiện đơn giản và dễ dàng, và phương pháp bảo mật của sự trao đổi dữ liệu trong hoàn cảnh chiến tranh.

Khi giá của công nghệ không dây bị từ chối và chất lượng tăng, nó trở thành nguồn kinh doanh sinh lãi cho nhiều công ty trong việc phát triển các đoạn mạng không dây trong toàn hệ thống mạng. Công nghệ không dây mở ra một hướng đi tương đối rẻ trong việc kết nối giữa các trường đại học với nhau thông qua mạng không dây chứ không cần đi dây như trước đây. Ngày nay, giá của công nghệ không dây đã rẻ hơn rất nhiều, có đủ khả năng để thực thi đoạn mạng không dây trong toàn mạng, nếu chuyển hoàn toàn qua sử

dụng mạng không dây, sẽ tránh được sự lan man và sẽ tiết kiệm thời gian và tiền bạc của công ty.

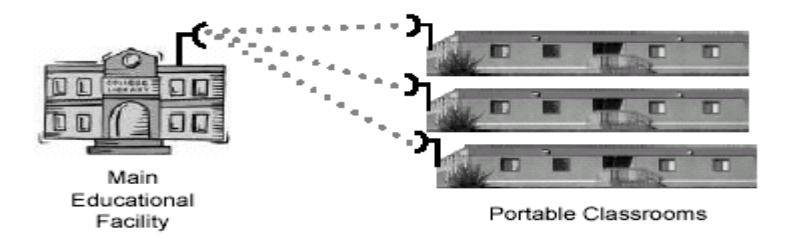

Hình 39.1 Mạng không dây trong trường học

Trong gia đình có thu nhập thấp, mạng không dây vẫn còn là một công nghệ mới mẻ. Bây giờ nhiều người đã tạo cho mình những mạng không dây mang lại thuận lợi trong công việc, trong văn phòng hoặc giải trí tại nhà.

Khi công nghệ mạng không dây được cải thiện, giá của sự sản xuất phần cứng cũng theo đó hạ thấp giá thành và số lượng cài đặt mạng không dây sẽ tiếp tục tăng. Những chuẩn riêng của mạng không dây sẽ tăng về khả năng thao tác giữa các phần và tương thích cũng sẽ cải thiện đáng kể. Khi có nhiều người sử dụng mạng không dây, sự không tương thích sẽ làm cho mạng không dây trở nên vô dụng, và sự thiếu thao tác giữa các phần sẽ gây cản trở trong việc nối kết giữa mạng công ty với các mạng khác.

Công nghê WLAN lần đầu tiên xuất hiện vào cuối năm 1990, khi những nhà sản xuất giới thiêu những sản phẩm hoat đông trong băng tần 900Mhz. Những giải pháp này (không được thống nhất giữa các nhà sản xuất) cung cấp tốc đô truyền dữ liêu 1Mbps, thấp hơn nhiều so với tốc đô 10Mbps của hầu hết các mang sử dUng cáp hiên thời. - Năm 1992, những nhà sản xuất bắt đầu bán những sản phẩm WLAN sử dUng băng tần 2.4Ghz. Mặc dầu những sản phẩm này đã có tốc đô truyền dữ liêu cao hơn nhưng chúng vẫn là những giải pháp riêng của mỗi nhà sản xuất không được công bố rộng rãi. Sự cần thiết cho việc hoạt động thống nhất giữa các thiết bị ở những dãy tần số khác nhau dẫn đến một số tổ chức bắt đầu phát triển ra những chuẩn mang không dâv chung. Năm 1997, Institute of Electrical and Electronics Engineers(IEEE) đã phê chuẩn

sự ra đời của chuẩn 802.11, và cũng được biết với tên gọi WIFI (Wireless Fidelity) cho các mạng WLAN. Chuẩn 802.11 hỗ trợ ba phương pháp truyền tín hiệu, trong đó có bao gồm phương pháp truyền tín hiệu vô tuyến ở tần số 2.4Ghz.

- Năm 1999, IEEE thông qua hai sư bổ sung cho chuẩn 802.11 là các chuẩn 802.11a và 802.11b (định nghĩa ra những phương pháp truyền tín hiệu). Và những thiết bị WLAN dựa trên chuẩn 802.11b đã nhanh chóng trở thành công nghệ không dây vượt trội. Các thiết bị WLAN 802.11b truyền phát ở tần số 2.4Ghz, cung cấp tốc độ truyền dữ liệu có thể lên tới 11Mbps. IEEE 802.11b được tào ra nhằm cung cấp những đặc điểm về tính hiệu dung, thông lượng bảo mất để và sánh với mang có (throughput) so dâv. - Năm 2003, IEEE công bố thêm một sư cải tiến là chuẩn 802.11g mà có thể truyền nhân thông tin ở cả hai dãy tần 2.4Ghz và 5Ghz và có thể nâng tốc đô truyền dữ liệu lên đến 54Mbps. Thêm vào đó, những sản phẩm áp dụng 802.11g cũng có thể tương thích ngược với các thiết

#### 2. Định nghĩa mạng không dây

WLAN là một loại mạng máy tính nhưng việc kết nối giữa các thành phần trong mạng không sử dụng các loại cáp như một mạng thông thường, môi trường truyền thông của các thành phần trong mạng là không khí. Các thành phần trong mạng sử dụng *sóng điện từ* để truyền thông với nhau

#### 3. Các thành phần cấu hình mạng WLAN

#### 4. Các chuẩn mạng WLAN

Các chuẩn của mạng không dây được tạo và cấp bởi IEEE.

+ 802.11 : Đây là chuẩn đầu tiên của hệ thống mạng không dây. Chuẩn này chứa tất cả công nghệ truyền hiện hành bao gồm Direct Sequence Spectrum (DSSS), Frequence Hopping Spread Spectrum (FHSS) và tia hồng ngoại. 802.11 là một trong hai chuẩn miêu tả những thao tác của sóng truyền (FHSS) trong hệ thống mạng không dây. Nếu người quản trị mạng không dây sử dụng hệ thống sóng truyền này, phải chọn đúng phần cứng thích hợp cho các chuẩn 802.11.

+ 802.11b : Hiện là lựa chọn phổ biến nhất cho việc nối mạng không dây; các sản phẩm bắt đầu được xuất xưởng vào cuối năm 1999 và khoảng 40 triệu thiết bị 802.11b đang được sử dụng trên toàn cầu. Các chuẩn 802.11b hoạt động ở phổ vô tuyến 2,4GHz. Phổ này bị chia sẻ bởi các thiết bị không được cấp phép, chẳng hạn như các điện thoại không dây và các lò vi sóng- là những nguồn gây nhiễu đến mạng không dây dùng chuẩn 802.11b. Các thiết bị 802.11b có một phạm vi hoạt động từ 100 đến 150 feet (1 feet = 0,3048m) và hoạt động ở tốc độ dữ liệu lý thuyết tối đa là 11 Mbit/s. Nhưng trên thực tế, chúng chỉ đạt một thông lượng tối đa từ 4 đến 6 Mbit/s. (Thông lượng còn lại thường bị chiếm bởi quá trình xử lý thông tin giao thức mạng và kiểm soát tín hiệu vô tuyến). Trong khi tốc độ này vẫn nhanh hơn một kết nối băng rộng DSL hoặc cáp và đủ cho âm thanh liên tục (streaming audio), 802.11b lại không đủ nhanh để truyền những hình ảnh có độ nét cao. Lợi thế chính của 802.11b là chí phí phần cứng thấp

+ 802.11a : Vào cuối năm 2001, các sản phẩm dựa trên một chuẩn thứ hai, 802.11a, bắt đầu được xuất xưởng. Không giống như 802.11b, 802.11a hoạt động ở phổ vô tuyến 5 GHz (trái với phổ 2,4GHz). Thông lượng lý thuyết tối đa của nó là 54 Mbit/s, với tốc độ tối đa thực tế từ 21 đến 22 Mbit/s. Mặc dù tốc độ tối đa này vẫn cao hơn đáng kể so với thông lượng của chuẩn 802.11b, phạm vi phát huy hiệu lực trong nhà từ 25 đến 75 feet của nó lại ngắn hơn phạm vi của các sản phẩm theo chuẩn 802.11b. Nhưng chuẩn 802.11a hoạt động tốt trong những khu vực đông đúc: Với một số lượng các kênh không gối lên nhau tăng lên trong dải 5 GHz, bạn có thể triển khai nhiều điểm truy nhập hơn để cung cấp thêm năng lực tổng cộng trong cùng diện bao phủ. Một lợi ích khác mà chuẩn 802.11a mang lại là băng thông cao hơn của nó giúp cho việc truyền nhiều luồng hình ảnh và truyền những tập tin lớn trở nên lý tưởng

+ 802.11g : 802.11g là chuẩn nối mạng không dây được IEEE phê duyệt gần đây nhất (tháng 6 năm 2003). Các sản phẩm gắn liền với chuẩn này hoạt động trong cùng phổ 2,4GHz như những sản phẩm theo chuẩn 802.11b nhưng với tốc độ dữ liệu cao hơn nhiều - lên tới cùng tốc độ tối đa lý thuyết của các sản phẩm theo chuẩn 802.11a, 54 Mbit/s, với một thông lượng thực tế từ 15 đến 20 Mbit/s. Và giống như các sản phẩm theo chuẩn 802.11b, các thiết bị theo chuẩn 802.11g có một phạm vi phát huy hiệu lực trong nhà từ 100 đến 150 feet. Tốc độ cao hơn của chuẩn 802.11g cũng giúp cho việc truyền hình ảnh và âm thanh, lưới Web trở nên lý tưởng. 802.11g thiết kế để tương thích ngược với 802.11b và chúng chia sẻ cùng phổ 2,4GHz. Việc này làm cho các sản phẩm của 2 chuẩn 802.11b và 802.11g có thể hoạt động tương thích với nhau

- Chẳng hạn, một máy tính sổ tay với một PC card không dây 802.11b có thể kết nối với một điểm truy nhập 802.11g. Tuy nhiên, các sản phẩm 802.11g khi có sự hiện diện của các sản phẩm 802.11b sẽ bị giảm xuống tốc độ 802.11b. Trong khi các mạng 802.11a không tương thích với các mạng 802.11b hay 802.11g, các sản phẩm bao gồm một sự kết hợp của phổ vô tuyến 802.11a và 802.11g sẽ cung cấp những thứ tốt nhất. Đây là một tin tốt lành cho chuẩn 802.11a; trong môi trường gia đình, nơi mà tín hiệu vô tuyến cần phải xuyên qua nhiều bức tường và vật cản, chỉ một mình tính năng 802.11g có thể sẽ ít được lựa chọn bởi vì phạm vi hoạt động ngắn hơn của nó.

## Kiến thức:

<u>Câu 1</u>: Trình bày lịch sử hình thành mạng không dây <u>Câu2</u>: Trình bày các chuẩn mạng không dây <u>Câu 3:</u> Phân loại mạng WLAN

# Bài 2 CÁC TẦNG CỦA MẠNG KHÔNG DÂY

#### Mã bài; 39.2

#### Mục tiêu:

- Mô tả được cơ chế phân tầng của mạng không dây;
- Trình bày được chức năng của các tầng;
- Mô phỏng được quá trình giao tiếp giữa các tầng trong mạng không dây.
- Thực hiện các thao tác an toàn với máy tính

#### Nội dung

#### 1. Các tâng mạng không dây

#### 1.1 Tại sao cần phải chuẩn hóa mạng không dây

Ngày nay, công nghệ sản xuất ngày càng khác nhau. Các công ty phần mềm ngày càng cung cấp các dịch vụ và các ứng dụng khác nhau. Các chuẩn mạng giúp cho phần cứng và phần mềm có thể làm việc tương thích với nhau một cách hiệu quả, và giúp cho các hãng máy tính khác nhau có thể kết nối được với nhau và có thể chia sẻ tài nguyên và thông tin nếu muốn. Các chuẩn mạng còn giúp cho các máy tính bảo mật thông tin một cách hiệu quả.

#### 1.2. Những tổ chức tham gia xây dựng chuẩn

The **CCITT** (International Consulative Committee for Telegraphy and Telephony) : Ủy Ban tư vấn Quốc Tế về điện thoại và điện báo. CCITT la` một bộ phận của ITU (Tổ chưć Truyên thông Quốc tê), co'lịch sử tư năm 1865. Trong nhưng năm đo, co'20 nước tan thanh vê chuẩn hoá mạng điện tin. ITU được thanh lập như la`một phân của thỏa thuận này để triển khai việc chuẩn hoá. Trong nhưng năm tiếp theo ITU tập trung vaò xây dựng nhưng qui định vê` điện thoại, liên lạc vô tuyên va`phaf thanh. Vaò năm 1927, ITU tập trung vaò việc cấp phaf tân số cho cać dịch vụ radio, gôm radio cố định, radio di động (hang hải va`hang không), phaf thanh va`radio nghiệp dư. Trước đây gọi la`ITU (International Telegraph Union - Hội Điện Baó Quốc Tê), vaò năm 1934 hội này đổi tên thanh International Telecommunication Union - Hiệp Hội Truyên Thông Quốc Tê) nhăm xać định chính xać hơn vai tro`của no´trong tâf cả cać vân đê` truyền thông, kể cả hưũ tuyến, vô tuyến, cap quang, va`cać hệ điện tƯ.

Sau chiếń tranh thế giơi lần hai, ITU trở thanh một cơ quan đặc biệt của Liên hiệp Quốc va chuyển tổng hanh dinh sang Geneva. Cung trong thơi gian nâỳ, cơ quan nâỳ đa lập bảng cấp phat tân số (Table of Frequency Allocations), cấp phat cać dải tân số cho từng dịch vụ radio. Bảng này nhăm tranh sự giao thoa giữa liên lạc trên không va dươi đất, cać điện thoại trong xe, viên thông đương biển, cać trạm radio, va viên thông vu trụ.

Sau đo, vaò năm 1956, hai ủy ban riêng biệt của ITU, CCIF (Consultative Committee For International Telephony - Ủy Ban Cô Vân Cho Điện Thoại Quốc Tê) va CCIT (Consultative Committee For International Telegraph Ủy Ban Cô Vân Cho Thư Tin Quốc Tê) đa hợp nhất thanh CCITT (Consultative Committee For Internationaltelephony And Telegraph) để quản ly hưũ hiệu hơn điện thoại va điện tiń viên thông.

Vaò năm 1993, ITU được tổ chưć lại va`tên tiếng pháp được đổi thanh ITU-T, nghiã trong tiếng Anh la`ITU's Telecommunications Standardization Sector. Hai bộ phận khać cung hinh thanh trong thơi gian này la` ITU-R (Radiocommunications Sector) va`ITU-T (Development Sector).

Mặc du`ngaỳ nay ITU-T đang xây dựng cać đê`nghị va`cać chuẩn, cać đê` nghị của CCITT vân thương xuyên được đê`cập hơn.

+ (Institue of Electric and Electronic Engineers) IEEE - Viện kỹ thuật điện và điện tử. IEEE la`một tổ chưć của nươć Mỹ chuyên phat triển nhiêù loại tiêu chuẩn, trong đo co cać tiêu chuẩn vê truyền dư liệu. No gồm một số ủy ban chịu traćh nhiệm vê việc phat triển nhưng dự thảo vê mạng LAN, chuyển sang cho ANSI (American National Standards Institute) để được thưà nhận va được tiêu chuẩn hoa' trên toan nươć Mỹ. IEEE cung chuyển cać dự thảo cho ISO (International Organization for Standardization).

IEEE Computer Society la một nhom cać chuyên gia công nghiệp cung theo đuổi mục tiêu thuć đẩy cać công nghệ truyên thông. Tổ chưć này tai trợ cho cać nha xuất bản saćh, cać hội nghị, cać chương trình giaó dục, cać hoạt động địa phương, cać ủy ban kỹ thuật.

+ American National Standards Institute – ANSI : Viện tiêu chuẩn quốc gia Hoa Kỳ. ANSI giữ vai tro của một tổ chưć co nhiệm vụ định nghiã cać chuẩn ma va cać chiến lược truyên tiń hiệu tại Liên bang Hoa Ky; đông thơi no đại diện cho Liên bang Hoa Ky tại ISO (International Organization for Standardization - Tổ chưć Quốc tế vê Tiêu chuẩn) va trong ITU (International Telecommunications Union - Liên đoan Viên thông Quốc tế). ANSI đa tham gia với từ caćh một thanh viên sang lập của ISO va đong một vai tro nổi bật trong việc quản trị của tổ chưć này. No giữ một trong năm ghế thương trực tại Hội đông Quản trị OSI. ANSI thuć đẩy việc sử dụng cać tiêu chuẩn Liên bang ra toan câù, bảo vệ chińh saćh va cać quan điểm kỹ thuật của Liên bang tại cać tổ chưć tiêu chuẩn vung va quốc tế, va khuyên khićh việc thưà nhận cać tiêu chuẩn quốc tế như cać tiêu chuẩn quốc gia khi nhưng tiêu chuẩn này phu hợp cać đoi hỏi của cộng đông người dung.

Theo ANSI, "no không tự phať triển cać Chuẩn Quôć gia Hoa ky; no tạo điều kiện cho sự phať triển bằng caćh thiết lập sự nhất tri giữa những nhom được công nhận. Viện đảm bảo răng những nguyên ly chủ đạo của no - sự nhất tri, qui trình va sự cởi mở đung đăn - được tuân thủ bởi hơn 175 tổ chưć riêng biệt hiện được chỉ định bởi Liên bang...". Cać tiêu chuẩn Liên bang được đưa ra tại cać tổ chưć tiêu chuẩn quôć tế bởi ANSI, ở đo chung co thể được thưà nhận toàn bộ hay một phân như cać tiêu chuẩn quốc tế. Những ngươi tinh nguyên tư nên công nghiệp va chính quyên thực hiện phân lơn công trình kỹ thuật, do đo công trình của ANSI sẽ thanh công hay không phụ thuộc chủ yêu vaò số lượng tham gia từ nên công nghiệp Liên bang va chính quyên Liên bang.

+ International Organization for Standardization - ISO : Tổ chưć Quôć tế vê` Tiêu chuẩn. ISO la`một liên đoan quốc tế cać tổ chưć quôć gia vê`tiêu chuẩn, gôm cać đại diên của trên 100 quôć gia. No la`một tổ chưć phi chińh phủ được xây dựng vaò năm 1947 vơi nhiệm vụ đẩy mạnh việc phať triển của cać tiêu chuẩn quôć tế để thuć đẩy sự trao đổi thanh quả va`cać dịch vụ giữã cać quôć gia, va`để phať triển việc hợp tać toan câù của cać hoạt động tri thưć, khoa học, công nghệ va`kinh tế. No thuć đẩy môi trương mạng mở để cać hệ thông maý tińh khać nhau truyên thông vơi nhau băng cać giao thưć được chấp nhận trên toan thế giơi bởi cać thanh viên ISO.

#### 1.3 Mô hình OSI (Liên kết các hệ thống mở)

Tổ chưć ISO la một liên đoan toan câu chuyên môn đê ra cać tiêu chuẩn quốc tế. Vaò đâu thập niên 80, no băt đâu lam việc trên một tập hợp cać giao thưć phục vụ cho cać môi trương mạng mở, cho phep cać nha kinh doanh hệ thông truyên thông băng maý tinh liên lạc vơi nhau thông qua cać giao thưć truyên thông đa được châp nhận trên binh diện quốc tế. Cuối cung tổ chưć nây phat triển ra mô hinh tham khảo OSI.

Mô hinh OSI định nghĩa kiến truć nhiều lơp. Cać giao thưć được định nghĩa trong môĩ tâng co trach nhiệm vê cać vân đê sau:

Truyền thông v**ơ**i cać tâng giao thưć ngang hang đang hoạt động trên maý đôi tać.

Cung câp cać dịch vụ cho cać tâng trên no'(ngoại trư`mưć cao nhất la`tâng ưng dụng).

Peer-layer communication (truyền thông giữa cać tâng ngang hang) cung cấp phương pháp để môĩ tâng trao đổi cać thông điệp hay dữ liệu khać. Vi 'dụ, transport protocol (giao thưć chuyển tải) co' thể gửi một thông baó "pause transmission" (ngưng truyền tải) đến giao thưć ngang cấp vơi no tại maý gởi (maý đang gửi tin đến). Ro rang la môĩ tâng không co một dây dân vật ly giữa no va tâng cung cấp trong hệ thông đối diện. Để gửi một thông điệp, transport protocol phải đặt thông điệp này trong một goi tin rôi chuyển no qua tâng bên dươi. Như vậy, cać tâng thấp phục vụ tâng cao hơn băng caćh nhận lấy cać thông điệp của chung va chuyển cać thông điệp trong khối giao thưć xuống tâng thấp nhất, ở đây cać thông điệp được truyền tải qua cać kết nối vật ly.

Chu'y răng OSI chỉ la mô hinh tham khảo, nghiã la no đưa ra cać mô tả tổng quat của cać dịch vụ phải được cung cấp tại môĩ tâng, nhưng no không định nghiã bất cư tiêu chuẩn giao thưć naò. Mặc du ISO đa đưa ra một tập hợp cać giao thưć theo mô hinh, tuy nhiên chung vân chưa phải la định nghiã. Thêm nữã, OSI la mâu tham khảo nên no thương được sử dụng để mô tả cać loại giao thưć khać như TCP/IP. Vi dụ, IP (Internet Protocol) được gọi la tâng giao thưć mạng bởi vi no hoàn thanh cać nhiệm vụ được định nghiã trong tâng mạng của mô hinh OSI.

Cuñg chu ý răng trong khi mô hinh OSI thương được sử dụng để tham khảo, cać giao thưć ma OSI tạo ra vân chưa trở thanh phổ biến cho liên mạng, trước

nhất bởi vi`tińh phổ biêń của bộ giao thưć TCP/IP. Cho đến bây giơ, mô hinh OSI vân được mô tả ở đây bởi vi`no'định nghiã được caćh cać giao thưć truyền thông hoạt động như thê'naò một caćh tổng quat.

#### 1.4. Chức năng của các tầng hữu tuyến

Môĩ tâng của mô hình OSI được mô tả ở đây vê nhưng gi nơ định nghiã. Nhơ răng ISO đa định nghiã cać giao thưć của riêng nơ, nhưng nhưng thư này không được sử dụng rộng raĩ trong công nghệ maý tinh. Nhưng giao thưć phổ biên hơn TCP/IP va IPX được đê cập vơi môi liên quan đến tâng ma chung thuộc vê. Dươi đây, để cho ro rang, tâng thấp nhất, tâng vật ly (physical layer) được đê cập trươc.

<u>TÂNG VẬT LY'(Physical Layer)</u> : Định nghiã cać đặc tińh vật ly'của giao diện, như cać thiết bị kết nôi, nhưng vấn để liên quan đến điện như điện ap đại diện la cać số nhị phân, cać khiá cạnh chưć năng như cai đặt, bảo tri va thao dố cać nôi kết vật ly. Cać giao diện của tâng vật ly gôm EIA RS-232 va RS-499, kế thưà của RS-232. RS-449 cho phép khoảng caćh cap nôi dai hơn. Hệ thông LAN (Local Network Area: mạng cục bộ) phổ biến la Ethernet, Token Ring, va FDDI (Fiber Distributed Data Interface).

<u>TÂNG LIÊN KÊT DƯ LIÊU (Data Link Layer)</u>: Định nghiã cać nguyên tăć cho việc gửi va nhận thông tin băng qua cać nối kết vật ly giữa 2 hệ thống. Mục đićh chińh của no la phân chia dữ liệu gửi tơi bởi cać tâng mạng cao hơn thanh từng frame (khung thông tin) va gửi cać khung đo băng qua cać nối kết vật ly. Dư liệu được chia khung để truyền đi môĩ lân 1 khung. Tâng liên kết dữ liệu tại hệ thống nhận co thể baó cho biết đa nhận được một khung trươć khi hệ thống gửi đến một khung khać. Chu y răng tâng liên kết dữ liệu la một liên kết từ điểm này đến điểm kia giữa hai thực thể. Tâng kế tiếp, tâng mạng - quản ly cać liên kết điểm-điểm trong trương hợp cać khung được truyền qua nhiều nối kết để đến đićh. Trong phạm vi truyền thông mạng may tinh như của Ethernet, tâng thư cấp MAC (medium access control: điêu khiển truy cập môi trương) được bổ sung cho phép thiết bị chia sẻ va cung sử dụng môi trương truyền thông.

<u>TÂNG MẠNG (Network Layer)</u> : Trong khi tâng liên kết dữ liệu được sử dụng để điêu khiển cać liên lạc giữa hai thiết bị đang trực tiếp nối với nhau, thi tâng mạng cung cấp cać dịch vụ liên mạng. Nhưng dịch vụ này bảo đảm goi tin sẽ đến đićh của no khi băng qua cać liên kết điểm-điểm, vi dụ như co một tập hợp cać liên mạng nôi kết với nhau băng cać bộ định tuyến. Tâng mạng quản ly cać nôi kết đa dữ liệu một caćh cơ bản. Trên một mạng LAN chung, cać goi tin đa được đanh địa chỉ đến cać thiết bị trên cung mạng LAN được gửi đi băng giao thưć data link protocol (giao thưć liên kết dữ liệu), nhưng nếu một goi tin ghi địa chỉ đến một thiết bị trên mạng LAN khać thi network protocol (giao thưć mạng) được sử dụng. Trong bộ TCP/IP protocol, IP la` network layer internetworking protocol (giao thưć tâng network trên liên mạng). Con trong bộ IPX/SPX, IPX la`network layer protocol.

<u>TÂNG CHUYÊN TĂI (Transport Layer)</u> : Tâng nâỳ cung câp quyên điêu khiển cao câp cho việc di chuyển thông tin giữã cać hệ thông đâu cuôi (end system) trong một phiên truyên thông. Cać hệ đâu cuôi co'thể năm trên cung hệ thông mạng hay trên cać mạng con trên hệ thông liên mạng. Giao thức tâng chuyển tải thiết lập một nôi kết giữã nguôn va dićh, rôi gửi dữ liệu thanh dong chảy cać goi tin, nghiã la môĩ goi tin được đanh số tư tự tạo thanh một dong liên tục để co'thể theo doĩ, bảo đảm phân phôi va nhận dạng chinh xać trong dong chảy. Dong chảy này thương được gọi la "mạch ảo", va mạch này co'thể được thiết lập trước xuyên qua cać đương dâñ do bộ định tuyến chỉ định trên liên mạng. Giao thưć này cung điêu hoà dong goi tin để thićh nghi với cać thiết bị nhận chậm va bảo đảm qua trinh truyên tải chưa trọn vẹn sẽ được hủy bỏ nếu co sự tranh chấp trong cać liên kết xảy ra. (Noi caćh khać, no sẽ tiếp tục cố găng gửi thông tin đi cho đến khi hết thới gian (time-out). TCP va SPX đêu la cać giao thức tâng chuyển tải.

<u>TÂNG PHIÊN TRUYÊN THÔNG (Session Layer)</u> : Tâng nâỳ phối hợp qua' trình trao đổi thông tin giữã hai hệ thống băng cach dung ky thuật tro chuyện hay đối thoại. Cac đôi thoại co thể chỉ ra nơi bắt đâu truyên dữ liệu nêu nôi kết tạm thơi bị đư đoạn, hay nơi kết thuc khôi dữ liệu hoặc nơi bắt đâu khôi mơi. Tâng này la dâu vết lịch sử con lại tư thiết bị truyên thông đâu cuối (terminal) va maý tinh lơn.

<u>TÂNG TRINH BAY (Presentation Layer)</u> : Cać giao thưć tại tâng này để trình baỳ dư liệu. Thông tin được định dạng để trình baỳ hay in ân tư tâng này. Cać ma trong dư liệu, như cać thẻ hay daỹ liên tục cać hình ảnh đặc biệt, được thể hiện ra. Dư liệu được ma hoá va sự thông dịch cać bộ ky tự khać cung được săp đặt trong tâng này. Giống như tâng phiên truyên thông, tâng này la dâu vết con lại tư thiết bị truyên thông đâu cuối va maý tinh lơn.

<u>TÂNG ƯNG DỤNG (Application Layer)</u> : Cać trình Ưng dụng truy cập cać dịch vụ mạng cơ sở thông qua cać chương trình con được định nghiã trong tâng này. Tâng Ưng dụng được sử dụng để định nghiã khu vực để cać trình Ưng dụng quản ly truyên tập tin, cać phiên lam việc của trạm đâu cuối, va cać trao đổi thông điệp (vi dụ như thư điện tử).

#### 2. Các tầng mạng vô tuyến

| <      | WAE     | > |
|--------|---------|---|
| <      | WSP     | > |
| $\leq$ | WTSP    | > |
| <      | WTLS    | > |
| <      | WDP     | > |
| $\leq$ | CARRIER | > |

Hình 39.2 Mô hình mạng mô tuyến

**2.1.Wireless Application Environment (WAE)** : Tầng ứng dụng môi trường : Tầng này định nghĩa các chương trình và các tập lệnh sử dụng cho các ứng dụng không dây. Một trong những ngôn ngữ phổ biến nhất là WMLScript.

#### 2.2.Wireless Session Protocol (WSP) : Tầng phiên giao thức

Tầng này chịu trách nhiệm về các kiểu thông tin đã thiết lập với các thiết bị. Nó định nghĩa rằng phiên kết nối đó thành công hay không.

**2.3.Wireless Transaction Session Protocol (WTSP)** : Tầng phiên xử lý thao tác : Tầng này dùng để phân loại dữ liệu chảy tràn như một con đường đánh tin cậy hoặc một con đường không đáng tin cậy.

#### 2.4. Wireless Transport Layer Security (WTLS) : Tầng truyền tải

Tầng này là tầng bảo mật. Nó cung cấp mã hóa, chứng thực, kiểm tra tính nguyên vẹn của dữ liệu, và hơn thế nữa.

#### 2.5.Wireless Datagram Protocol (WDP) : Tầng giao thức gói dữ liệu

Tầng này là nơi chứa những dữ liệu bị hỏng hóc khi truyền. Vì có nhiều phương pháp truyền khác nhau, WDP không có những tiêu chuẩn hóa chắc chắn, nên bất cứ hãng truyền thông nào cũng có thể chuyển giao dữ liệu vô tuyến miễn là nó tương thích với WAP.

#### 2.6.Network carriers : Tầng vận chuyển

Đây là phương pháp vận chuyển chịu trách nhiệm phân phát dữ liệu đến các thiết bị khác. Có rất nhiều phương pháp vận chuyển, bất cứ ai sẽ mang vác miễn là nó liên kết được với tầng WDP.

# Bài tập và sản phẩm thực hành bài 39.2

# Kiến thức:

<u>Câu 1</u>: Nêu các tổ chức tham gia định chuẩn <u>Câu2</u>: Trình bày các lớp của mô hình OSI <u>Câu 3:</u> Trình bày các tầng của mạng WLAN

# BÀI 3 KIẾN TRÚC MẠNG KHÔNG DÂY

### Mục tiêu:

- Mô tả được cấu trúc mạng không dây;
- Thiết kế được một mạng không dây cục bộ (WLAN);
- Phân biệt được ưu và nhược điểm của mạng không dây;
- Phân biệt được các chế độ của AP.
- Thực hiện các thao tác an toàn với máy tính.

Nội dung

#### 1. Các thiết bị mạng không dây

## 1.1 Card mạng không dây

## 1.1.1. Card PCI Wireless

Là thành phần phổ biến nhất trong WLAN. Dùng để kết nối các máy khách vào hệ thống mạng không dây. Được cắm vào khe PCI trên máy tính. Loại này được sử dụng phổ biến cho các máy tính để bàn(desktop) kết nối vào mạng không dây

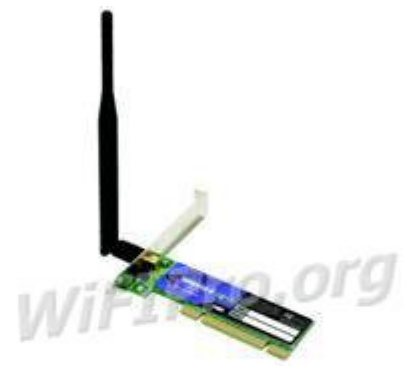

Hinh 39.3. Card PCI Wireless

#### 1.1.2. Card PCMCIA Wireless

Trước đây được sử dụng trong các máy tính xách tay(laptop) và các thiết bị hỗ trợ cá nhân số PDA(Personal Digital Associasion). Hiện nay nhờ sự phát triển của công nghệ nên PCMCIA wireless ít được sử dụng vì máy tính xách tay và PDA,.... đều được tích hợp sẵn Card Wireless bên trong thiết bị

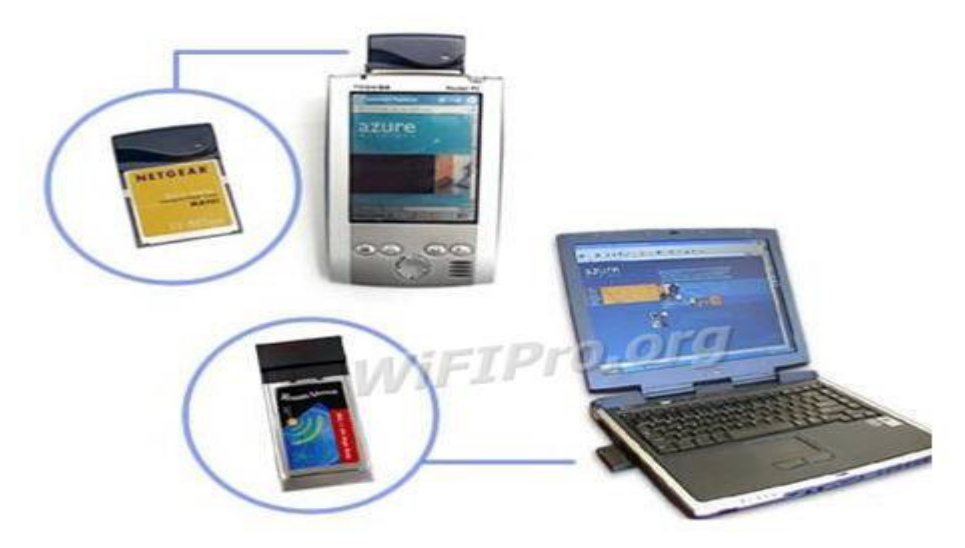

Hình 39.4 Card PCMCIA Wireless

#### 1.1.3. Card USB Wireless

Loại rất được ưu chuộng hiện nay dành cho các thiết bị kết nối vào mạng không dây vì tính năng di động và nhỏ gọn . Có chức năng tương tự như Card PCI Wireless, nhưng hỗ trợ chuẩn cắm là USB (Universal \*\*\*\*\* Bus). Có thể tháo lắp nhanh chóng (không cần phải cắm cố định như Card PCI Wireless) và hỗ trợ cắm khi máy tính đang hoạt động.

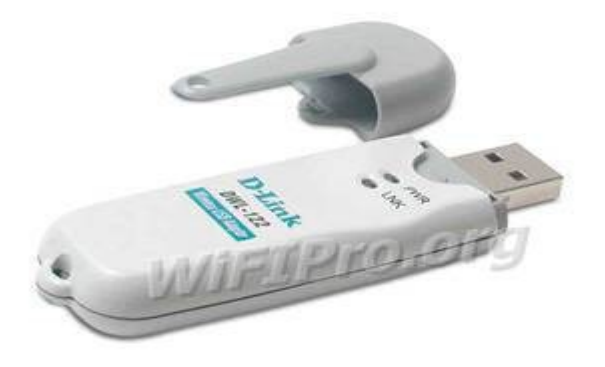

Hình 39.5 Card USB Wireless

#### 1.2. ACCESS POINT( AP)

Access Points (APs) đầu tiên được thiết kế cho các khu trường sở rộng rãi. Nó cung cấp các điểm đơn mà người quản trị có thể cấu hình nó. Nó có những đặc thù cho phép một hoặc hai sóng vô tuyến cho mỗi AP. Về mặt lý thuyết, AP hỗ trợ hàng trăm người dùng cùng một lúc. AP được cấu hình bởi ESSID (Extended Service Set ID). Nó là một chuỗi các nhận dạng mạng không dây. Nhiều người sử dụng chương trình máy khách để cấu hình và có một mật khẩu đơn giản để bảo vệ các thiết lập của mạng.

Hầu hết các AP đều tăng cường cung cấp các tính năng, như là :

Tính năng lọc địa chỉ MAC. Một sóng vô tuyến của máy khách cố gắng truy cập phải có địa chỉ MAC trong bảng địa chỉ của AP trước khi AP cho phép kết hợp với AP.

Tính năng đóng mạng. Thông thường, một máy khách có thể chỉ định một ESSID của bất cứ sự kết hợp nào với bất cứ một mạng hiện hữu nào. Trong tính năng đóng mạng, máy khách phải chỉ định ESSID rõ ràng, hoặc nó không thể kết hợp với AP.

Tính năng Anten ngoài.

Tính năng kết nối liên miền.

Bản ghi mở rộng, thống kê, và thực hiện báo cáo.

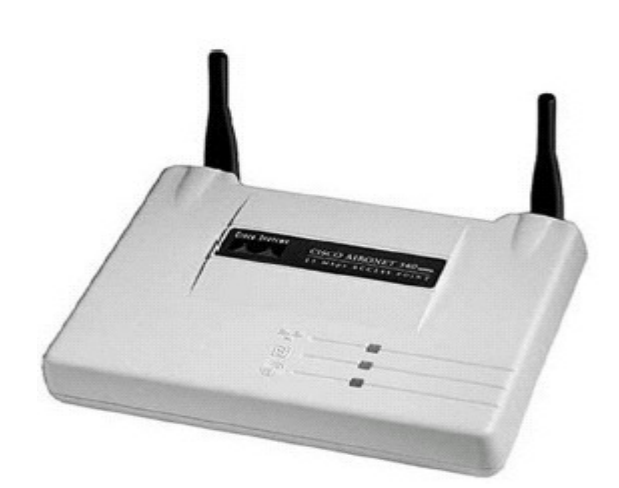

Hình 39.6 Mô hình AP

Một tính năng tăng cường khác bao gồm quản lý khóa WEP động, khóa mã hóa trao đổi công cộng, kết ghép kênh, và các đồ chơi trẻ con khác. Nhưng đáng tiếc, những kiểu mở rộng hoàn toàn các hãng sản xuất (kiểu mẫu), và không có bảo hộ bởi bất cứ chuẩn nào, và không hoạt động với các sản phẩm khác. Điều đó có nghĩa là, một máy khách phải kết hợp nó với một AP, và nó sẽ không đi xa hơn các hạn chế của AP trên những dịch vụ mà máy khách có thể truy cập.

APs là sự lựa chọn lý tưởng cho những mạng cá nhân với nhiều máy khách đặt trong một khoảng không vật lý, đặc biệt là các đoạn mạng có cùng Subnet ( giống như là doanh nghiệp hoặc khu trường sở). AP cung cấp mức độ điều khiển cao để có thể truy cập bằng dây, nhưng giá của nó không rẻ (giá trung bình của một AP từ 800 đến 1000 USD)

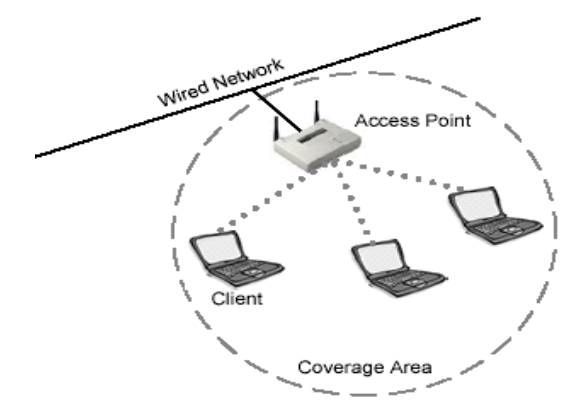

Hình 39.6 Mô hình cài đặt Access Point

Một lớp khác của AP thỉng thoảng được xem như là cổng nhà riêng. The Apple AirPort, Orinoco RG-1000 và Linksys WAP11 là các ví dụ cụ thể của các AP cấp thấp. Các sản phẩm này phải có giá thành thấp hơn các sản phẩm thương mại khác. Nhiều Modems được sản xuất, cho phép truy cập mạng không dây bằng cách quay số. Những dịch vụ cung cấp cân bằng nhất là Network Address Translation (NAT), DHCP, và dịch vụ cầu nối cho các máy khách. Trong khi các dịch vụ đó không thể hỗ trợ đồng thời nhiều máy khách như là AP cao cấp, thì chúng lại có thể cung cấp truy cập rẻ và đơn giản cho nhiều ứng dụng. Cấu hình một AP không đắt tiền cho kiểu bắt cầu mạng cục bộ, bạn có trình độ điều khiển cao hơn các máy khách riêng lẻ để có thể truy cập mạng không dây.

Không kể những AP giá cao, những AP là nơi để xây dựng hệ thống thông tin mạng không dây. Chúng là một dãy đặc biệt tốt để điều khiển sự lặp lại các vị trí, vì chúng dễ dàng cấu hình, tiêu thụ năng lượng thấp, và thiếu những bộ phận di chuyển.

Cung cấp cho các máy khách(client) một điểm truy cập vào mạng "Nơi mà các máy tính dùng wireless có thể vào mạng nội bộ của công ty". AP là một thiết bị song công(Full duplex) có mức độ thông minh tương đương với một chuyển mạch Ethernet phức tạp(Switch).

### 2. Các chế độ của AP

#### 2.1. Chế độ gốc (Root Mode)

Chế độ gốc được dùng khi AP kết nối với mạng xương sống thông qua giao diện mạng cục bộ. Những AP mới nhất hỗ trợ những chế độ cao hơn chế độ gốc cũng cấu hình từ chế độ gốc mặc định. Khi AP kết nối tới đoạn mạng hữu tuyến thông qua cổng cục bộ, nó sẽ cấu hình mặc định ở chế độ gốc. Khi trong chế độ gốc, AP kết nối tới những đoạn mạng phân bổ giống nhau để có thể giao tiếp với các đoạn mạng khác. AP giao tiếp với mỗi chức năng lang thang có sắp xếp như là kết hợp lại. Các máy khách có thể thông tin với

các máy khách khác ở các ô khác nhau thông qua AP tương ứng để đi qua đoạn mạng hữu tuyến.

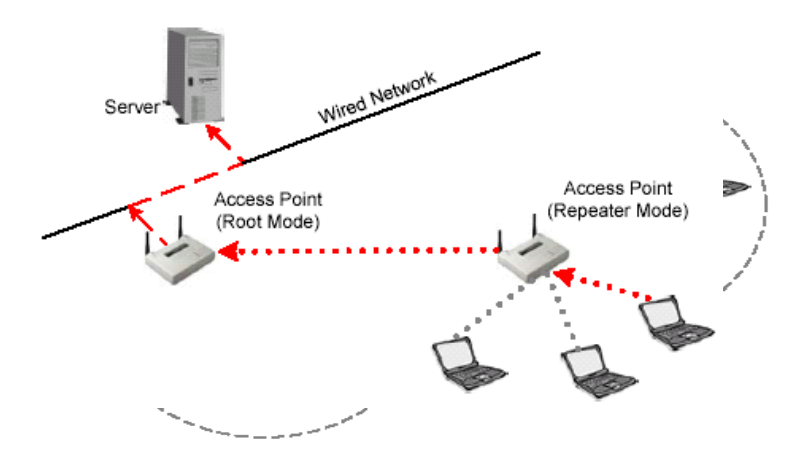

Hình 39.7 Access Point trong chế độ gốc

Chế độ gốc (Root mode): Root mode được sử dụng khi AP được kết nối với mạng backbone có dây thông qua giao diện có dây (thường là Ethernet) của nó. Hầu hết các AP sẽ hỗ trợ các mode khác ngoài root mode, tuy nhiên root mode là cấu hình mặc định. Khi một AP được kết nối với phân đoạn có dây thông qua cổng Ethernet của nó, nó sẽ được cấu hình để hoạt động trong root mode. Khi ở trong root mode, các AP được kết nối với cùng một hệ thống phân phối có dây có thể nói chuyện được với nhau thông qua phân đoạn có dây. Các client không dây có thể giao tiếp với các client không dây khác nằm trong những cell (ô tế bào, hay vùng phủ sóng của AP) khác nhau thông qua thông qua phân đoạn có dây.

### 2.2.Chế độ lặp (Repeater Mode)

Trong chế độ lặp, APs có khả năng cung cấp những liên kết ngược trong mạng hữu tuyến khá hơn một liên kết hữu tuyến bình thường. Một AP được thỏa mãn như là một AP gốc và các AP khác giống như là các bộ lặp. AP ở chế độ lặp kết nối tới máy khách như là một AP và kết nối tới AP gốc ngược như là chính máy khách. Không đề nghị sử dụng AP ở chế độ lặp trừ khi cần sự tuyệt đối an toàn bởi vì các ô xung quanh mỗi AP trong viễn cảnh này phải được chồng lấp nhỏ nhất là 50%. Cấu hình này phải đủ mạnh để giảm bớt các kết nối của các máy khách tới AP ở chế độ lặp. Ngoài ra, AP ở chế độ lặp là sự truyền đạt với những máy khách chẳng khác gì AP ngược với liên kết không dây, giảm số lượng trên một đoạn mạng không dây. Người dùng gắn bó với AP ở chế độ lặp sẽ có kinh nghiệm hạn chế số lượng và những sự tiềm tàng cao trong viễn cảnh này. Đây là điển hình để vô hiệu hóa mạng cục bộ hữu tuyến trong chế độ lặp.

Chế độ lặp(repeater mode): AP có khả năng cung cấp một đường kết nối không dây upstream vào mạng có dây thay vì một kết nối có dây bình thường. Một AP hoạt động như là một root AP và AP còn lại hoạt động như là một Repeater không dây. AP trong repeater mode kết nối với các client như là một AP và kết nối với upstream AP như là một client.

#### 2.3.Chế độ cầu nối (Bridge Mode)

Trong chế độ cầu nối, APs hành động chính xác như là những chiếc cầu không dây. Trên thực tế, nó trở thành những chiếc cầu không dây trong khi cấu hình trong kiểu đó. Chỉ có một số lượng nhỏ AP có chức năng cầu nối, sự trang bị có ý nghĩa so với giá phải trả. Các máy khách không kết hợp với những cấu nối, nhưng đúng hơn, những cầu nối sử dụng liên kết hai hoặc nhiều hơn đoạn mạng hữu tuyến với mạng không dây.

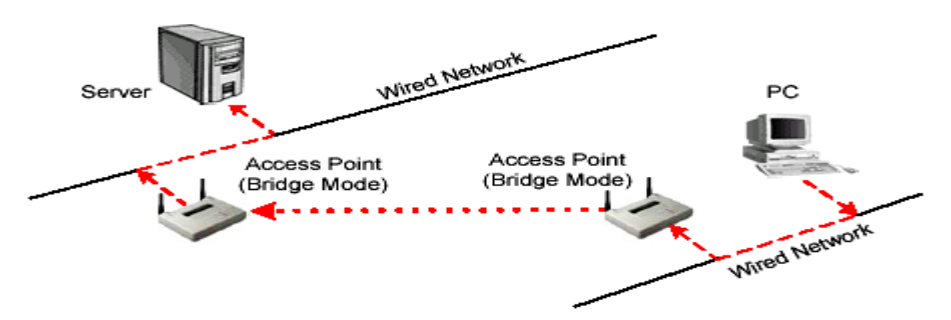

Hình 39.8 Access Point trong chế độ cầu nối

AP được coi như là một cái cổng bởi vì nó cho phép máy khách kết nối từ mạng 802.11 đến những mạng 802.3 hoặc 802.5. AP có sẵn với nhiều chọn lựa phần cứng và phần mềm khác nhau.

Chế độ cầu nối(bridge Mode): Trong Bridge mode, AP hoạt động hoàn toàn giống với một cầu nối không dây. AP sẽ trở thành một cầu nối không dây khi được cấu hình theo cách này. Chỉ một số ít các AP trên thị trường có hỗ trợ chức năng Bridge, điều này sẽ làm cho thiết bị có giá cao hơn đáng kể. Chúng ta sẽ giải thích một cách ngắn gọn cầu nối không dây hoạt động như thế nào

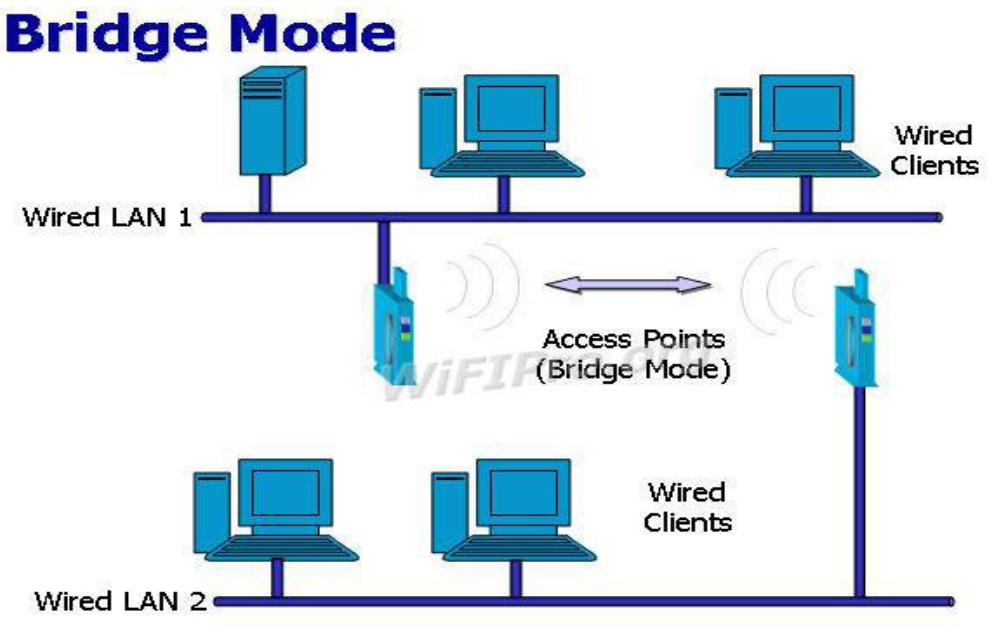

Hình 39.9 Mô hình Bridge Mode

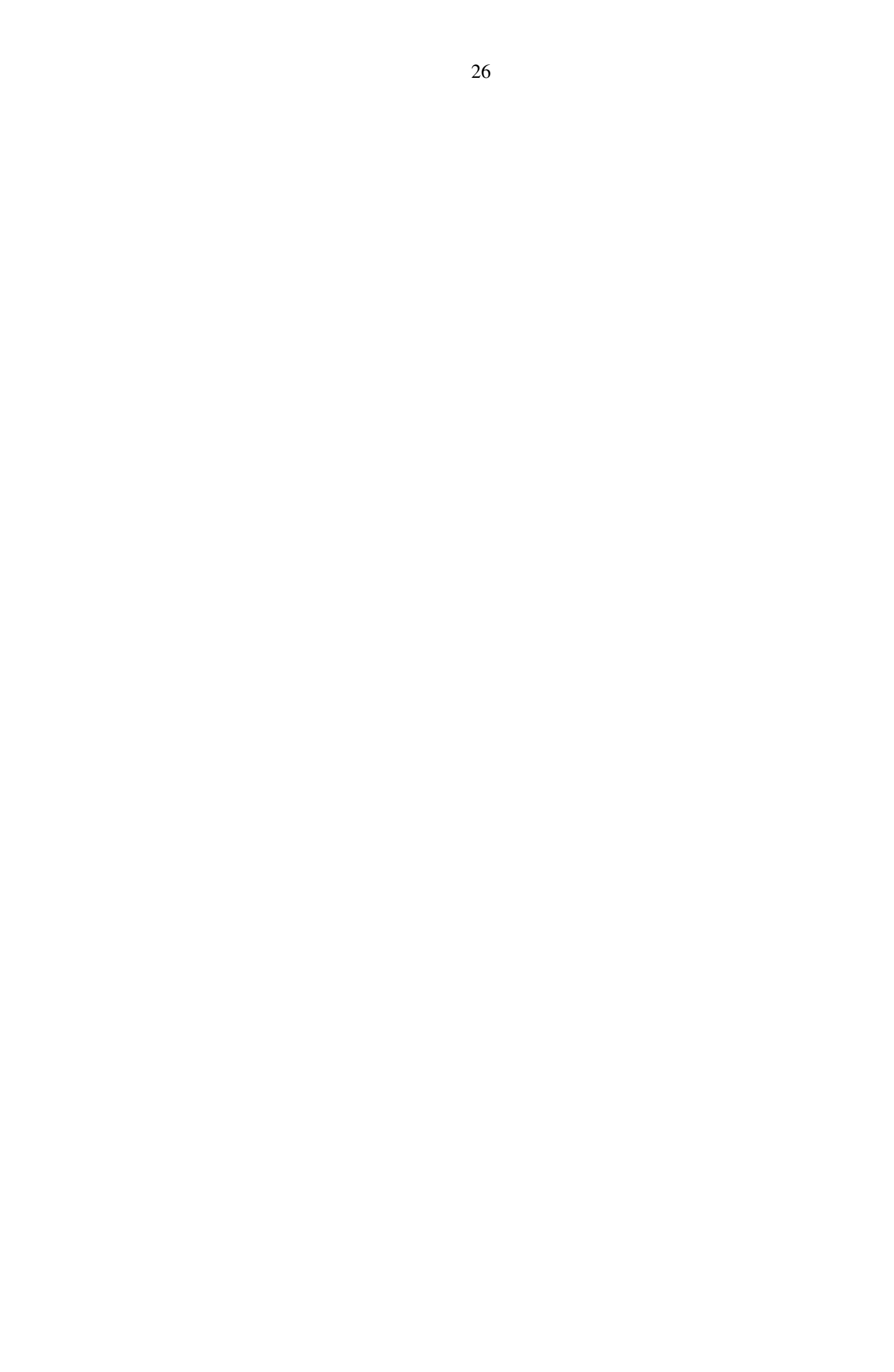

## Bài tập và sản phẩm thực hành bài 39.3

#### Kiến thức:

Câu 1: Trình bày ưu và nhược điểm của mạng WLAN

Câu2: Trình bày các chế độ của AP

Câu 3: Trình bày các mô hình của mạng WLAN

Bài tập 1: Cài đặt cấu hình mạng và quản trị mạng ADHOC với mô hình như sau:

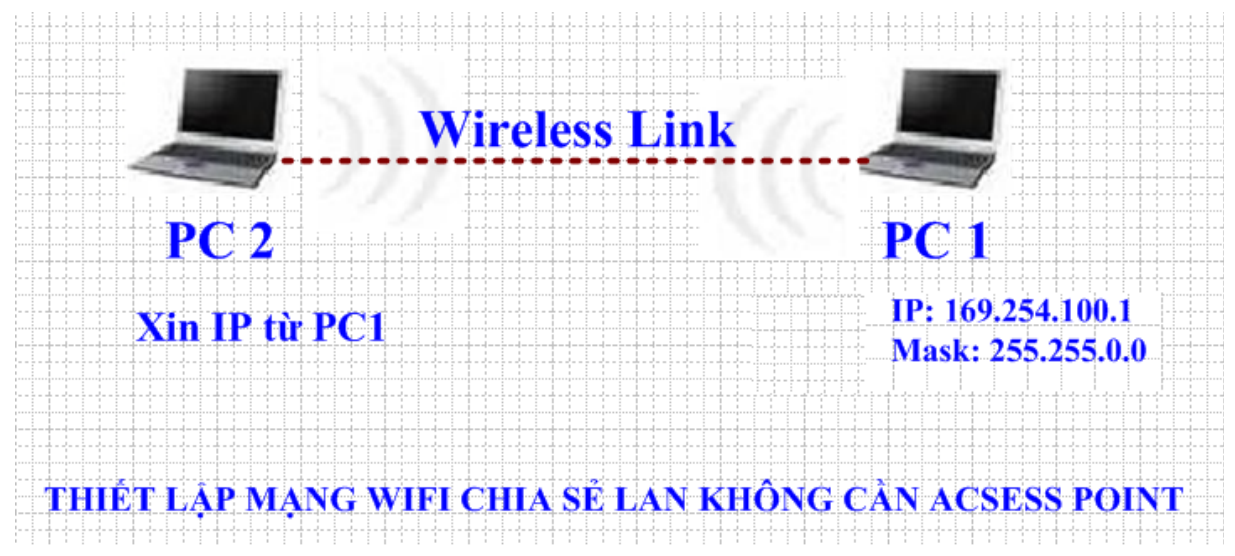

THIẾT LẬP MẠNG WIFI CHIA SỂ LAN KHÔNG CẦN ACSESS POINT

Ý tưởng của bài Lab này là tìm cách kết nối 2 máy laptop thông qua wifi mà không cần phải tốn tiền mua access point. Bài Lab được thực hiện trên 2 máy tính xách tay được cài Win XP SP2. Sẽ tạo ra một mạng Lan không dây giữa 2 máy tính xách tay để chia sẽ file với nhau mà không cần đến bất kỳ thiết bị Access Point nào.

## Truớc tiên ta phải chuẩn bị truớc các thiết bị sau:

- Ta cần 02 máy tính xách tay có hỗ trợ WIFI, kiểm tra chuẩn của card WIFI trên các máy.
- Đặt 2 máy tính trong phạm vi song của chúng. Thông thường là 50 mét trong nhà. Tuỳ vào từng loại card và chuẩn mà cự ly có thể xa hơn hoặc gần hơn. Để sóng đựoc truyền tốt nhất, bạn nên tránh đặt máy gần những vật chắn kim loại hoặc những nguồn gây nhiễu như lò vi sóng, những thiết bị Bluetooth đang hoạt động, điện thoại mẹ bồng con.
- Bạn phải chắc chắn rằng cả hai card WIFI phải hỗ trợ chế độ ad học và Windows XP Wireless Zero Configuration (WZC) service. Nếu WZC không đuợc hỗ trợ thì bạn phải dung chương trình đi cùng với card của bạn để tạo mạng ad-học.

 Để cho phép chia sẻ file bạn phải đặt tên duy nhất cho mỗi máy và đặt chung cùng work group. Để làm điều này bạn click chuột phải vào My computer icon, chọn Properties rồi đi đến System Properties. Trên Computer name tab, click Change. Sau đó restart máy.

## CÁC BƯỚC THỰC HIỆN:

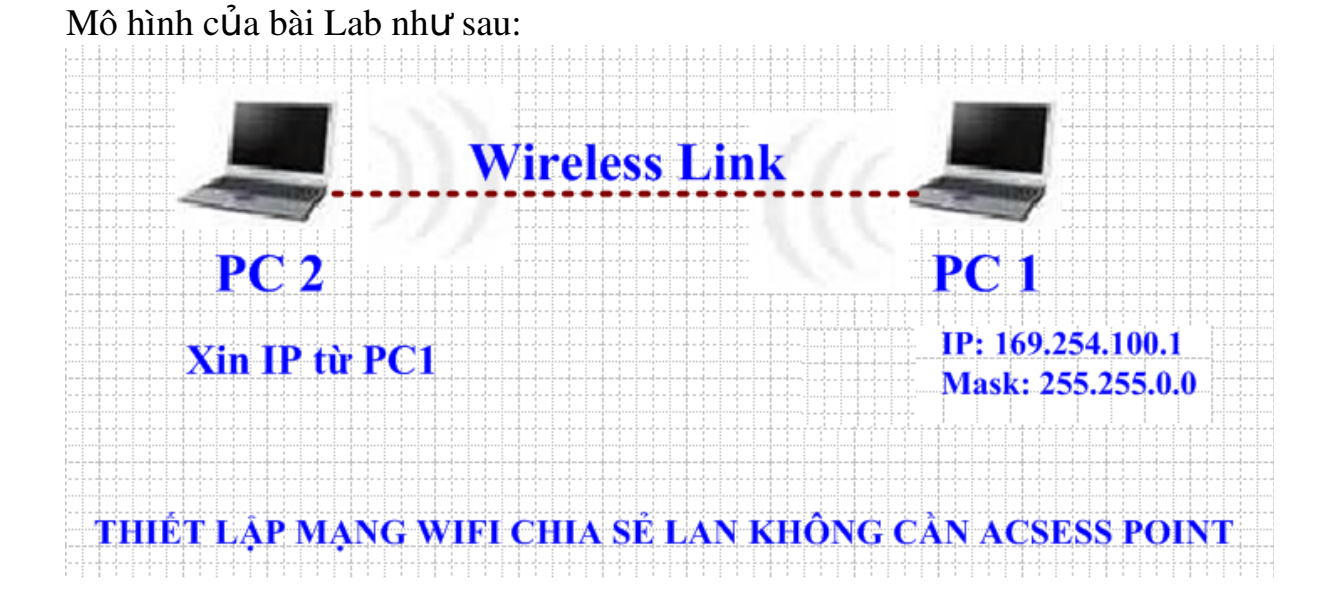

#### 28

## I. TRƯỜNG HỢP KHÔNG CÓ CẤU HÌNH BẢO MẬT WEP KEY 1. Cấu hình trên PC 1:

Bước 1: vào Network Connection/ kích phải chuột lên card Wireless/ chọn properties

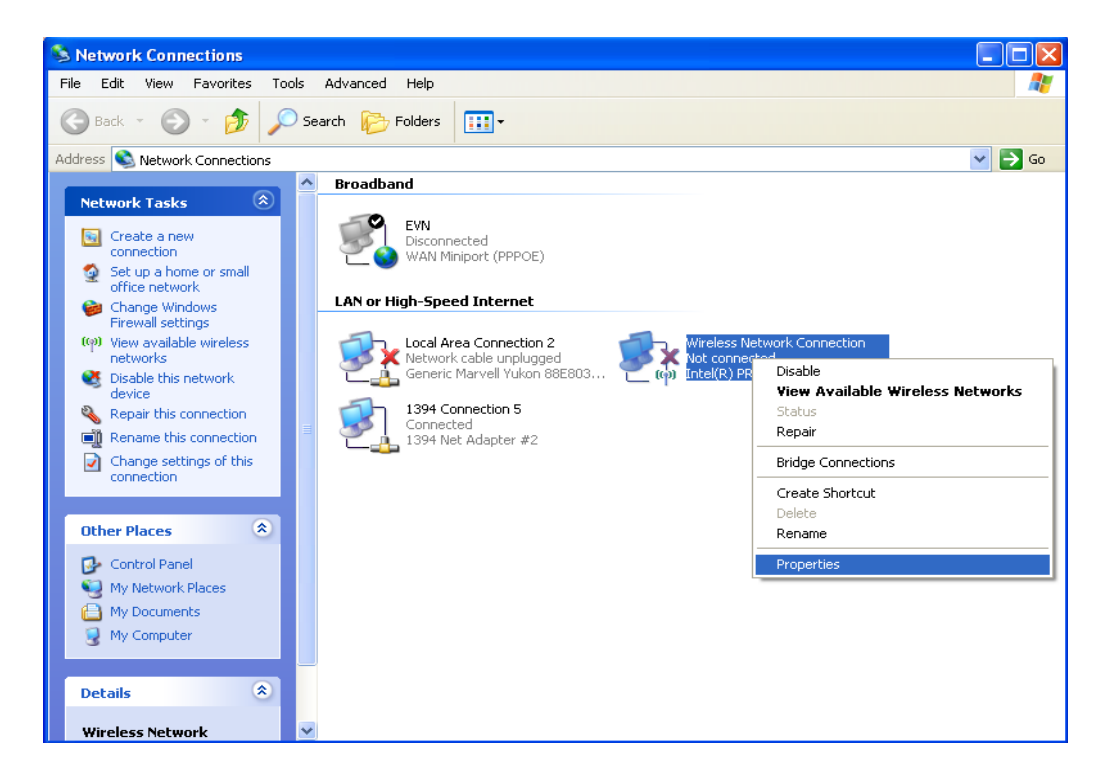

Bước 2: vào tab Wireless Networks/ kích chuột vào nút Add

| 🕹 Wireless Network Connection Properties 🛛 🔹 🔀                                                                            |
|----------------------------------------------------------------------------------------------------|
| General Wireless Networks Advanced                                                                                        |
| ✓ Use Windows to configure my wireless network settings                                                                   |
| Available networks:                                                                                                    |
| To connect to, disconnect from, or find out more information<br>about wireless networks in range, click the button below. |
| View Wireless Networks                                                                                                    |
| Preferred networks:<br>Automatically connect to available networks in the order listed<br>below:                          |
| Move up                                                                                                    |
| Move down                                                                                                    |
| Add       Remove       Properties         Learn about setting up wireless network configuration.       Advanced           |
|                                                                                                    |
| OK Cancel                                                                                                    |

**Bước 3:** hộp thoại Wireless network properties xuất hiện. Nhập tên mạng (SSID) = Adhoc\_LeNho và chọn các thông số như hình vẽ bên dưới. Sau đó nhấn OK.

| Wireless network properties                                                          | < |
|--------------------------------------------------------------------------------------|---|
| Association Authentication Connection                                                |   |
| Network name (SSID): Adhoc_LeNho                                                     |   |
| Connect even if this network is not broadcasting                                     |   |
| This network requires a key for the following:                                       |   |
| Network Authentication: Open                                                         |   |
| Data encryption: Disabled                                                            |   |
| Network key:                                                                         |   |
| Confirm network key:                                                                 |   |
| Key index (advanced):                                                                |   |
| The key is provided for me automatically                                             |   |
| This is a computer-to-computer (ad hoc) network; wireless access points are not used |   |
| OK Cancel                                                                            |   |

**Bước 4:** Trở lại tab Wireless Networks, kích chuột vào Adhoc\_LeNho vừa tạo, sau đó kích chuột vào properties -> hộp thoại Advanced xuất hiện và ta chọn các tham số như hình vẽ bên dưới. Xong nhấn Close.

| 🕹 Wireless Network Connection Properties 🛛 🔹 🔀                                                                                         | Advanced ?X                                                     |
|----------------------------------------------------------------------------------------------------|-----------------------------------------------------------------|
| General Wireless Networks Advanced                                                                                                    | Networks to access                                              |
| Use Windows to configure my wireless network settings                                                                                  | O Any available network (access point preferred)                |
| Available networks:                                                                                                    | Access point (infrastructure) networks only                     |
| To connect to, disconnect from, or find out more information<br>about wireless networks in range, click the button below.              | <ul> <li>Computer-to-computer (ad hoc) networks only</li> </ul> |
| View Wireless Networks                                                                                                    | Automatically connect to non-preferred networks                 |
| Preferred networks:         Automatically connect to available networks in the order listed below:         Set Adhoc_LeNho (On Demand) | Close                                                           |
| Move down                                                                                                    |                                                                 |
| Add Remove Properties                                                                                                    |                                                                 |
| Learn about <u>setting up wireless network</u><br><u>configuration</u> .                                                               |                                                                 |
| OK Cancel                                                                                                    |                                                                 |

**Bước 5:** trở lại hộp thoại "Wireless Network Connection Properties", kích chuột vào mục Internet Protocol (TCP/IP) và kích chuột vào Properties để đặt địa chỉ IP cho Card Wireless.

| 🕹 Wireless Network Connection Properties 🛛 🔹 💽                                                                                                    |
|----------------------------------------------------------------------------------------------------|
| General Wireless Networks Advanced                                                                                                    |
| Connect using:                                                                                                    |
| Intel(R) PRO/Wireless 3945ABG Net                                                                                                    |
| This connection uses the following items:                                                                                                    |
| The NWLink IPX/SPX/NetBIOS Compatible Transport Prot     The Network Monitor Driver     The Internet Protocol (TCP/IP)                                                           |
|                                                                                                    |
| Install Uninstall Properties                                                                                                    |
| Description<br>Transmission Control Protocol/Internet Protocol. The default<br>wide area network protocol that provides communication<br>across diverse interconnected networks. |
| <ul> <li>Show icon in notification area when connected</li> <li>Notify me when this connection has limited or no connectivity</li> </ul>                                         |
| OK Cancel                                                                                                    |

Hộp thoại Internet Protocol Properties xuất hiện, ta tiến hành đặt địa chỉ IP cho Card Wireless trên PC1. IP = 169.254.100.1 và Subnet mask = 255.255.0.0

| Internet Protocol (TCP/IP) Prope                                                                                    | rties 🛛 🛛 🔀                                                              |
|----------------------------------------------------------------------------------------------------|--------------------------------------------------------------------------|
| General                                                                                                    |                                                                          |
| You can get IP settings assigned auton<br>this capability. Otherwise, you need to a<br>the appropriate IP settings. | natically if your network supports<br>ask your network administrator for |
| Obtain an IP address automatical                                                                                    | у                                                                        |
| IP address:                                                                                                    | 169.254.100.1                                                            |
| Subnet mask:                                                                                                    | 255.255.0.0                                                              |
| Default gateway:                                                                                                    |                                                                          |
| Obtain DNS server address autor                                                                                     | natically                                                                |
| ── Use the following DNS server add                                                                                 | Iresses:                                                                 |
| Preferred DNS server:                                                                                               | · · ·                                                                    |
| Alternate DNS server:                                                                                               |                                                                          |
|                                                                                                    | Advanced                                                                 |
|                                                                                                    | OK Cancel                                                                |

### 2. Cấu hình trên PC 2:

**Bước 1:** trên PC2 ta kích phải chuột lên biểu tượng của card wireless ở góc dưới bên phải màn hình, chọn View Available Wireless Networks -> hộp thoại Wireless Network Connection xuất hiện, ta chọn tên mạng Adhoc\_LeNho và nhấn nút Connection để thực hiện việc kết nối bằng Wireless đến PC1.

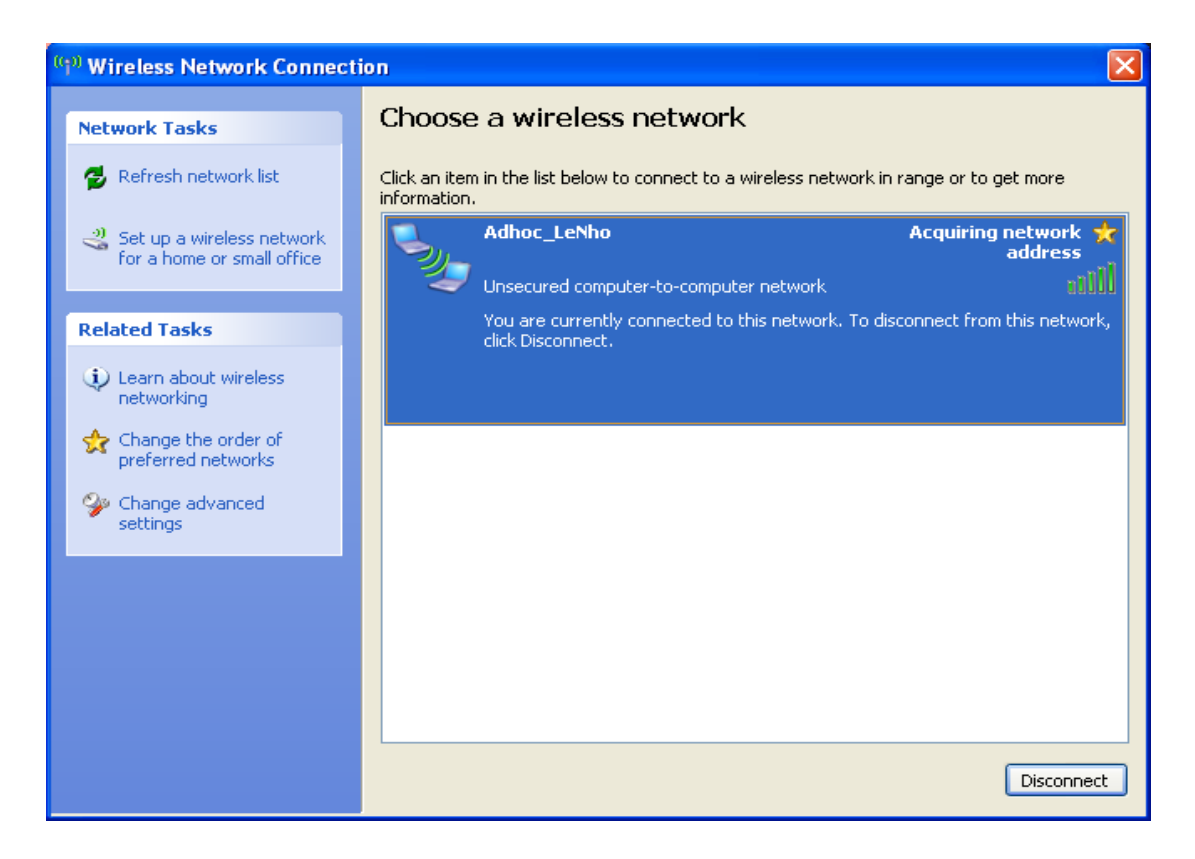

**Bước 2:** trên PC 2 ta màn hình Command Prompt và gõ lệnh ipconfig /all, để xem địa chỉ IP của PC2 xin địa chỉ IP của PC1 trên card Wireless.

| 🐼 Command Prompt                                                                                          | - 🗆 🗙    |
|----------------------------------------------------------------------------------------------------|----------|
| Primary Dns Suffix:<br>Node Type: Unknown<br>IP Routing Enabled: No<br>WINS Proxy Enabled: No             | <b>▲</b> |
| Ethernet adapter Local Area Connection 2:                                                                 |          |
| Media State Media disconnected<br>Description Generic Marvell Yukon 88E8039 PC<br>Fast Ethemat Controllem | I–E      |
| Physical Address                                                                                          |          |
| Ethernet adapter Wireless Network Connection:                                                             |          |
| Connection-specific DNS Suffix . :<br>Description : Intel(R) PRO/Wireless 3945ABG Ne<br>k Connection      | twor     |
| Physical Address                                                                                          |          |
| Autoconfiguration Enabled : Yes                                                                           |          |
| Autoconfiguration IP Address : 169.254.154.97<br>Subnet Mask : 255.255.0.0                                |          |
| Default Gateway :                                                                                         |          |
| C:\Documents and Settings\Administrator>                                                                  | -        |

**Bước 3:** thực hiện lệnh ping 169.254.100.1 để xem kết nối giữa PC2 và PC1 có thành công hay không. Nếu thành công thì sẽ xuất hiện màn hình bên dưới.

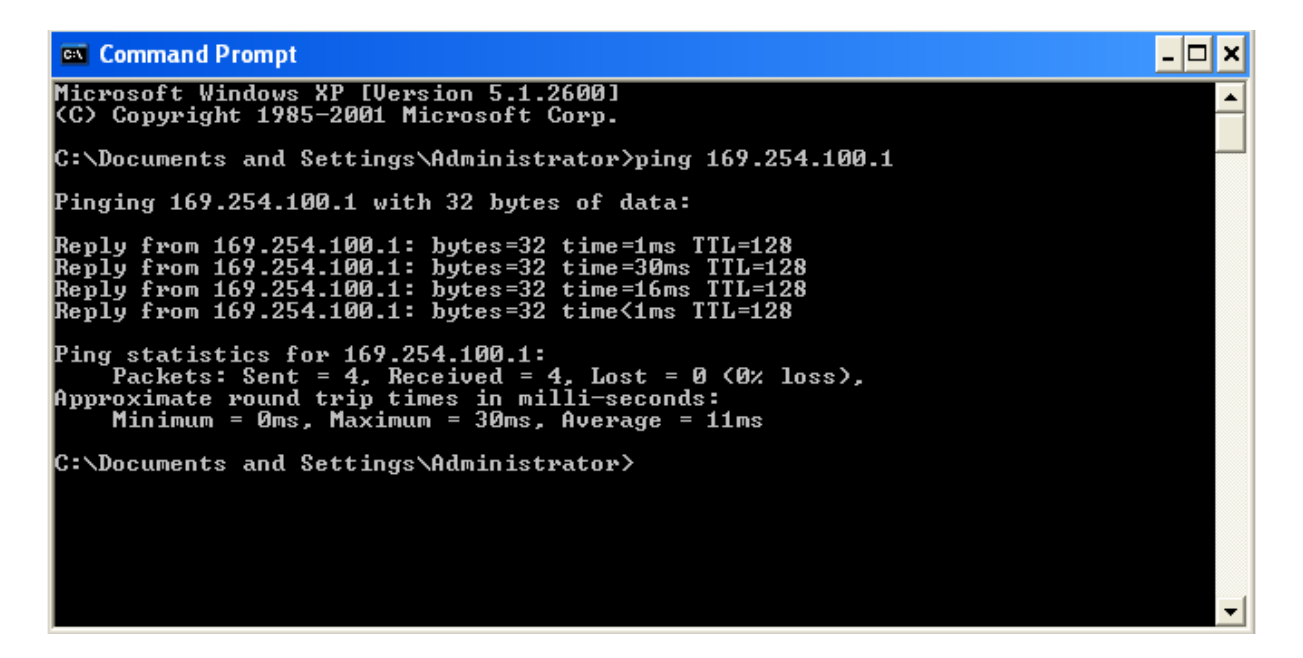

**Bước 4:** trên PC2 thực hiện việc truy cập đến dữ liệu được share trên PC1, thư mục share trên PC1 có tên là "test adhoc".

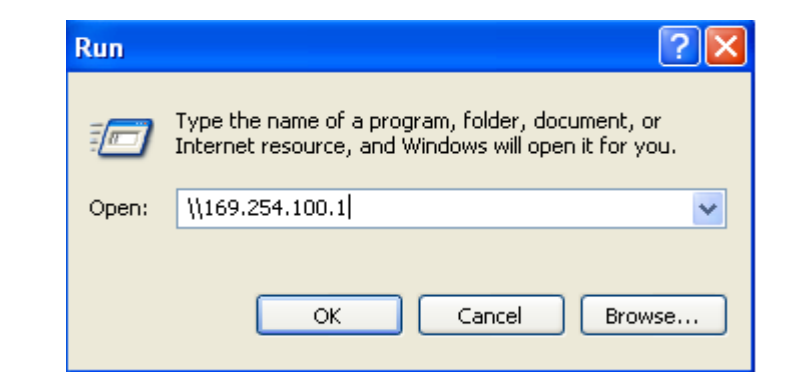

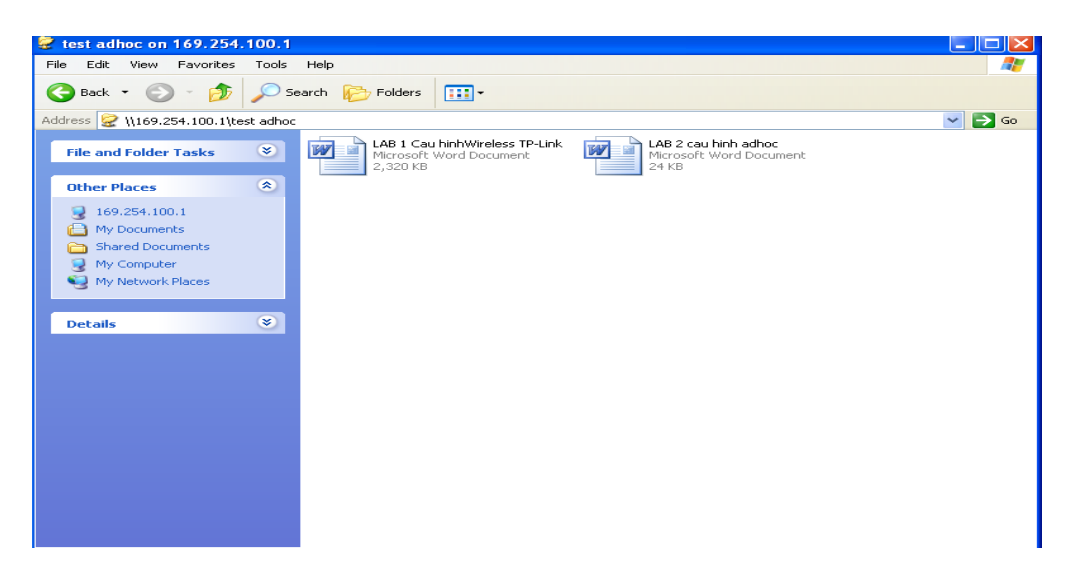

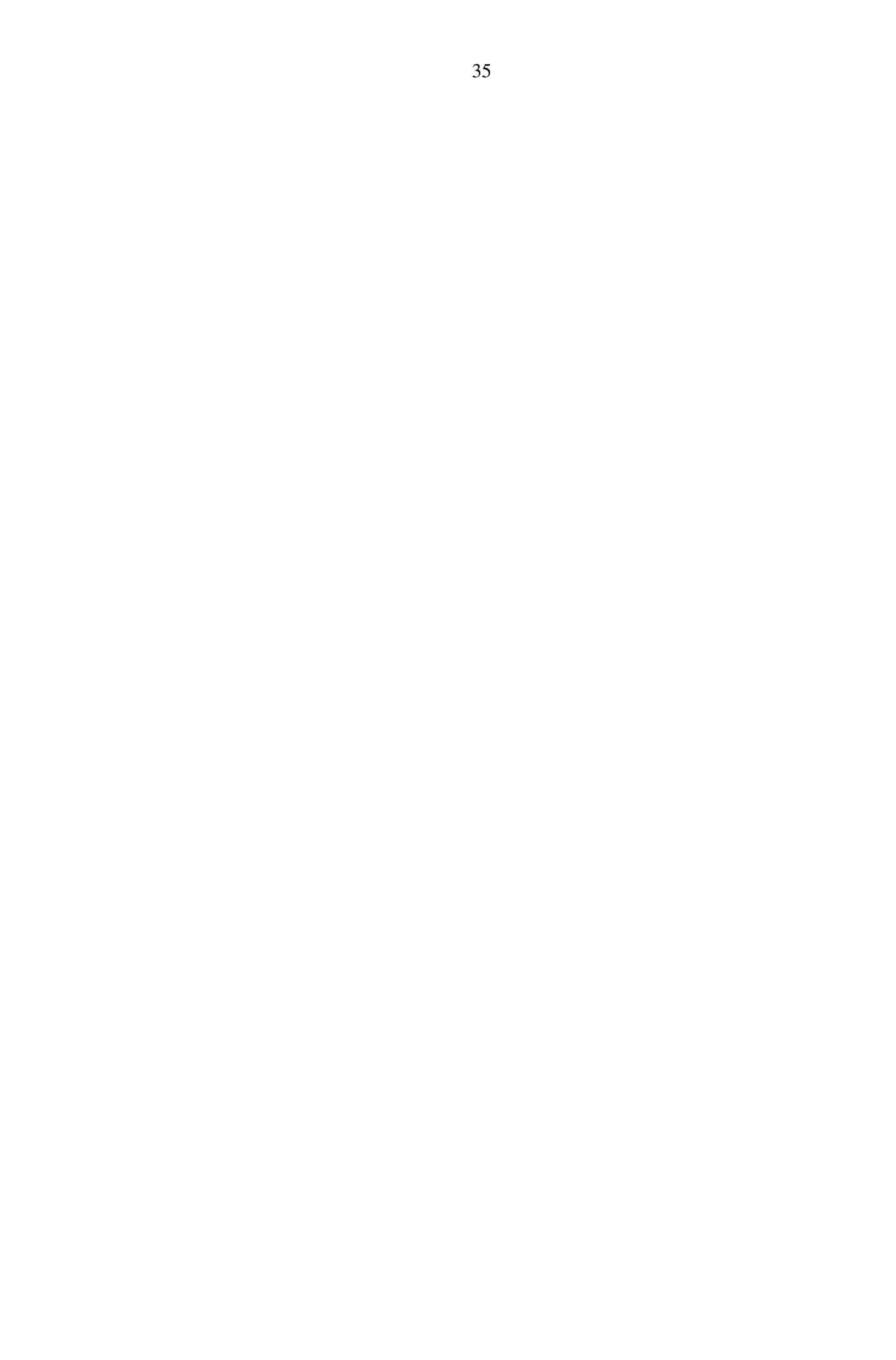

## II. TRƯỜNG HỢP CÓ CẤU HÌNH BẢO MẬT WEP KEY 1. Cấu hình trên PC 1:

Ta thực hiện tương tự từ bước 1 đến bước 5. Nhưng ở bước 3 hộp thoại Wireless network properties xuất hiện. Nhập tên mạng (SSID) = Adhoc\_LeNho, Data encryption = WEP, nhập Wep key trong Network key và chọn các thông số như hình vẽ bên dưới. Sau đó nhấn OK.

| Adhoc_LeNho properties                                                               |  |  |
|--------------------------------------------------------------------------------------|--|--|
| Association Authentication Connection                                                |  |  |
| Network name (SSID): Adhoc_LeNho                                                     |  |  |
| Wireless network key                                                                 |  |  |
| This network requires a key for the following:                                       |  |  |
| Network Authentication: Open                                                         |  |  |
| Data encryption: WEP                                                                 |  |  |
| Network key:                                                                         |  |  |
| Confirm network key:                                                                 |  |  |
| Key index (advanced): 1 🛟                                                            |  |  |
| The key is provided for me automatically                                             |  |  |
| This is a computer-to-computer (ad hoc) network; wireless access points are not used |  |  |
| OK Cancel                                                                            |  |  |

## 2. Cấu hình trên PC 2:

Ta thực hiện tương tự từ bước 1 đến bước 4. Nhưng ở bước 1 có hộp thoại yêu cầu nhập WEP KEY, ta nhập WEP KEY vào và thực hiện theo các bước ở trên.
# III. KẾT LUẬN

Như vậy ta đã thực hiện được việc kết nối giữa PC1 và PC2 với nhau không cần dây cáp mạng mà bằng sóng Wireless. Trong bài Lab này thì PC1 đóng vài trò là 1 Acces Point phát sóng WiFi, còn PC2 là một máy tính bắt sóng WiFi đó và thiết lập kết nối giữa chúng. Ta có thể mở rộng mô hình này với nhiều máy tính cùng kết nối với nhau và có thể thiếp lập thành mạng Lan không dây trong nội bộ văn phòng hay công ty theo hình vẽ minh hoạ dưới đây.

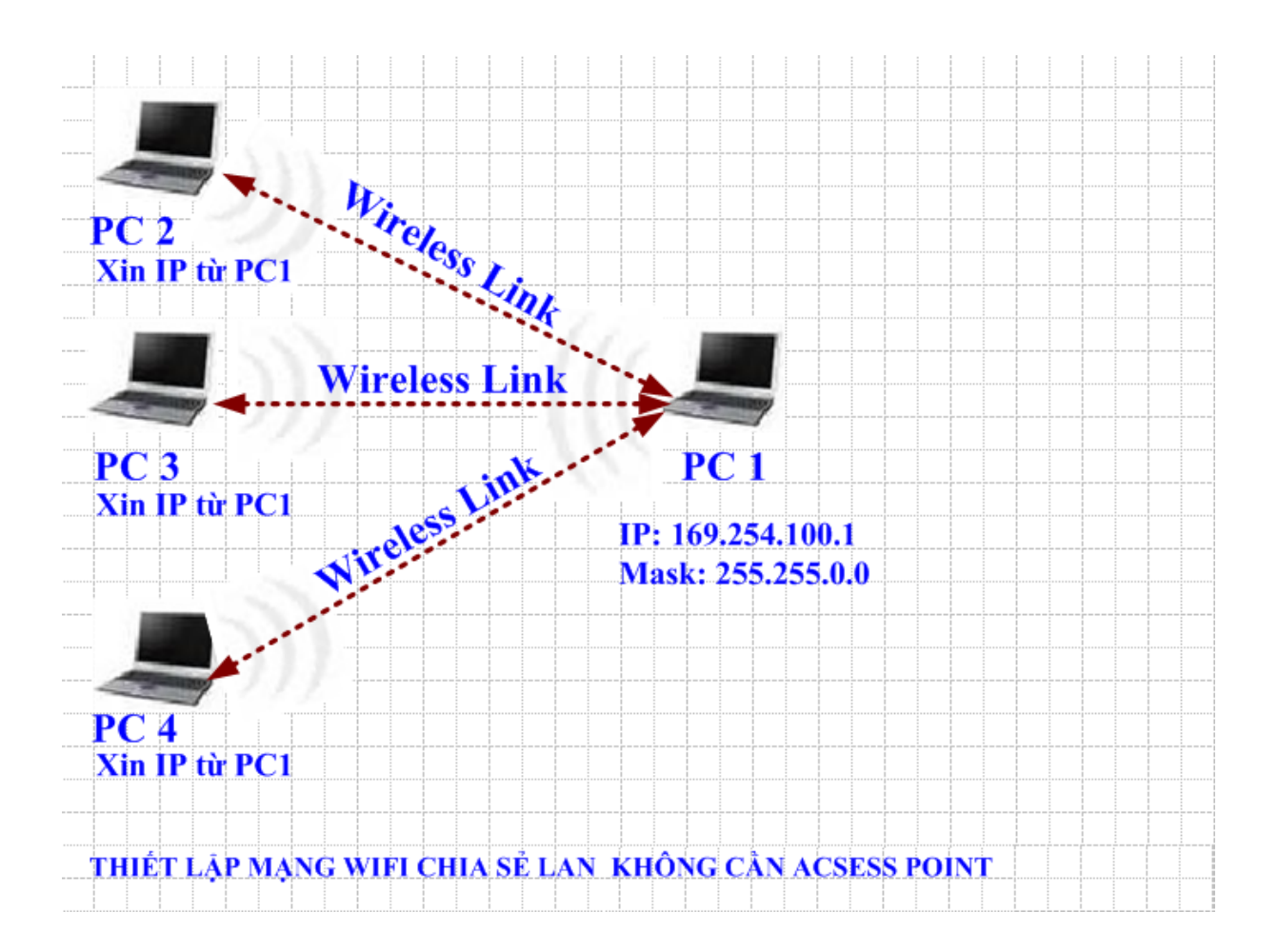

## Bài thực hành số 2 THIẾT LẬP MẠNG WIFI CHIA SỂ LAN VÀ INTERNET KHÔNG CẦN ACSESS POINT

Ý tưởng của bài Lab này là tìm cách kết nối 2 máy laptop thông qua wifi mà không cần phải tốn tiền mua access point. Bài Lab được thực hiện trên 2 máy tính xách tay được cài Win XP SP2. Sẽ tạo ra một mạng Lan không dây giữa 2 máy tính xách tay để chia sẽ file và chia sẽ internet với nhau mà không cần đến bất kỳ thiết bị Access Point nào.

# Truớc tiên ta phải chuẩn bị truớc các thiết bị sau:

- Ta cần 02 máy tính xách tay có hỗ trợ WIFI, kiểm tra chuẩn của card WIFI trên các máy.
- Đặt 2 máy tính trong phạm vi song của chúng. Thông thường là 50 mét trong nhà. Tuỳ vào từng loại card và chuẩn mà cự ly có thể xa hơn hoặc gần hơn. Để sóng đựoc truyền tốt nhất, bạn nên tránh đặt máy gần những vật chắn kim loại hoặc những nguồn gây nhiễu như lò vi sóng, những thiết bị Bluetooth đang hoạt động, điện thoại mẹ bồng con.
- Bạn phải chắc chắn rằng cả hai card WIFI phải hỗ trợ chế độ ad học và Windows XP Wireless Zero Configuration (WZC) service. Nếu WZC không đuợc hỗ trợ thì bạn phải dung chương trình đi cùng với card của bạn để tạo mạng ad-học.
- Để cho phép chia sẻ file bạn phải đặt tên duy nhất cho mỗi máy và đặt chung cùng work group. Để làm điều này bạn click chuột phải vào My computer icon, chọn Properties rồi đi đến System Properties. Trên Computer name tab, click Change. Sau đó restart máy.
- Kiểm tra kết nối đi internet trên PC1

# CÁC BƯỚC THỰC HIỆN:

Mô hình của bài Lab như sau:

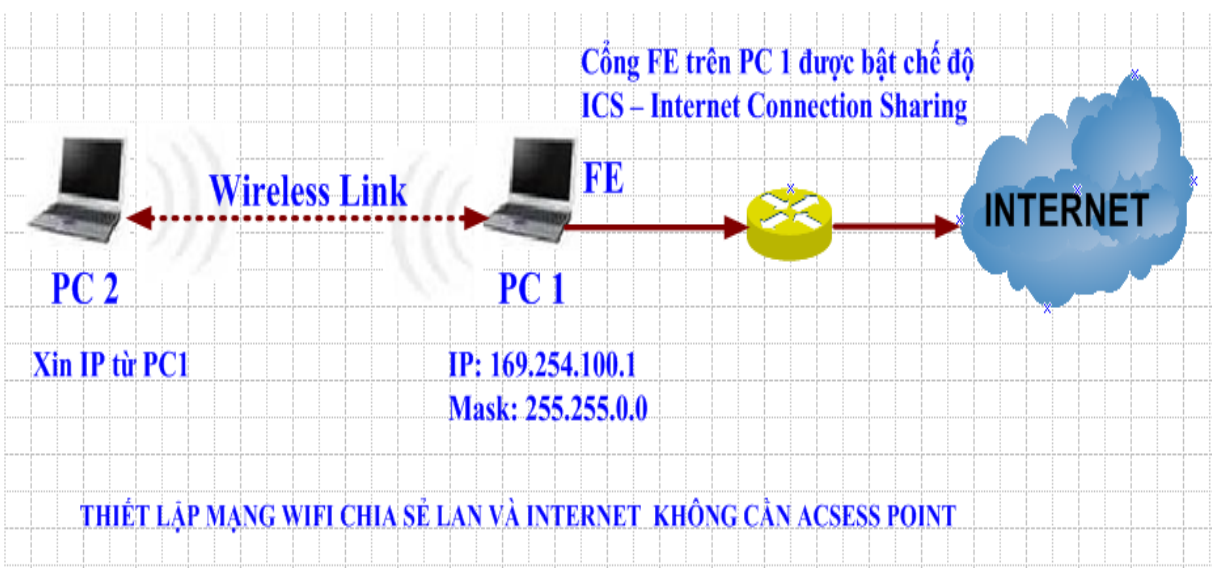

# \* Các b**ướ**c th**ự**c hiện:

# I. TRƯỜNG HỢP KHÔNG CÓ CẤU HÌNH BẢO MẬT WEP KEY

# 1. Cấu hình trên PC 1:

Bước 1: vào Network Connection/ kích phải chuột lên card Wireless/ chọn properties

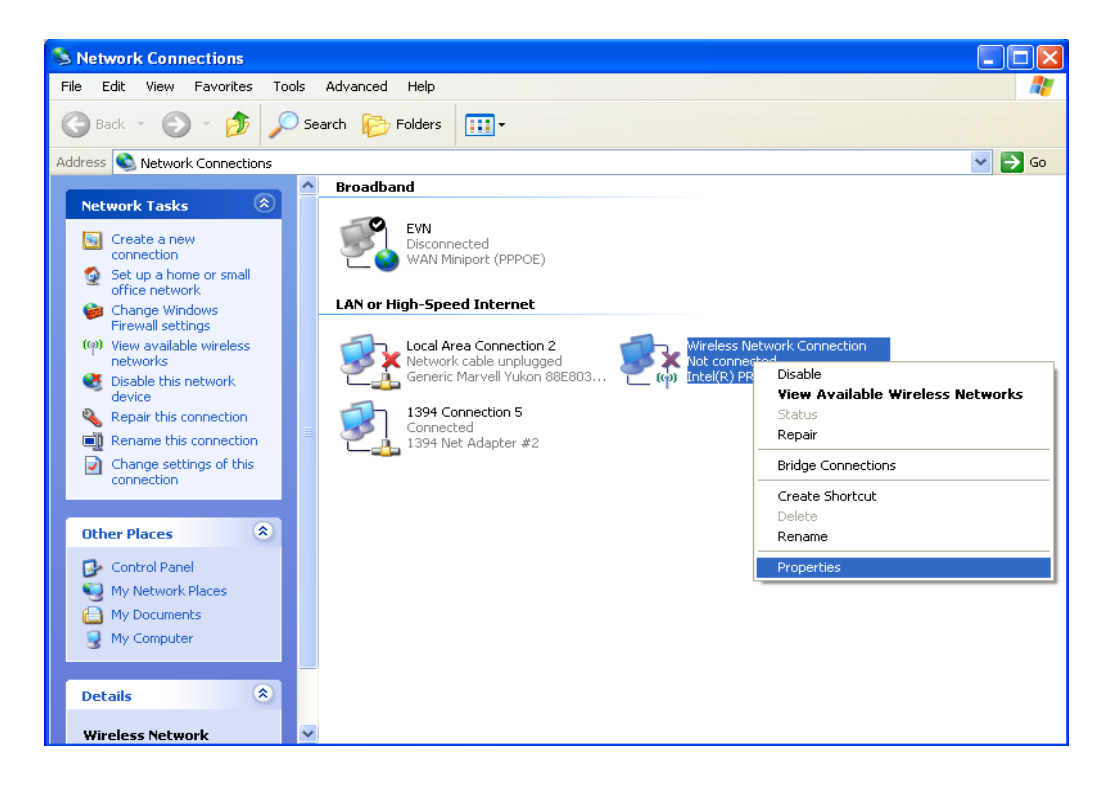

Bước 2: vào tab Wireless Networks/ kích chuột vào nút Add

| 🕹 Wireless Network Connection Properties 🛛 🔹 🔀                                                                            |
|----------------------------------------------------------------------------------------------------|
| General Wireless Networks Advanced                                                                                        |
| ✓ Use Windows to configure my wireless network settings                                                                   |
| Available networks:                                                                                                    |
| To connect to, disconnect from, or find out more information<br>about wireless networks in range, click the button below. |
| View Wireless Networks                                                                                                    |
| Preferred networks:<br>Automatically connect to available networks in the order listed<br>below:                          |
|                                                                                                    |
| Add Remove Properties                                                                                                    |
| Learn about <u>setting up wireless network</u> Advanced                                                                   |
| OK Cancel                                                                                                    |

**Bước 3:** hộp thoại Wireless network properties xuất hiện. Nhập tên mạng (SSID) = Adhoc\_LeNho và chọn các thông số như hình vẽ bên dưới. Sau đó nhấn OK.

| Wireless network properties                                                             | ? 🔀           |  |  |
|-----------------------------------------------------------------------------------------|---------------|--|--|
| Association Authentication Con                                                          | nection       |  |  |
| Network name (SSID): Adhe                                                               | oc_LeNho      |  |  |
| Connect even if this network is not broadcasting                                        |               |  |  |
| This network requires a key for t                                                       | he following: |  |  |
| Network Authentication:                                                                 | Open 🖌        |  |  |
| Data encryption:                                                                        | Disabled 💌    |  |  |
| Network key:                                                                            |               |  |  |
| Confirm network key:                                                                    |               |  |  |
| Key index (advanced): 1                                                                 | <b>*</b>      |  |  |
| The key is provided for me a                                                            | utomatically  |  |  |
| This is a computer-to-computer (ad hoc) network; wireless<br>access points are not used |               |  |  |
|                                                                                         | OK Cancel     |  |  |

**Bước 4:** Trở lại tab Wireless Networks, kích chuột vào Adhoc\_LeNho vừa tạo, sau đó kích chuột vào properties -> hộp thoại Advanced xuất hiện và ta chọn các tham số như hình vẽ bên dưới. Xong nhấn Close.

| 🕹 Wireless Network Connection Properties 💦 🛛 🔀                                                                                     | Advanced ?X                                                     |
|----------------------------------------------------------------------------------------------------|-----------------------------------------------------------------|
| General Wireless Networks Advanced                                                                                                 | Networks to access                                              |
| Use Windows to configure my wireless network settings                                                                              | O Any available network (access point preferred)                |
| Available networks:                                                                                                    | <ul> <li>Access point (infrastructure) networks only</li> </ul> |
| To connect to, disconnect from, or find out more information<br>about wireless networks in range, click the button below.          | Ocomputer-to-computer (ad hoc) networks only                    |
| View Wireless Networks                                                                                                    | Automatically connect to non-preferred networks                 |
| Preferred networks:         Automatically connect to available networks in the order listed below:         Adhoc_LeNho (On Demand) | Close                                                           |
| Add Remove Properties Learn about setting up wireless network Advanced                                                             |                                                                 |
| OK Cancel                                                                                                    |                                                                 |

**Bước 5:** trở lại hộp thoại "Wireless Network Connection Properties", kích chuột vào mục Internet Protocol (TCP/IP) và kích chuột vào Properties để đặt địa chỉ IP cho Card Wireless.

| 🕹 Wireless Network Connection Properties 🛛 🛛 🔀                                                                                                    |
|----------------------------------------------------------------------------------------------------|
| General Wireless Networks Advanced                                                                                                    |
| Connect using:                                                                                                    |
| Intel(R) PR0/Wireless 3945ABG Net     Configure                                                                                                    |
| This connection uses the following items:                                                                                                    |
| The NWLink IPX/SPX/NetBIOS Compatible Transport Prot                                                                                                    |
| Internet Protocol (TCP/IP)                                                                                                    |
|                                                                                                    |
| Install Uninstall Properties                                                                                                    |
| Description                                                                                                    |
| Transmission Control Protocol/Internet Protocol. The default<br>wide area network protocol that provides communication                                                      |
|                                                                                                    |
| Show icon in notification area when connected           Image: Show icon in notification area when connectivity         Image: Show icon icon icon icon icon icon icon icon |
|                                                                                                    |
|                                                                                                    |
| OK Cancel                                                                                                    |

Hộp thoại Internet Protocol Properties xuất hiện, ta tiến hành đặt địa chỉ IP cho Card Wireless trên PC1. IP = 169.254.100.1 và Subnet mask = 255.255.0.0

| Internet Protocol (TCP/IP) Prope                                                                                    | rties 🔹 💽 🔀                                                              |
|----------------------------------------------------------------------------------------------------|--------------------------------------------------------------------------|
| General                                                                                                    |                                                                          |
| You can get IP settings assigned autom<br>this capability. Otherwise, you need to a<br>the appropriate IP settings. | natically if your network supports<br>ask your network administrator for |
| <ul> <li>Obtain an IP address automatically</li> </ul>                                                              | μ –                                                                      |
| O Use the following IP address: —                                                                                   |                                                                          |
| IP address:                                                                                                    | 169.254.100.1                                                            |
| Subnet mask:                                                                                                    | 255.255.0.0                                                              |
| Default gateway:                                                                                                    |                                                                          |
| Obtain DNS server address autom                                                                                     | atically                                                                 |
| Ouse the following DNS server add                                                                                   | resses:                                                                  |
| Preferred DNS server:                                                                                               |                                                                          |
| Alternate DNS server:                                                                                               | · · ·                                                                    |
|                                                                                                    | Advanced                                                                 |
|                                                                                                    | OK Cancel                                                                |

**Bước 6:** vào Network Connection/ kích phải chuột lên cổng FE của máy tính/ kích phải chuột chọn properties, chọn tab Advanced, kích chuột chọn cho phép share internet (Internet Connection Sharing) để cho phép cổng Fe trên PC1 có thể chia sẽ kết nối internet cho cổng Wireless và thiết lập các thông số như hình dưới đây.

| Local Area Connection 2 Properties                                                                        | ?×     |
|----------------------------------------------------------------------------------------------------|--------|
| General Advanced                                                                                          |        |
| Windows Firewall                                                                                          |        |
| Protect my computer and network by limiting<br>or preventing access to this computer from<br>the Internet |        |
| Internet Connection Sharing                                                                               | $\leq$ |
| Allow other network users to connect through this<br>computer's Internet connection                       |        |
| Allow other network users to control or disable the<br>shared Internet connection                         |        |
| Learn more about <u>Internet Connection</u> Settings                                                      |        |
| If you're not sure how to set these properties, use                                                       |        |
| the <u>Network Setup Wizard</u> Instead.                                                                  |        |
| OK Ca                                                                                                    | ncel   |

#### 2. Cấu hình trên PC 2:

**Bước 1:** trên PC2 ta kích phải chuột lên biểu tượng của card wireless ở góc dưới bên phải màn hình, chọn View Available Wireless Networks -> hộp thoại Wireless Network Connection xuất hiện, ta chọn tên mạng Adhoc\_LeNho và nhấn nút Connection để thực hiện việc kết nối bằng Wireless đến PC1.

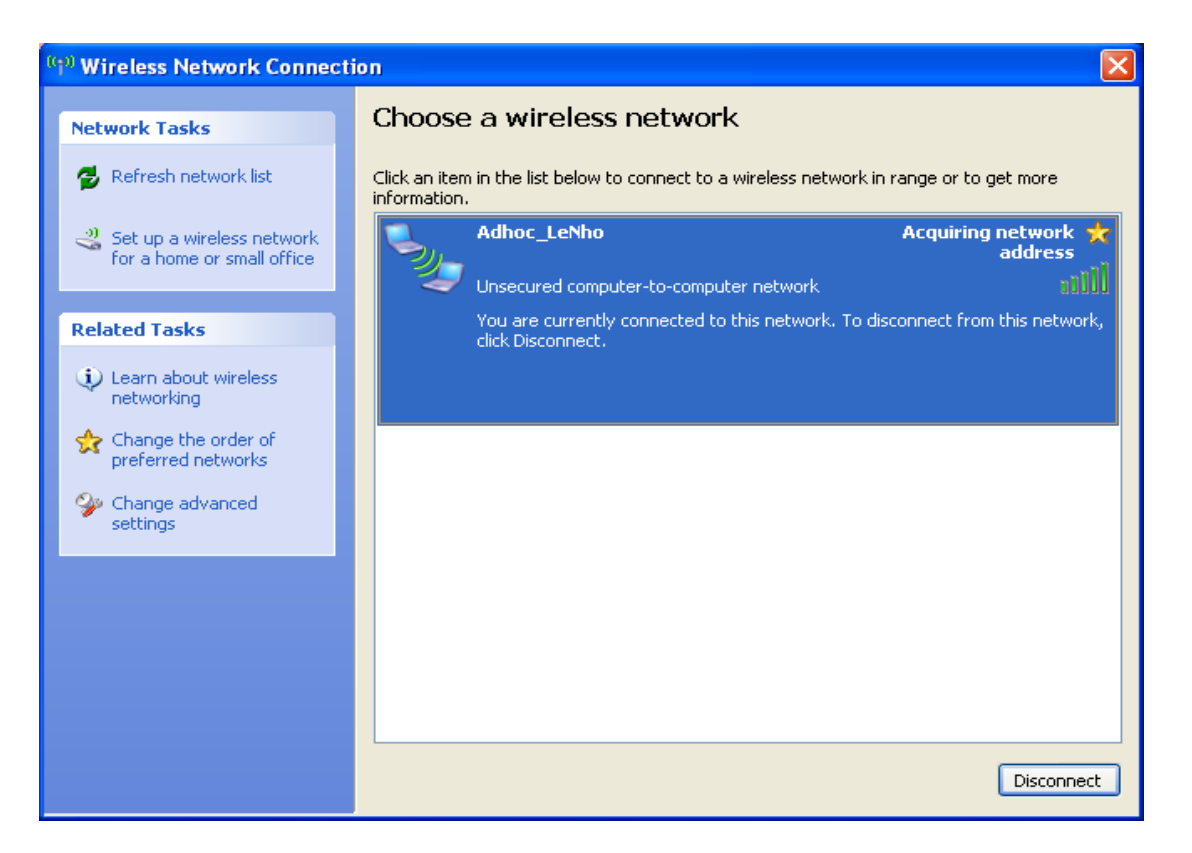

**Bước 2:** trên PC 2 ta màn hình Command Prompt và gõ lệnh ipconfig /all, để xem địa chỉ IP của PC2 xin địa chỉ IP của PC1 trên card Wireless.

| 🖾 Command Prompt 🔤                                                                                            | ⊐ ×   |
|----------------------------------------------------------------------------------------------------|-------|
| Primary Dns Suffix :<br>Node Type : Unknown<br>IP Routing Enabled : No<br>WINS Proxy Enabled : No             | ▲<br> |
| Ethernet adapter Local Area Connection 2:                                                                     |       |
| Media State Media disconnected<br>Description Generic Marvell Yukon 88E8039 PCI-1<br>Fast Ethewnet Controller | E     |
| Physical Address                                                                                              |       |
| Ethernet adapter Wireless Network Connection:                                                                 |       |
| Connection-specific DNS Suffix .:<br>Description: Intel(R) PRO/Wireless 3945ABG Netwo<br>k Connection         | )P    |
| Physical Address : 00-1C-BF-9A-83-D2<br>Dhcp Enabled : Yes<br>Autoconfiguration Enabled : Yes                 |       |
| Autoconfiguration IP Address : 169.254.154.97<br>Subnet Mask : 255.255.0.0<br>Default Gateway :               |       |
| C:\Documents and Settings\Administrator>                                                                      | -     |

**Bước 3:** thực hiện lệnh ping 169.254.100.1 để xem kết nối giữa PC2 và PC1 có thành công hay không. Nếu thành công thì sẽ xuất hiện màn hình bên dưới.

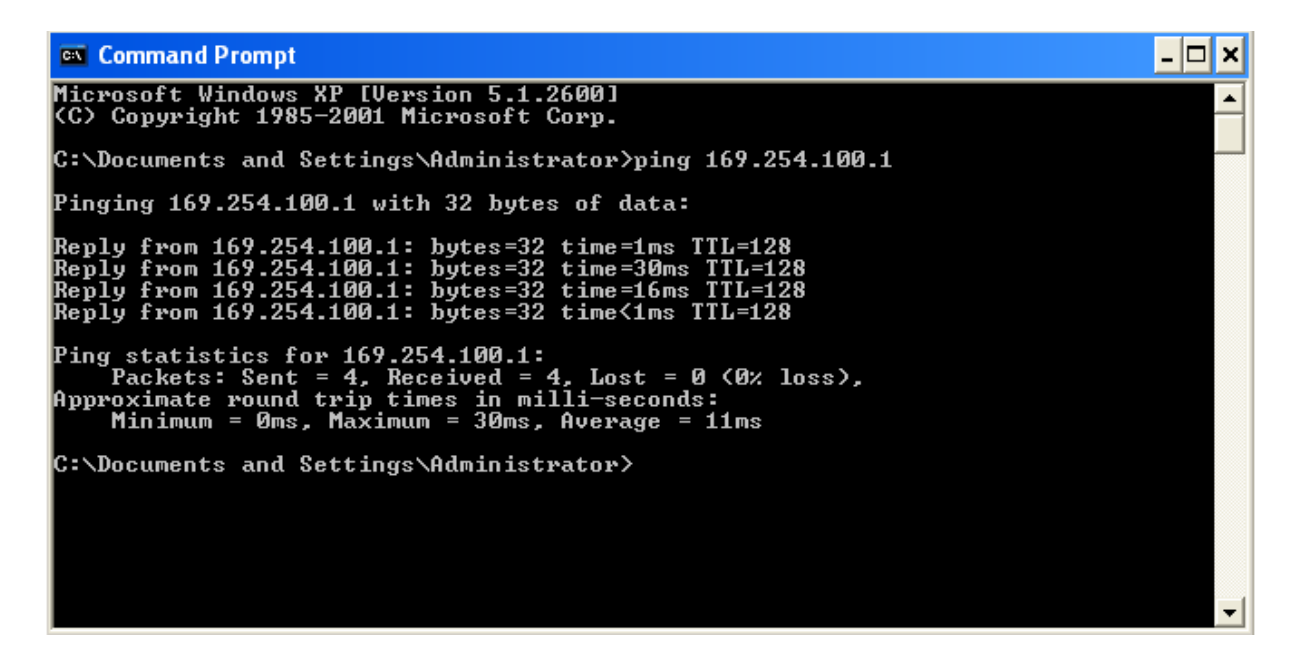

**Bước 4:** trên PC2 thực hiện việc truy cập đến dữ liệu được share trên PC1, thư mục share trên PC1 có tên là "test adhoc".

| Run   | ? 🔀                                                                                                    |
|-------|----------------------------------------------------------------------------------------------------|
| -     | Type the name of a program, folder, document, or<br>Internet resource, and Windows will open it for you. |
| Open: | \\169.254.100.1                                                                                          |
|       | OK Cancel Browse                                                                                         |

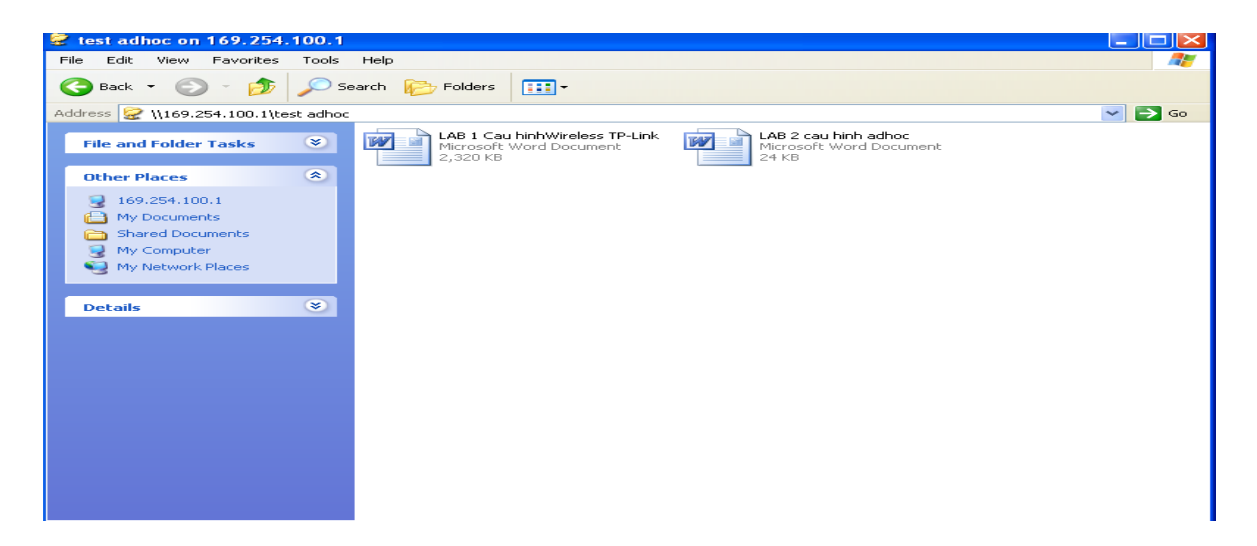

**Bước 5:** trên PC2 thực hiện lệnh ping google.com để kiểm tra kết nối đi internet của PC2 thông qua PC1 và vào internet explorer thử truy cập đến trang www.google.com

## II. TRƯỜNG HỢP CÓ CẤU HÌNH BẢO MẬT WEP KEY 1. Cấu hình trên PC 1:

Ta thực hiện tương tự từ bước 1 đến bước 6. Nhưng ở bước 3 hộp thoại Wireless network properties xuất hiện. Nhập tên mạng (SSID) = Adhoc\_LeNho, Data encryption = WEP, nhập Wep key trong Network key và chọn các thông số như hình vẽ bên dưới. Sau đó nhấn OK.

| Adhoc_LeNho properties                                                                  |  |  |  |  |
|-----------------------------------------------------------------------------------------|--|--|--|--|
| Association Authentication Connection                                                   |  |  |  |  |
| Network name (SSID): Adhoc_LeNho                                                        |  |  |  |  |
| Wireless network key                                                                    |  |  |  |  |
| This network requires a key for the following:                                          |  |  |  |  |
| Network Authentication: Open                                                            |  |  |  |  |
| Data encryption: WEP                                                                    |  |  |  |  |
| Network key:                                                                            |  |  |  |  |
| Confirm network key:                                                                    |  |  |  |  |
| Key index (advanced): 1                                                                 |  |  |  |  |
| This is a computer-to-computer (ad hoc) network; wireless<br>access points are not used |  |  |  |  |
| OK Cancel                                                                               |  |  |  |  |

# 2. Cấu hình trên PC 2:

Ta thực hiện tương tự từ bước 1 đến bước 5. Nhưng ở bước 1 có hộp thoại yêu cầu nhập WEP KEY, ta nhập WEP KEY vào và thực hiện theo các bước ở trên.

# III. KẾT LUẬN

Như vậy ta đã thực hiện được việc kết nối giữa PC1 và PC2 với nhau không cần dây cáp mạng mà bằng sóng Wireless. Trong bài Lab này thì PC1 đóng vài trò là 1 Acces Point phát sóng WiFi cho phép các PC chia sẽ file với nhau và thực hiện việc chia sẽ kết nối internet với các PC khác. Còn PC2 là một máy tính bắt sóng WiFi đó và thiết lập kết nối giữa chúng. Ta có thể mở rộng mô hình này với nhiều máy tính cùng kết nối với nhau và có thể thiếp lập thành mạng Lan không dây trong nội bộ văn phòng hay công ty theo hình vẽ minh hoạ dưới đây.

| THIẾT LẬP MẠNG WIF | I CHIA SỂ LAN VÀ | INTERNET KHÔNG | CÂN ACSESS POINT |  |
|--------------------|------------------|----------------|------------------|--|
|                    |                  |                |                  |  |

## Bài tập 3

# CẤU HÌNH ROUTER WIRELESS TP – LINK

## Phần 1: Các bước cấu hình Router Wireless TP – Link TD W8910G

Bước 1: Login vào trang chủ

Vào trình duyệt web, gõ địa chỉ http://192.168.1.1

nhập username: admin

password: admin

nhấn OK để vào Router

| Connect to 192.10   | 58.1.1 🛛 🕐 🔀         |
|---------------------|----------------------|
|                     |                      |
| 54M Wireless ADSL2+ | Router               |
| <u>U</u> ser name:  | 🕵 admin 💽            |
| <u>P</u> assword:   | ••••                 |
|                     | Remember my password |
|                     |                      |
|                     | OK Cancel            |

Bước 2: Vào mục Quick Setup (thiết lập nhanh)

Nhập giá trị VPI và VCI của nhà cung cấp dịch vụ.

VPI - Vitual Path Identifer và VCI – Vitual Channel Identifer: cần cho việc thiết lập ATM PVC.

Ví dụ: của VNPT là (VPI = 0, VCI = 35), của EVNTelecom là (VPI = 8, VCI = 35)

Nhấn Next để tiếp tục

| Ele Edit View History Book                     | Judy - Mozilia Fifelox<br>Judy - Mozilia Fifelox                                                                                                    |             |
|------------------------------------------------|----------------------------------------------------------------------------------------------------|-------------|
|                                                |                                                                                                    | •••         |
|                                                |                                                                                                    | ~           |
| 🔎 Most Visited 🚞 Smart Bookmark                | arks 🖗 Getting Started 🔊 Latest Headines 🗋 Windows Marketplace 📋 Customize Links 📋 Free Hotmail 📋 Windows 📋 Windows Media                                                                                                    |             |
|                                                |                                                                                                    |             |
| TP-LINK                                        | 52M Wireless ADSL2+ Router                                                                                                    |             |
| 54M                                            |                                                                                                    |             |
| Wireless ADSL2+ Router<br>Model No.: TD-W8910G | Quick Setup                                                                                                    |             |
|                                                | This Quick Setup will guide you through the steps necessary to configure your DSL Router.                                                                                                    |             |
| Ouick Setup                                    | ATM PVC Configuration                                                                                                    |             |
| +Advanced Setup<br>+Wireless                   | The Virtual Path Identifier (VPI) and Virtual Channel Identifier (VCI) are needed for setting up the ATM PVC. Do not change VPI and VCI numbers unless your ISP instructs you otherwise.                                                                                                    |             |
| Diagnostics     Management                     | VPI:[0-255] 0                                                                                                    |             |
| inditagement                                   | VCI: [32-65535] 35                                                                                                    |             |
|                                                | Enable Quality Of Service                                                                                                    |             |
|                                                | Enabling Gos for a PVC improves performance for selected classes of applications. However, since GoS also consumes system resources, the number of PVCs will be reduc<br>consequently, Use Advanced Setup/Quality of Service to assign priorities for the applications.                                                                                                    | ed          |
|                                                | Enable Quality Of Service                                                                                                    |             |
|                                                |                                                                                                    |             |
|                                                | Next                                                                                                    |             |
|                                                |                                                                                                    |             |
|                                                |                                                                                                    |             |
|                                                |                                                                                                    |             |
|                                                |                                                                                                    |             |
|                                                |                                                                                                    |             |
|                                                |                                                                                                    |             |
| Done                                           |                                                                                                    |             |
|                                                | Sam kink wind and a state wind a state of the state of the state of th | B. D. Surgi |

**Bước 3:** Chọn kiểu kết nối (connection type): chúng ta chọn mode PPPoE và chọn mode Encapsulation = LLC/SNAP-BRIDGING. Nhấn Next để tiếp tục

| Els Yew Higtory   Els Yew   Higtory Bohmarks   Interpretation Interpretation                                                                                                    | 😂 54M Wireless ADSL2+                                                              | er - Mozilla Firefox                                                                                                    |
|----------------------------------------------------------------------------------------------------|------------------------------------------------------------------------------------|----------------------------------------------------------------------------------------------------|
| C X A Integrille2.168.1.1/ Most Wated Samet Bookmarks & Getting Started Latest Headines In Windows Marketplace Customize Links Integrille2.168.1.1/ Most Wated Samet Bookmarks & Getting Started Latest Headines In Windows Marketplace Customize Links Integrille2.168.1.1/ FOR Host Wated Samet Bookmarks & Getting Started Latest Headines Integrille2.168.1.1/ Starte Bookmarks & Getting Started Latest Headines Integrille2.168.1.1/ Starte Bookmarks & Getting Started Latest Headines Integrille2.168.1.1/ Starte Bookmarks & Getting Started Latest Headines Integrille2.168.1.1/ Starte Bookmarks & Getting Started Latest Headines Integrille2.168.1.1/ Starte Bookmarks & Getting Started Latest Headines Integrille2.168.1.1/ Starte Bookmarks & Getting Starte Bookmarks & Getting Startest & Getting Startest & Getting St | Eile Edit View History                                                             | arks Iools Help                                                                                                    |
| Most Visited in Smart Bookmarks in Getting Started in Letest Headlines in Windows Marketplace in Customize Links in Pree Hotmal in Windows Media For Hot Visited in Smart Bookmarks in Getting Started in Letest Headlines in Windows Marketplace in Customize Links in Pree Hotmal in Windows Media For Hot Visited in Smart Bookmarks in Getting Started in Letest Headlines in Windows Marketplace in Customize Links in Pree Hotmal in Windows Media For Hot Visited in Smart Bookmarks in Connection Type Select the type of network protocol and encapsulation mode over the ATM PVC that your ISP has instructed you to use. Note that 802.1 q VLAN tagging is only available for PPPoE, MER and Bridging. Hot Visited Setup • Wireless • Disponsities • Disponsities <                                                                                                    | S ≥ - C ×                                                                          | (                                                                                                    |
|                                                                                                    | 🔎 Most Visited 🚞 Smart Bool                                                        | 🗭 Getting Started 🔊 Latest Headlines 🗋 Windows Marketplace 🗋 Customize Links 🗋 Free Hotmal 🗋 Windows 🗋 Windows Media                                                                                                    |
| 54M<br>Wireless ADSL2* Router<br>Model No: TD-W8910G       Connection Type         * Div/cc Info<br>• Outck Setup<br>* Advanced Setup<br>* Mireless<br>• Diagnostics<br>• Management       Select the type of network protocol and encepsulation mode over the ATM PVC that your ISP has instructed you to use. Note that 802.1 q VLAN tagging is only available for PPPoE, MER<br>and Bridging.<br>• PPP over Ethernet (PPPoE)         • Management       Encepsulation Mode:       LC/SNAP-BRIDGING •                                                                                                    | TP-LIN                                                                             | 54M Wireless ADSL2+ Router                                                                                                    |
| Device Info     Select the type of network protocol and encapsulation mode over the ATM PVC that your ISP has instructed you to use. Note that 802.1 q VLAN tagging is only available for PPPoE, MER     and Bridging.     Whore the Atm PVC that your ISP has instructed you to use. Note that 802.1 q VLAN tagging is only available for PPPoE, MER     and Bridging.     OPP over Ethernet (PPPoE)     Management     Encapsulation Mode:     LC/SNAP-BRIDGING                                                                                                    | 54M<br>Wireless ADSL2+ Router<br>Model No.: TD-W8910G                              | Connection Type                                                                                                    |
| UC/SNAP-BRIDGING<br>VC/MUX                                                                                                    | + Device Info + Quick Setup + Advanced Setup + Wireless + Diagnostics + Management | Select the type of network protocol and encapsulation mode over the ATM PVC that your ISP has instructed you to use. Note that 802.1 q VLAN tagging is only available for PPPoE, MER Incapsulation Mode:          LLC/SNAP-BRIDGING         VC/MUX |
| Back Next                                                                                                    |                                                                                    | Back Next                                                                                                    |
| Done                                                                                                    | Done                                                                               |                                                                                                    |

**Bước 4:** Nhập PPP Username và Password được cung cấp bởi nhà cung cấp dịch vụ Nhấn Next để tiếp tục

| 😻 54M Wireless ADSL 2+ Route                                                                     | er - Mozilla Firefox                                                                                                    |                                                                                                    |                                |                                              |                                                          | . 6 🛛 |
|--------------------------------------------------------------------------------------------------|----------------------------------------------------------------------------------------------------|----------------------------------------------------------------------------------------------------|--------------------------------|----------------------------------------------|----------------------------------------------------------|-------|
| Elle Edit View History Bookn                                                                     | narks <u>I</u> ools <u>H</u> elp                                                                                             |                                                                                                    |                                |                                              |                                                          | 0     |
| S . G X 🕁                                                                                        | http://192.168.1.1                                                                                                    | -                                                                                                    |                                |                                              | 公· Google                                                | P     |
| 🔎 Most Visited 🚞 Smart Bookmarks                                                                 | : 🌪 Getting Started <u>ଲ</u> L                                                                                               | atest Headlines 📄 Windows Marke                                                                                                    | etplace 📄 Customize Links 📄    | iree Hotmail 📋 Windows 📄 Windows Media       |                                                          |       |
| TP-LINK                                                                                          | c                                                                                                    | 54M Wi                                                                                                    | reless ADSL2+ Rou              | ter                                          |                                                          |       |
| 54M<br>Wireless ADSL2+ Router<br>Model No.: TD-W8910G                                            | PPP User                                                                                                    | name and Passw                                                                                                    | ord                            |                                              |                                                          |       |
| + Dewice Info<br>- Quick Setup<br>+ Advanced Setup<br>+ Witreless<br>- Witreless<br>- Management | PPP usually requir<br>MTU (88-1500) :<br>Ø Dial on deman<br>Inactivity<br>PPP IP extensi<br>Use Static IP A<br>Enable PPP De | es that you have a user name an<br>PPP Username:<br>PPP Password:<br>PPPeE Service Name:<br>Authentication Method:<br>1492<br>d (with idle timeout timer)<br>( Timeout (minutes) [1-4320]:<br>on<br>ddress | Ind password to establish your | connection. In the boxes below, enter the us | ser name and password that your ISP has provided to you. |       |
|                                                                                                  |                                                                                                    |                                                                                                    |                                | Back Next                                    |                                                          |       |
| Done                                                                                             |                                                                                                    | _                                                                                                    |                                |                                              |                                                          |       |
| 🚮 start 🔰 🙆 🙆 🚞                                                                                  | cau hinh wireless                                                                                                    | 😻 54M Wireless ADSL2 🛛 🚺                                                                                                    | 🍯 quick setup2 - Paint         |                                              | () 🕅 🕷 🕲 🛅 🛄                                             |       |

# **Bước 5:** Thiếp lập Enable cho IGMP Multicast và Wan Service Nhấn Next để tiếp tục

| 54M Wireless ADSL2+ Router -                                                               | Mozilla Firefox                                      |                                                                  |
|--------------------------------------------------------------------------------------------|------------------------------------------------------|------------------------------------------------------------------|
| File Edit View History Bookmarks                                                           | s Iools Help                                         |                                                                  |
| 🔇 💽 • C 🗙 🏠 [                                                                              | http://192.168.1.1/                                  | ☆・ Google 🔎                                                      |
| 🔎 Most Visited 🚞 Smart Bookmarks 🌮                                                         | Getting Started 🔝 Latest Headlines 📄 Windows Marketp | olace 🗋 Customize Links 📋 Free Hotmail 🗋 Windows 🗋 Windows Media |
| TP-LINK                                                                                    | 54M-Wire                                             | less ADSL2+ Router                                               |
| 54M<br>Wireless ADSL2+ Router<br>Model No.: TD-W8910G                                      | Enable IGMP Multicast, and                           | WAN Service                                                      |
| Device Info     Quick Setup     Advanced Setup     VMreless     Diagnostics     Management | Service Name                                         | Enable IOMP Multicast Enable WAN Service pppoe_0_35_2            |
|                                                                                            |                                                      | Back Next                                                        |
| Done                                                                                       |                                                      |                                                                  |
|                                                                                            | sinh wireless BY EdM Wealass ADSI 2                  | anick ceture3 - Daint 2 17 CH                                    |

**Bước 6: Thiết** lập địa chỉ IP của thiết bị (nếu cần) và Enable DHCP Server Nhấn Next để tiếp tục

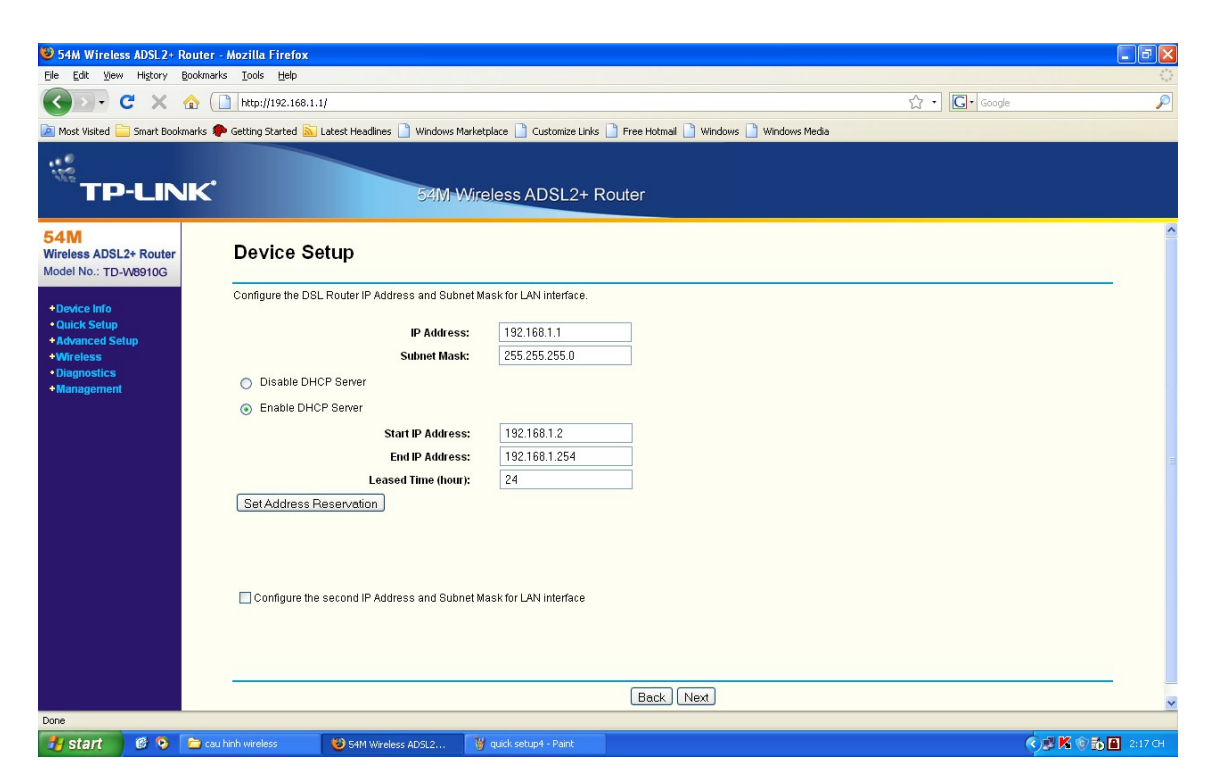

**Bước 7:** Thiết lập "Enable Wireless" và nhập SSID cho thiết bị (thông thường là tên của công ty hay tổ chức của mình). Nhấn Next để tiếp tục

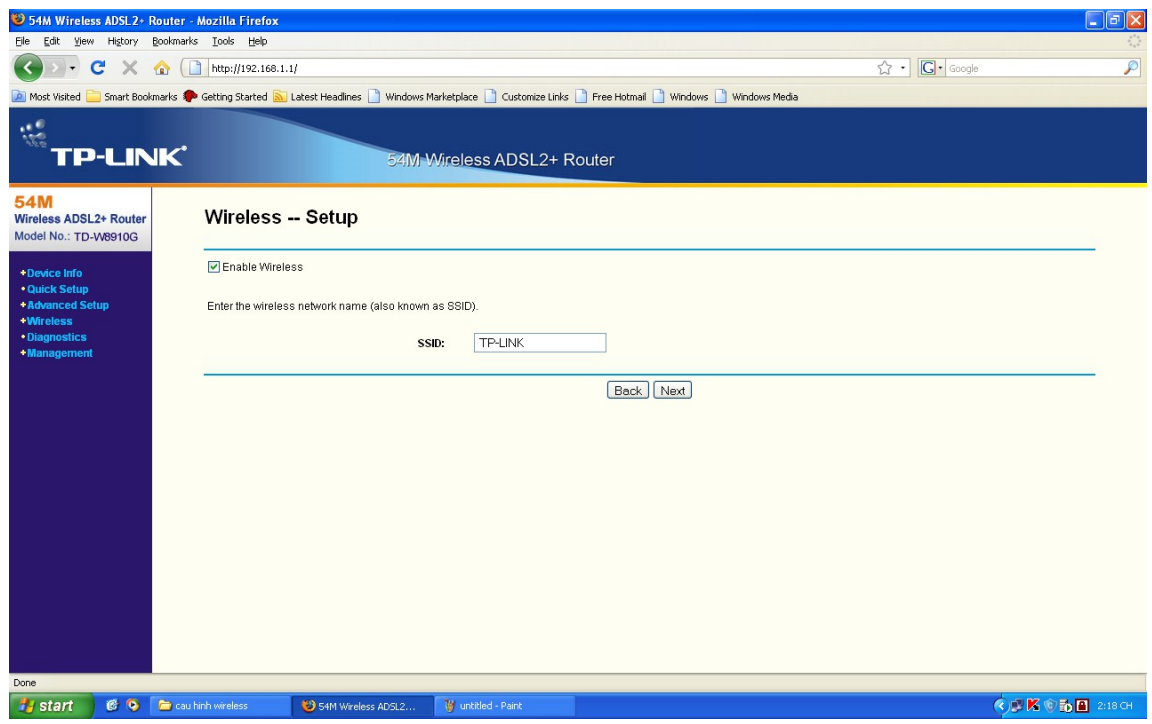

**Bước 8:** Sẽ xuất hiện màn hình Wan Setup – Summary. kích chuột vào nút Save/Reboot để lưu các thiết lập và reboot Router.

| 🐸 54M Wireless ADS                               | L2+ Router -         | Mozilla Firefox                      |                                                               |                                                              |                                                         |                                        |                 |  |  |
|--------------------------------------------------|----------------------|--------------------------------------|---------------------------------------------------------------|--------------------------------------------------------------|---------------------------------------------------------|----------------------------------------|-----------------|--|--|
| Ele Edit Yiew Histi                              | ory <u>B</u> ookmark | s Iools Help                         |                                                               |                                                              |                                                         |                                        | 0               |  |  |
| () · C                                           | × 🏠 [                | http://192.168.1.:                   | Ч                                                             |                                                              |                                                         | ☆・ Google                              | P               |  |  |
| 🔎 Most Visited 🚞 Smar                            | t Bookmarks 🤴        | Getting Started 🔝                    | Latest Headlines 📄 Windows M                                  | arketplace 📄 Customize Links                                 | Free Hotmail 📄 Windows 📄 Windows Media                  |                                        |                 |  |  |
| ₩<br>TP-L                                        | INK'                 |                                      | 54M/ V                                                        | Vireless ADSL2+ F                                            | Router                                                  |                                        |                 |  |  |
| 54M<br>Wireless ADSL2+ Ro<br>Model No.: TD-W8910 | uter<br>DG           | WAN Setu                             | up - Summary                                                  |                                                              |                                                         |                                        |                 |  |  |
| +Device Info                                     |                      | Make sure that the                   | settings below match the se                                   | ttings provided by your ISP.                                 |                                                         |                                        |                 |  |  |
| Quick Setup     Advanced Setup                   |                      |                                      | VPI / V                                                       | CI: 0/35                                                     |                                                         |                                        |                 |  |  |
| +Wireless                                        |                      | Connection Type: PPPoE               |                                                               |                                                              |                                                         |                                        |                 |  |  |
| Diagnostics                                      |                      | Service Name: pppoe_0_35_2           |                                                               |                                                              |                                                         |                                        |                 |  |  |
| +Management                                      |                      | Service Category: UBR                |                                                               |                                                              |                                                         |                                        |                 |  |  |
|                                                  |                      |                                      | IP Address: Automatically Assigned                            |                                                              |                                                         |                                        |                 |  |  |
|                                                  |                      |                                      | Service Stat                                                  | te: Enabled                                                  |                                                         |                                        |                 |  |  |
|                                                  |                      |                                      | NA                                                            | T: Enabled                                                   |                                                         |                                        |                 |  |  |
|                                                  |                      |                                      | Firewa                                                        | all: Enabled                                                 |                                                         |                                        |                 |  |  |
|                                                  |                      |                                      | IGMP Multica                                                  | st: Enabled                                                  |                                                         |                                        |                 |  |  |
|                                                  |                      |                                      | Quality Of Servic                                             | e: Disabled                                                  |                                                         |                                        |                 |  |  |
|                                                  |                      | Click "Save/Rebo<br>NOTE: The config | of" to save these settings and<br>uration process takes about | reboot router. Click "Back" t<br>1 minute to complete and yo | o make any modifications.<br>ur DSL Router will reboot. |                                        |                 |  |  |
|                                                  |                      |                                      |                                                               |                                                              | Back Save/Reboot                                        |                                        |                 |  |  |
| Done                                             |                      |                                      |                                                               |                                                              |                                                         |                                        |                 |  |  |
| 🐉 start 🛛 🧭                                      | 📀  🔁 cau             | hinh wireless                        | 🕲 54M Wireless AD5L2                                          | 🦉 untitled - Paint                                           |                                                         | () ( ) ( ) ( ) ( ) ( ) ( ) ( ) ( ) ( ) | K 💿 🔂 🖪 2:18 СН |  |  |

\* Các cấu hình nâng cao cho Modem Wifi

**Bước 1:** Cấu hình các thông số cơ bản của Wiriless, như Enable Wireless, Enable SSID Broadcast, đặt SSID

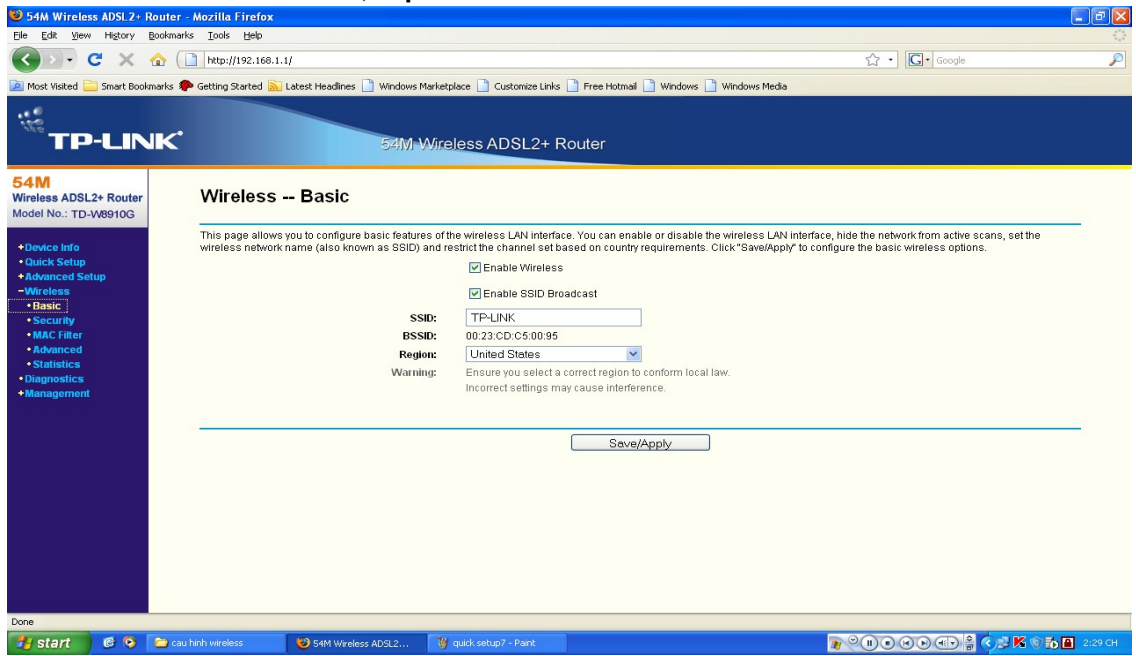

Bước 2: Cấu hình security cho Wireless.

Bật chế độ chứng thực (Network Authentications = Open) Enable mã hoá WEP (WEP Encryption = Enable) Thiết lập số bít mã hóa (Encryption Stringth = 64-bit) Thiết lập số Key hiện tại của mạng (Current Network Key = 1) Thiết lập Key của mạng (Network Key 1 = 0905868586) (Nếu textbox này trống thì mạng Wifi sẽ không có tính bảo mật)

| 54M Wireless ADSL2                                              | Router - Mozilla Firefox                                                                                                    |                                                                                                    |                                                |
|-----------------------------------------------------------------|----------------------------------------------------------------------------------------------------|----------------------------------------------------------------------------------------------------|------------------------------------------------|
| Eile Edit ⊻iew History                                          | Bookmarks Iools Help                                                                                                    |                                                                                                    | 0                                              |
|                                                                 | http://192.168.1.1/                                                                                                    |                                                                                                    | 🗘 🔹 Google 🔎                                   |
| 🚵 Most Visited 🚞 Smart Bo                                       | okmarks 🏟 Getting Started 脑 Latest Headlines 📋 Wi                                                                                         | dows Marketplace 📋 Customize Links 📄 Free Hotmail 📄 Windows 📄 Window                                                                                                    | vis Media                                      |
| ₩<br>TP-LI                                                      | NK.                                                                                                    | M-Wireless ADSL2+ Router                                                                                                    |                                                |
| 54M<br>Wireless ADSL2+ Route<br>Model No.: TD-W8910G            | Wireless Security                                                                                                    |                                                                                                    |                                                |
| +Device Info<br>• Quick Setup<br>+ Advanced Setup<br>- Wireless | This page allows you to configure security<br>whether a network key is required to auther<br>Click "Save/Apply" to configure the wireless | atures of the wireless LAN interface. You can sets the network authenticati<br>icate to this wireless network and specify the encryption strength.<br>security options.                                              | ion method, selecting data encryption, specify |
| • Basic                                                         | Network Authenticati                                                                                                    | n: Open 💌                                                                                                    |                                                |
| Security                                                        | WEP Encrypti                                                                                                    | n: Enabled V                                                                                                    |                                                |
| Advanced                                                        | Encryption Streng<br>Current Network K                                                                                                    | n: 64-bit ¥                                                                                                    |                                                |
| Statistics                                                      | Network Key                                                                                                    | 1: 0905868586                                                                                                    |                                                |
| Diagnostics     Management                                      | Network Key                                                                                                    | 2:                                                                                                    |                                                |
| indiagentein                                                    | Network Key                                                                                                    | 3:                                                                                                    |                                                |
|                                                                 | Network Key                                                                                                    | <b>4</b> :                                                                                                    |                                                |
|                                                                 |                                                                                                    | Enter 5 ASCII characters or 10 hexadecimal digits for 64-bit encrypt<br>Enter 13 ASCII characters or 26 hexadecimal digits for 128-bit encry<br>Enter 16 ASCII characters or 32 hexadecimal digits for 152-bit encry | lion keys<br>yption keys<br>yption keys        |
|                                                                 |                                                                                                    | Save/Apply                                                                                                    |                                                |
|                                                                 |                                                                                                    |                                                                                                    |                                                |
|                                                                 |                                                                                                    |                                                                                                    |                                                |
|                                                                 |                                                                                                    |                                                                                                    |                                                |
|                                                                 |                                                                                                    |                                                                                                    |                                                |
| Done                                                            |                                                                                                    |                                                                                                    |                                                |
| 🦺 start 🔰 🧭 🧿                                                   | 🗀 cau hinh wireless 🥸 54M Wireless ADSI                                                                                                   |                                                                                                    | 👔 🤍 🕕 🛛 🕲 🖅 🚔 🔇 🗊 K 💿 🏠 🗎 2:30 CH              |

**Bước 3:** Cấu hình lọc (Filter) MAC Address của các máy tính trong mạng. Disabled: tắt chế độ lọc Mac address

Allow: bật chế độ lọc Mac address, và cho phép các máy tính có Mac Address trong bảng được truy cập

Deny: bật chế độ lọc Mac address, và không cho phép các máy tính có Mac Address trong bảng được truy cập

| 😻 54M Wirele                                     | ss ADSL2+ F           | Router  | - Mozilla Firefox              |                              |                        |                          |                  |               |                 |
|--------------------------------------------------|-----------------------|---------|--------------------------------|------------------------------|------------------------|--------------------------|------------------|---------------|-----------------|
| Ele <u>E</u> dit ⊻jew                            | w Higtory             | Bookma  | rks <u>I</u> ools <u>H</u> elp |                              |                        |                          |                  |               |                 |
|                                                  | C ×                   | ☆ (     | http://192.168.1.              | u .                          |                        |                          |                  | ☆ • G• Google | P               |
| 🔎 Most Visited 📒                                 | 📜 Smart Book          | marks 🖡 | 🗭 Getting Started 🔝            | Latest Headlines 📄 Windows M | larketplace 📄 Customiz | e Links 📄 Free Hotmail 📄 | Windows 📄 Window | s Media       |                 |
| <sup>.</sup> "тр                                 | -LIN                  | IK.     |                                | 54M-1                        | Vireless ADSL          | 2+ Router                |                  |               |                 |
| 54M<br>Wireless ADSL<br>Model No.: TD-           | L2+ Router<br>-W8910G | 8       | Wireless                       | MAC Filter                   |                        |                          |                  |               |                 |
| +Device Info<br>• Quick Setup<br>+Advanced Setup |                       |         | MAC Restrict Mode:             | <ul> <li>Disabled</li> </ul> |                        | O Allow                  | O Deny           |               |                 |
| -Wireless<br>• Basic                             |                       |         |                                | MAC Address                  | Remove                 |                          |                  |               |                 |
| Security                                         |                       |         |                                |                              |                        |                          |                  |               |                 |
| MAC Filter     Advanced                          |                       | -       |                                |                              |                        |                          |                  |               |                 |
| Statistics                                       |                       |         |                                |                              |                        | Add Remove               |                  |               |                 |
| Management                                       |                       |         |                                |                              |                        |                          |                  |               |                 |
|                                                  |                       |         |                                |                              |                        |                          |                  |               |                 |
|                                                  |                       |         |                                |                              |                        |                          |                  |               |                 |
|                                                  |                       |         |                                |                              |                        |                          |                  |               |                 |
|                                                  |                       |         |                                |                              |                        |                          |                  |               |                 |
|                                                  |                       |         |                                |                              |                        |                          |                  |               |                 |
|                                                  |                       |         |                                |                              |                        |                          |                  |               |                 |
|                                                  |                       |         |                                |                              |                        |                          |                  |               |                 |
|                                                  |                       |         |                                |                              |                        |                          |                  |               |                 |
|                                                  |                       |         |                                |                              |                        |                          |                  |               |                 |
| Done                                             |                       |         |                                |                              |                        |                          |                  |               |                 |
| 🏄 start                                          | 6 0                   | 🔁 ca    | u hinh wireless                | 🕹 54M Wireless ADSL2         | 🦉 untitled - Paint     |                          |                  |               | 🛿 🕅 🚺 🚹 2:30 СН |

# Bước 4: cấu hình Wireless Advanced

Mode = 54Mbps(802.11g), còn các giá trị khác để mặc định

| 😻 54M Wireless ADSL 2+ R                              | outer - Mozilla Firefox                                                                                                    |                                                                                          |                                                                                              |                                                              |               |
|-------------------------------------------------------|----------------------------------------------------------------------------------------------------|------------------------------------------------------------------------------------------|----------------------------------------------------------------------------------------------|--------------------------------------------------------------|---------------|
| Eile Edit Yiew History B                              | ookmarks Iools Help                                                                                                    |                                                                                          |                                                                                              |                                                              |               |
| ())- C × (                                            | 11 http://192.168.1.1/                                                                                                    |                                                                                          |                                                                                              | ☆ • Google                                                   | P             |
| 🔎 Most Visited 🚞 Smart Bookm                          | narks 🅐 Getting Started 🔝 Latest Headlines 🗋 Windows M                                                                                                    | arketplace 📄 Customize Links 📄                                                           | ree Hotmail 📄 Windows 📄 Windows Media                                                        |                                                              |               |
| ៉ះ<br>TP-LIN                                          | K* 53M-V                                                                                                    | Vireless ADSL2+ Rou                                                                      | ter                                                                                          |                                                              |               |
| 54M<br>Wireless ADSL2+ Router<br>Model No.: TD-W8910G | Wireless Advanced                                                                                                    |                                                                                          |                                                                                              |                                                              |               |
| +Device Info<br>•Quick Setup                          | This page allows you to configure advanced featur<br>threshold, set the RTS threshold, set the wakeup i<br>Click "Save/Apply" to configure the advanced wirele | es of the wireless LAN interface.<br>nterval for clients in power-save r<br>ess options. | You can select a particular channel on which<br>node, set the beacon interval for the access | h to operate,set the fragmentation<br>point,set XPress mode. |               |
| +Advanced Setup<br>-Wireless                          | Mode:                                                                                                    | 54Mbps(802.11g)                                                                          |                                                                                              |                                                              |               |
| • Basic                                               | Channel:                                                                                                    | 6 💌                                                                                      | Current 6                                                                                    |                                                              |               |
| Security     MAC Filter                               | Fragmentation Threshold:                                                                                                    | 2346                                                                                     |                                                                                              |                                                              |               |
| Advanced                                              | RTS Threshold:                                                                                                    | 2347                                                                                     |                                                                                              |                                                              |               |
| Statistics                                            | DTIM Interval:                                                                                                    | 1                                                                                        |                                                                                              |                                                              |               |
| Diagnostics     Management                            | Beacon Interval:                                                                                                    | 100                                                                                      |                                                                                              |                                                              |               |
|                                                       | Enable QoS:                                                                                                    |                                                                                          |                                                                                              |                                                              |               |
|                                                       |                                                                                                    |                                                                                          |                                                                                              |                                                              |               |
|                                                       |                                                                                                    | Say                                                                                      | e/Apply                                                                                      |                                                              |               |
|                                                       |                                                                                                    |                                                                                          |                                                                                              |                                                              |               |
|                                                       |                                                                                                    |                                                                                          |                                                                                              |                                                              |               |
|                                                       |                                                                                                    |                                                                                          |                                                                                              |                                                              |               |
|                                                       |                                                                                                    |                                                                                          |                                                                                              |                                                              |               |
|                                                       |                                                                                                    |                                                                                          |                                                                                              |                                                              |               |
|                                                       |                                                                                                    |                                                                                          |                                                                                              |                                                              |               |
|                                                       |                                                                                                    |                                                                                          |                                                                                              |                                                              |               |
| Done                                                  |                                                                                                    |                                                                                          |                                                                                              |                                                              |               |
| 👭 start 🛛 🎯 💿                                         | Cau hinh wireless                                                                                                    | W untitled - Paint                                                                       |                                                                                              |                                                              | 🕼 🚮 🖪 2:31 СН |
|                                                       |                                                                                                    |                                                                                          |                                                                                              |                                                              |               |

\* Xem các thông tin về thiết bị (Device Info) Bước 1: Device Info: xem các thông tin về: Phiên bản phần mềm (Firmware Version) Phiên bản phần cứng (Hardware Version) Địa chỉ IP của mạng Lan (Lan IP Address) DNS Server chính (Primary DNS Server) DNS Server phụ (Secondary DNS Server)

| 😂 54M Wireless ADSL2+ Router - M                      | lozilla Firefox                                          |                                                               |            |                         |
|-------------------------------------------------------|----------------------------------------------------------|---------------------------------------------------------------|------------|-------------------------|
| Eile Edit View History Bookmarks                      | <u>T</u> ools <u>H</u> elp                               |                                                               |            | 4*4<br>9 <sub>4</sub> 4 |
| 🔇 🗩 - C 🗙 🏠 🗋                                         | http://192.168.1.1/                                      |                                                               | ☆ • Google | P                       |
| 🙍 Most Visited 🚞 Smart Bookmarks 🌻 G                  | Getting Started 流 Latest Headlines 📄 Windows Marketpla   | ce 📄 Customize Links 📄 Free Hotmail 📄 Windows 📄 Windows Media |            |                         |
| TP-LINK                                               | 54M-Wirele                                               | ess ADSL2+ Router                                             |            |                         |
| 54M<br>Wireless ADSL2+ Router<br>Model No.: TD-W8910G | Device Info                                              |                                                               |            | _                       |
| -Device Info                                          | Firmware Version:                                        | 1.3.4 Build 080731 Rel.35756n                                 |            |                         |
| • Summary                                             | Hardware Version:                                        | TD-W8910G v2 0000235b                                         |            | -                       |
| +Statistics<br>•Route                                 | This information reflects the current status of your DSL | connection.                                                   |            |                         |
| • ARP                                                 | Line Rate - Upstream (Kbps):                             |                                                               |            |                         |
| OHCP     Oviate Sature                                | Line Rate - Downstream (Kbps):                           |                                                               |            |                         |
| +Advanced Setup                                       | LAN IP Address:                                          | 192.168.1.1                                                   |            |                         |
| +Wireless                                             | Default Gateway:                                         |                                                               |            |                         |
| Diagnostics                                           | Primary DNS Server:                                      | 192.168.1.1                                                   |            | _                       |
| + management                                          | Secondary DNS Server:                                    | 192.168.1.1                                                   |            |                         |
|                                                       |                                                          |                                                               |            |                         |
| Done                                                  |                                                          |                                                               |            |                         |

Bước 2: Wan Info: thông tin về các thiết lập cấu hình của mạng Wireless

| 🥮 54M Wireless A                                                                                                    | ADSL2+ Re                                                                                                    | outer   | Mozilla Fi                              | refox    |              |            |          |         |          |         |                |            |               | - F 🛛 |
|----------------------------------------------------------------------------------------------------|----------------------------------------------------------------------------------------------------|---------|-----------------------------------------|----------|--------------|------------|----------|---------|----------|---------|----------------|------------|---------------|-------|
| Eile Edit ⊻iew H                                                                                                    | Higtory B                                                                                                    | ookmarl | ls <u>I</u> ools I                      | Help     |              |            |          |         |          |         |                |            |               |       |
| <>> C                                                                                                    | 😮 >> C X 🏠 🗋 http://192.168.1.1/                                                                                                    |         |                                         |          |              |            |          |         | P        |         |                |            |               |       |
| 🧖 Most Visited 🚞 Si                                                                                                    | 🛛<br>Moxt Visted 🔁 Smart Boolmarks 🗣 Getting Started <u>N</u> Latest Headlines 🗋 Windows Marketplace 🗋 Customize Links 🗋 Free Hotmail 🗋 Windows 🗋 Windows Media |         |                                         |          |              |            |          |         |          |         |                |            |               |       |
| ""<br>TP-I                                                                                                    | LIN                                                                                                    | K,      |                                         |          | 541          | 1 Wireless | ADSL2+   | Router  |          |         |                |            |               |       |
| 54M<br>Wireless ADSL2+<br>Model No.: TD-W8                                                                                        | Router<br>3910G                                                                                                    |         | WAN II                                  | nfo      |              |            |          |         |          |         |                |            |               | 1     |
| -Device Info                                                                                                    |                                                                                                    |         | VPI/VCI                                 | Category | Service      | Interface  | Protocol | IGMP    | 0.05     | State   | Status         | IP Address | ppp Link Ctrl | 1     |
| Summary     WAN                                                                                                    |                                                                                                    | 8       | 0/35                                    | UBR      | ppppe 0 35 1 | ppp 0 35 1 | PPPoE    | Enabled | Disabled | Enabled | ADSL Link Down |            | Connecting    | -     |
| + Statistics<br>- Route<br>- Route<br>- NHCP<br>- Outick Setup<br>+ Advanced Setup<br>+ Whreless<br>- Diagnostics<br>+ Management |                                                                                                    |         |                                         |          |              |            |          |         |          |         |                |            |               | -     |
| Done                                                                                                    | a a -                                                                                                    | ~       | 14.1.1.1.1.1.1.1.1.1.1.1.1.1.1.1.1.1.1. |          |              |            | ound in  | 144     |          | _       |                | _          | -             |       |

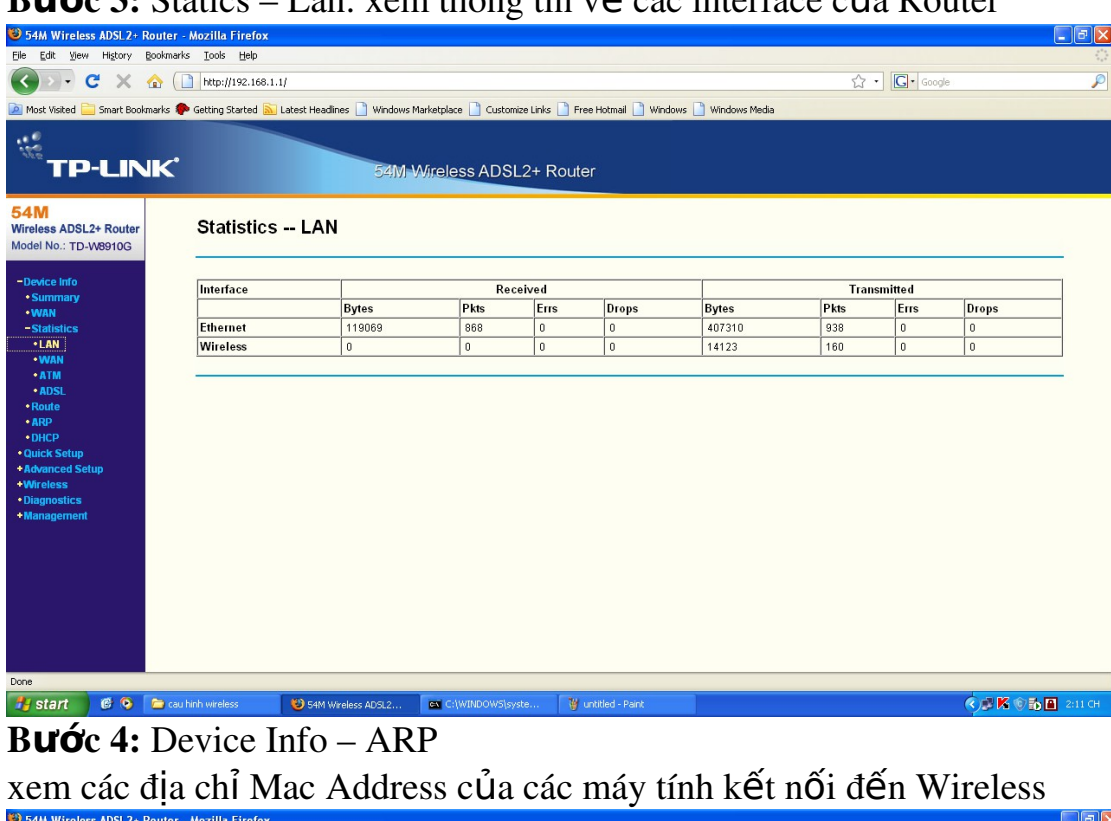

| 54M Wireless ADSL2+ Route                                                                                                    | r - Mozilla Firefox                  |                     |                   |        | - 8 🛛             |  |  |  |
|----------------------------------------------------------------------------------------------------|--------------------------------------|---------------------|-------------------|--------|-------------------|--|--|--|
| File Edit View History Bookm                                                                                                    | arks <u>T</u> ools <u>H</u> elp      |                     |                   |        |                   |  |  |  |
| C         X         ∆         []         http://192.168.1.1/         ∴         C         c         Goode                                             |                                      |                     |                   |        |                   |  |  |  |
| 🖹 Most Visted 🧁 Smart Boolmarks 🗣 Getting Started 🔊 Latest Headlines 🗋 Windows Marketplace 🗋 Customize Links 🗋 Free Hotmal 🗋 Windows 🕒 Windows Media |                                      |                     |                   |        |                   |  |  |  |
| "<br>TP-LINK                                                                                                    |                                      | 54M Wireless ADSL2+ | Router            |        |                   |  |  |  |
| 54M<br>Wireless ADSL2+ Router<br>Model No.: TD-W8910G                                                                                                | Device Info ARP                      |                     |                   |        | _                 |  |  |  |
| -Device Info                                                                                                    | IP address                           | Flags               | HW Address        | Device | 1                 |  |  |  |
| • Summary<br>• WAN                                                                                                    | 192.168.1.2                          | Complete            | 00:23:8B:28:84:A2 | br0    |                   |  |  |  |
| +Statistics<br>•Route                                                                                                    |                                      |                     |                   |        | 1                 |  |  |  |
| • ARP                                                                                                    |                                      |                     |                   |        | -                 |  |  |  |
| OHCP     Quick Setup                                                                                                    |                                      |                     |                   |        |                   |  |  |  |
| +Advanced Setup                                                                                                    |                                      |                     |                   |        |                   |  |  |  |
| Diagnostics                                                                                                    |                                      |                     |                   |        |                   |  |  |  |
| +Management                                                                                                    |                                      |                     |                   |        |                   |  |  |  |
|                                                                                                    |                                      |                     |                   |        |                   |  |  |  |
|                                                                                                    |                                      |                     |                   |        |                   |  |  |  |
|                                                                                                    |                                      |                     |                   |        |                   |  |  |  |
|                                                                                                    |                                      |                     |                   |        |                   |  |  |  |
|                                                                                                    |                                      |                     |                   |        |                   |  |  |  |
|                                                                                                    |                                      |                     |                   |        |                   |  |  |  |
|                                                                                                    |                                      |                     |                   |        |                   |  |  |  |
|                                                                                                    |                                      |                     |                   |        |                   |  |  |  |
| Done                                                                                                    |                                      |                     |                   |        |                   |  |  |  |
| 📲 start 🔰 🙆 💁 💼 🕫                                                                                                    | au hinh wireless 🛛 🙂 54M Wireless AD | SL2 🦉 route - Paint |                   | (1)    | 🖉 K 🛞 🔂 🚹 2:14 CH |  |  |  |

#### Bước 3: Statics – Lan: xem thông tin về các interface của Router

Bước 5: Device Info – Route

xem thông tin về bảng định tuyến (Route) của Wireless

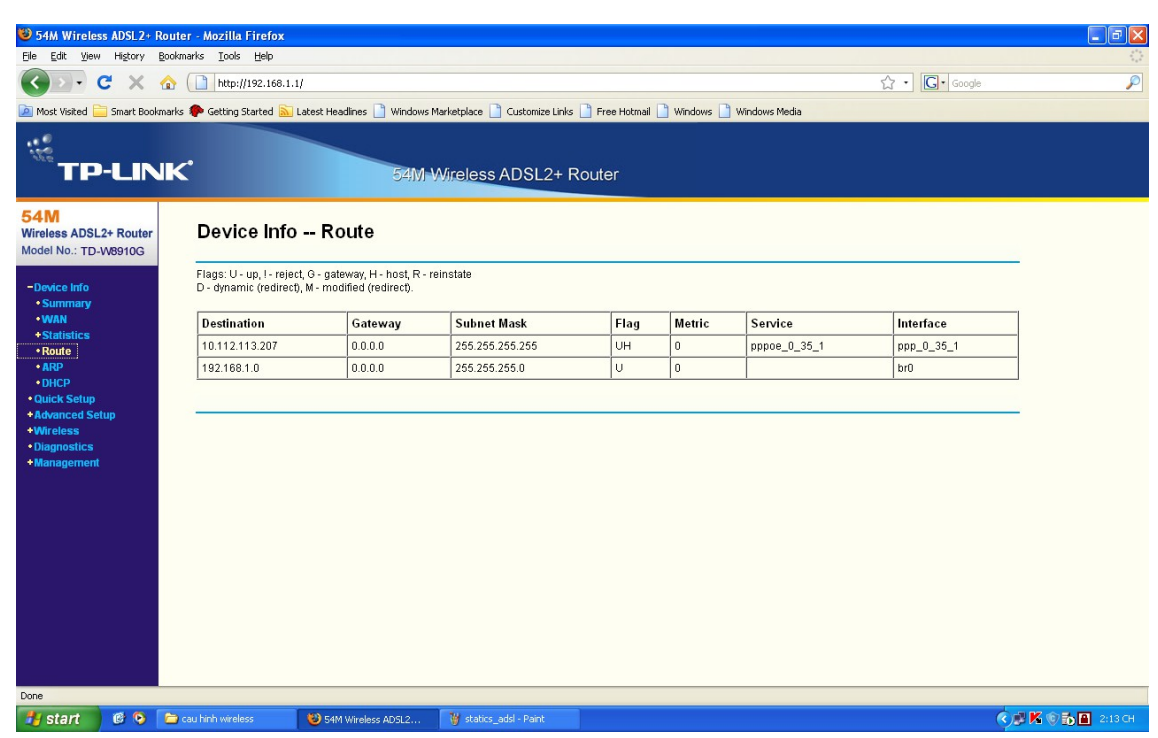

**Bước 6:** Device Info – DHCP Leases xem thông tin về các địa chỉ IP được cấp thông qua DHCP

| 54M Wireless ADSL2+                                                                                                    | Router - Mozilla Firefox    |                             |                               |              |                                 |        |         |
|----------------------------------------------------------------------------------------------------|-----------------------------|-----------------------------|-------------------------------|--------------|---------------------------------|--------|---------|
| Eile Edit View History                                                                                                    | Bookmarks Iools Help        |                             |                               |              |                                 |        | ()      |
| CD-CX                                                                                                    | ☆ ( http://192.168.1.1      | 1                           |                               |              |                                 | Google | P       |
| Most Visited Smart Bool                                                                                                    | marks 🗭 Getting Started 🔊 I | atest Headlines 📄 Windows N | Aarketolace 📄 Customize Links | Eree Hotmail | Afordows 📑 Windows Media        |        |         |
| TP-LIN                                                                                                    | JK.                         | 54/MI                       | Vireless ADSL2+ F             | Router       |                                 |        |         |
| 54M<br>Wireless ADSL2+ Router                                                                                                    | Device Info DHCP L          | eases                       |                               |              |                                 |        |         |
| Model No.: TD-W8910G                                                                                                    | Hostname                    | MAC Address                 | IP A                          | ddress       | Expires In                      |        |         |
| -Denice Info                                                                                                    | LETIENDUNG                  | 00:23:8B:28:84:4            | 192.1                         | 168.1.2      | 23 hours, 54 minutes, 2 seconds |        |         |
| Summary     WAN     Statistics     Route     ARP     DICP     Outck Setup     Advanced Setup     Moreless     Diagnostics     Management |                             |                             |                               |              |                                 |        |         |
| Hotart C 0                                                                                                    |                             | Dentur la torio             | Ware Date                     |              |                                 |        |         |
| start 🕑 🔮                                                                                                    | Cau hinh wireless           | S4M Wireless ADSL2          | 👹 arp - Paint                 |              |                                 |        | 2:14 CH |

# BÀI 4 BẢO MẬT VÀ QUẢN LÝ MẠNG KHÔNG DÂY Mã bài: 39.4

#### Mục tiêu:

- Mô tả được cấu trúc mạng không dây;
- Thiết kế được một mạng không dây cục bộ (WLAN);
- Phân biệt được ưu và nhược điểm của mạng không dây;
- Phân biệt được các chế độ của AP.
- Thực hiện các thao tác an toàn với máy tính.

## 1. Tại sao phải bảo mật mạng không dây(WLAN)

Để kết nối tới một mạng LAN hữu tuyến ta cần phải truy cập theo đường truyền bằng dây cáp, phải kết nối một PC vào một cổng mạng. Với mạng không dây ta chỉ cần có máy của ta trong vùng sóng bao phủ của mạng không dây. Điều khiển cho mạng có dây là đơn giản: đường truyền bằng cáp thông thường được đi trong các tòa nhà cao tầng và các port không sử dụng có thể làm cho nó disable bằng các ứng dụng quản lý. Các mạng không dây (hay vô tuyến) sử dụng sóng vô tuyến xuyên qua vật liệu của các tòa nhà và như vậy sự bao phủ là không giới hạn ở bên trong một tòa nhà. Sóng vô tuyến có thể xuất hiện trên đường phố, từ các trạm phát từ các mạng LAN này, và như vậy ai đó có thể truy cập nhờ thiết bị thích hợp. Do đó mạng không dây của một công ty cũng có thể bị truy cập từ bên ngoài tòa nhà công ty của họ

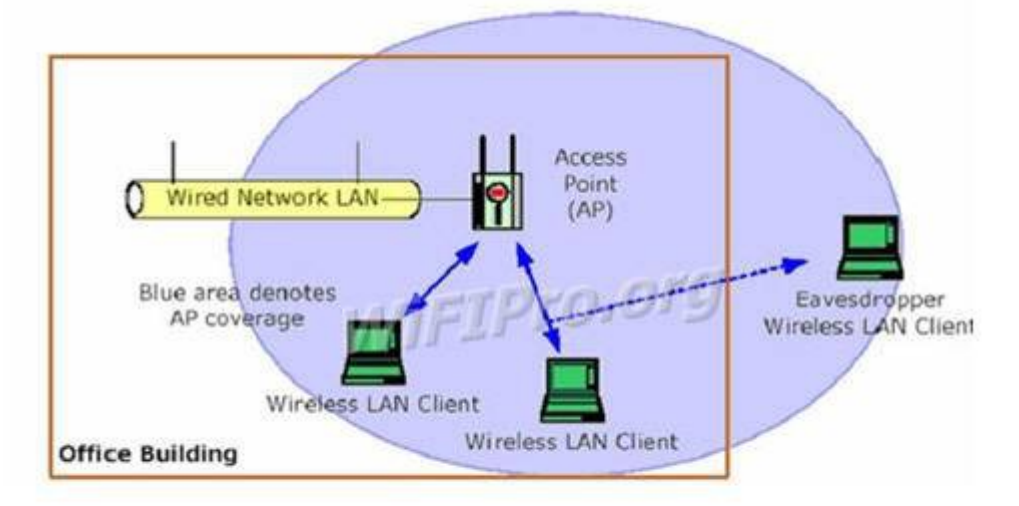

Để cung cấp mức bảo mật tối thiểu cho mạng WLAN thì ta cần hai thành phần sau:

Cách thức để xác định ai có quyền sử dụng WLAN - yêu cầu này được thỏa mãn bằng cơ chế xác thực( authentication)  $\cdot$ Một phương thức để cung cấp tính riêng tư cho các dữ liệu không dây – yêu cầu này được thỏa mãn bằng một thuật toán mã hóa ( encryption).

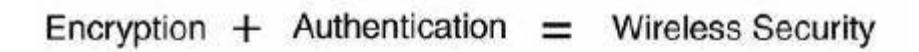

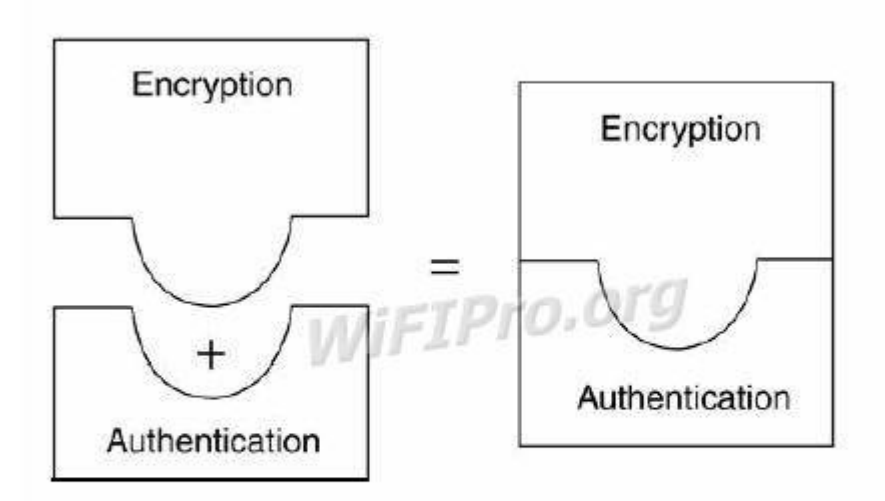

## 2. Các kiểu tấn công mạngWLAN

## 2.1 .Rogue Access Point

Access Point giả mạo được dùng để mô tả những Access Point được tạo ra một cách vô tình hay cố ý làm ảnh hưởng đến hệ thống mạng hiện có. Nó được dùng để chỉ các thiết bị hoạt động không dây trái phép mà không quan tâm đến mục đích sử dụng của chúng.

Phân lo**ạ**i

## + Access Point được cấu hình không hoàn chỉnh

Một Access Point có thể bất ngờ trở thành 1 thiết bị giả mạo do sai sót trong việc cấu hình. Sự thay đổi trong Service Set Identifier(SSID), thiết lập xác thực, thiết lập mã hóa,... điều nghiêm trọng nhất là chúng sẽ không thể chứng thực các kết nối nếu bị cấu hình sai.

<u>Ví dụ:</u> trong trạng thái xác thực mở (open mode authentication) các người dùng không dây ở trạng thái 1(chưa xác thực và chưa kết nối) có thể gửi các yêu cầu xác thực đến một Access Point và được xác thực thành công sẽ chuyển sang trang thái 2 (được xác thực nhưng chưa kết nối). Nếu 1 Access Point không xác nhận sự hợp lệ của một máy khách do lỗi trong cấu hình, kẻ tấn công có thể gửi một số lượng lớn yêu cầu xác thực, làm tràn bảng yêu cầu kết nối của các máy khách ở Access Point , làm cho Access Point từ chối truy cập của các người dùng khác bao gồm cả người dùng được phép truy cập.

# + Access Point giả mạo từ các mạng WLAN lân cận

Các máy khách theo chuẩn 802.11 tự động chọn Access Point có sóng mạnh nhất mà nó phát hiện được để kết nối.

<u>Ví dụ</u>: Windows XP tự động kết nối đến kết nối tốt nhất có thể xung quanh nó. Vì vậy, những người dùng được xác thực của một tổ chức có thể kết nối đến các Access Point của các tổ chức khác lân cận. Mặc dù các Access Point lân cận không cố ý thu hút kết nối từ các người dùng, những kết nối đó vô tình để lộ những dữ liệu nhạy cảm

+ Access Point giả mạo do kẻ tấn công tạo ra

Giả mạo AP là kiểu tấn công "man in the middle" cổ điển. Đây là kiểu tấn công mà tin tặc đứng ở giữa và trộm lưu lượng truyền giữa 2 nút. Kiểu tấn công này rất mạnh vì tin tặc có thể trộm tất cả lưu lượng đi qua mạng. Rất khó khăn để tạo một cuộc tấn công "man in the middle" trong mạng có dây bởi vì kiểu tấn công này yêu cầu truy cập thực sự đến đường truyền. Trong mạng không dây thì lại rất dễ bị tấn công kiểu này. Tin tặc cần phải tạo ra một AP thu hút nhiều sự lựa chọn hơn AP chính thống. AP giả này có thể được thiết lập bằng cách sao chép tất cả các cấu hình của AP chính thống đó là: SSID, địa chỉ MAC v.v..Bước tiếp theo là làm cho nạn nhân thực hiện kết nối tới AP giả.

Trong mang 802.11 sư lưa chon AP được thực hiện bởi cường đô của tín hiệu nhân. Điều duy nhất tin tặc phải thực hiện là chắc chắn rằng AP của mình có cường đô tín hiệu manh hơn cả. Để có được điều đó tin tặc phải đặt AP của mình gần người bị lừa hơn là AP chính thống hoặc sử dung kỹ thuật anten định hướng. Sau khi nạn nhân kết nối tới AP giả, nạn nhân vẫn hoạt đông như bình thường do vậy nếu nan nhân kết nối đến một AP chính thống khác thì dữ liệu của nạn nhân đều đi qua AP giả. Tin tặc sẽ sử dụng các tiện ích để ghi lài mất khẩu của năn nhân khi trao đổi với Web Server. Như vậy tin tặc sẽ có được tất cả những gì anh ta muốn để đăng nhập vào mạng chính thống. Kiểu tấn công này tồn tại là do trong 802.11 không yêu cầu chứng thực 2 hướng giữa AP và nút. AP phát quảng bá ra toàn mang. Điều này rất dễ bị tin tặc nghe trôm và do vậy tin tặc có thể lấy được tất cả các thông tin mà chúng cần. Các nút trong mang sử dung WEP để chứng thực chúng với AP nhưng WEP cũng có những lỗ hổng có thể khai thác. Một tin tặc có thể nghe trôm thông tin và sử dụng bộ phân tích mã hoá để trôm mất khẩu của người dùng

+ Access Point giả mạo được thiết lập bởi chính nhân viên của công ty

Vì sự tiện lợi của mạng không dây một số nhân viên của công ty đã tự trang bị Access Point và kết nối chúng vào mạng có dây của công ty. Do không hiểu rõ và nắm vững về bảo mật trong mạng không dây nên họ vô tình tạo ra một lỗ hỏng lớn về bảo mật. Những người lạ vào công ty và hacker bên ngoài có thể kết nối đến Access Point không được xác thực để đánh cắp băng thông, đánh cắp thông tin nhạy cảm của công ty, sự dụng hệ thống mạng của công ty tấn công người khác,...

## 2.2. De-authentication Flood Attack(tấn công yêu cầu xác thực lại )

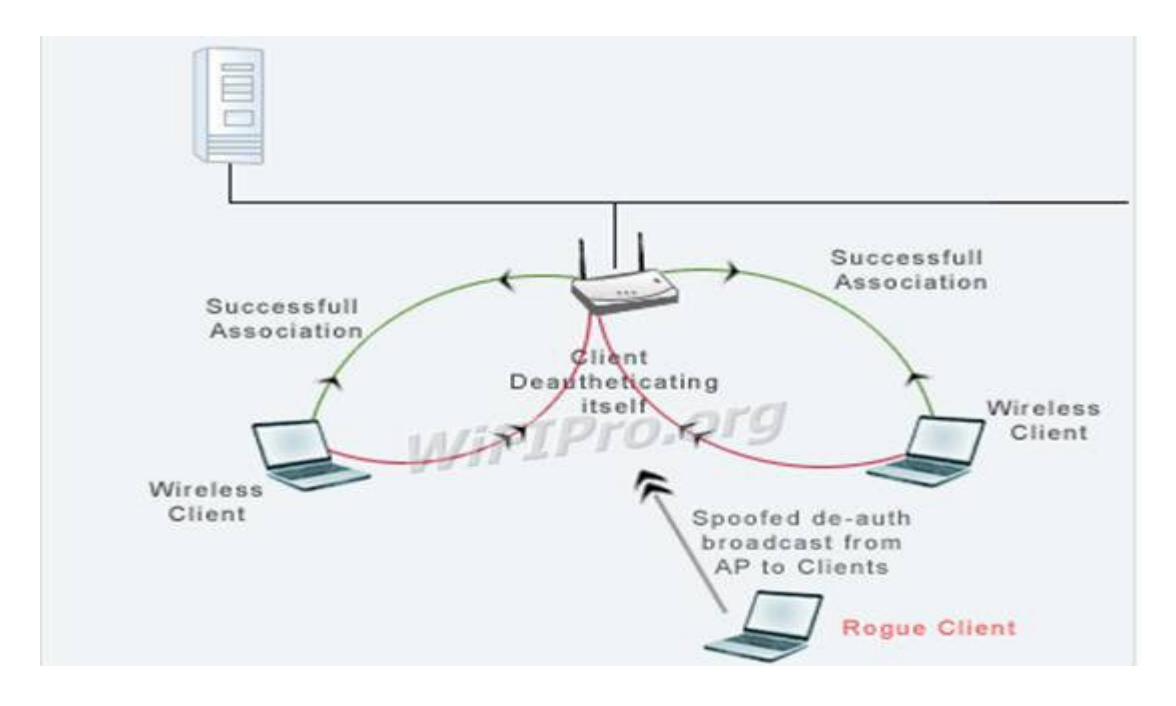

Kẻ tấn công xác định mục tiêu tấn công là các người dùng trong mạng wireless và các kết nối của họ(Access Point đến các kết nối của nó).

- Chèn các frame yêu cầu xác thực lại vào mạng WLAN bằng cách giả mạo địa chỉ MAC nguồn và đích lần lượt của Access Point và các người dùng.
- Người dùng wireless khi nhận được frame yêu cầu xác thực lại thì nghĩ rằng chúng do Access Point gửi đến.
- Sau khi ngắt được một người dùng ra khỏi dịch vụ không dây, kẻ tấn công tiếp tục thực hiện tương tự đối với các người dùng còn lại.
- Thông thường người dùng sẽ kết nối lại để phục hồi dịch vụ, nhưng kẻ tấn công đã nhanh chóng tiếp tục gửi các gói yêu cầu xác thực lại cho người dùng.

## 2.3. Fake Access Point

Kể tấn công sử dụng công cụ có khả năng gửi các gói beacon với địa chỉ vật lý(MAC) giả mạo và SSID giả để tạo ra vô số Access Point giả lập.Điều này làm xáo trộn tất cả các phần mềm điều khiển card mạng không dây của người dùng

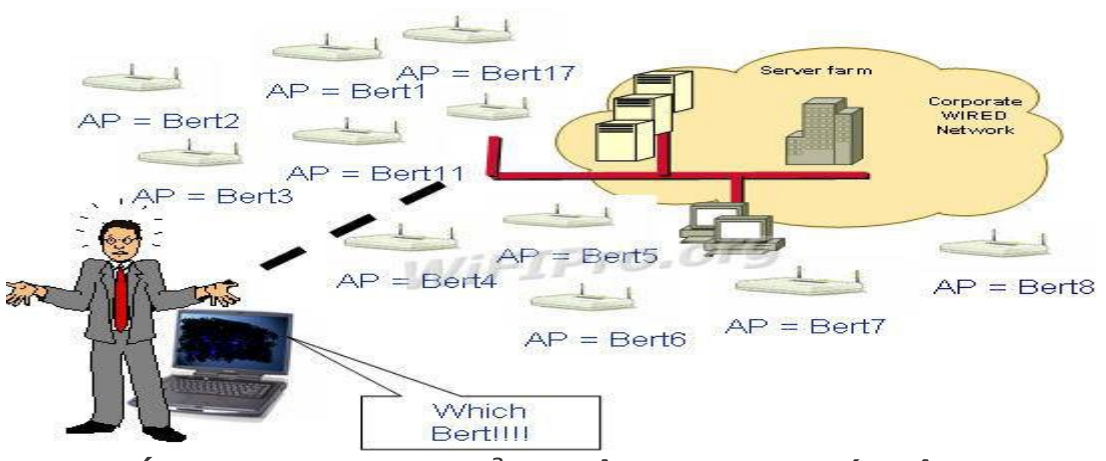

2.4. Tấn công dựa trên sự cảm nhận sóng mang lớp vật lý

62

Kẻ tất công lơi dung giao thức chống đung đô CSMA/CA, tức là nó sẽ làm cho tất cả ngừơi dùng nghĩ rằng lúc nào trong mang cũng có 1 máy tính đang truyền thông. Điều này làm cho các máy tính khác luôn luôn ở trang thái chờ đơi kẻ tấn công ấy truyền dữ liêu xong dẫn đến tình trang ngẽn trong mang. Tần số là một nhược điểm bảo mật trong mang không dây. Mức đô nguy hiểm thay đổi phụ thuộc vào giao diện của lớp vật lý. Có một vài tham số quyết định sự chịu đựng của mạng là: năng lượng máy phát, độ nhạy của máy thu, tần số RF, băng thông và sư định hướng của anten. Trong 802.11 sử dụng thuật toán đa truy cập cảm nhận sóng mang (CSMA) để tránh va chạm. CSMA là một thành phần của lớp MAC. CSMA được sử dung để chắc chắn rằng sẽ không có va cham dữ liêu trên đường truyền. Kiểu tấn công này không sử dụng tạp âm để tao ra lỗi cho mang nhưng nó sẽ lợi dụng chính chuẩn đó. Có nhiều cách để khai thác giao thức cảm nhân sóng mang vật lý. Cách đơn giản là làm cho các nút trong mang đều tin tưởng rằng có một nút đang truyền tin tài thời điểm hiện tài. Cách dễ nhất đat được điều này là tao ra một nút giả mao để truyền tin một cách liên tục. Một cách khác là sử dụng bố tao tín hiệu RF. Mốt cách tấn công tinh vi hơn là làm cho card mang chuyển vào chế đô kiểm tra mà ở đó nó truyền đi liên tiếp một mẫu kiểm tra. Tất cả các nút trong pham vi của một nút giả là rất nhay với sóng mang và trong khi có một nút đang truyền thì sẽ không có nút nào được truyền. 2.5. Tấn công ngắt kết nối (Disassociation flood attack)

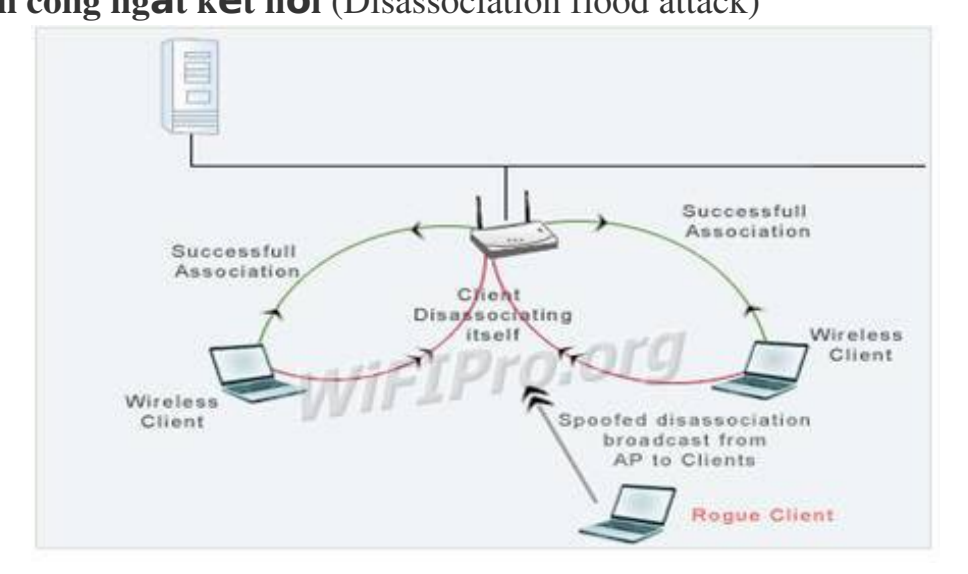

Kẻ tấn công xác định mục tiêu ( wireless clients ) và mối liên kết giữa AP với các clients.Kẻ tấn công gửi disassociation frame bằng cách giả mạo Source và Destination MAC đến AP và các client tương ứng.Client sẽ nhận các frame này và nghĩ rằng frame hủy kết nối đến từ AP. Đồng thời kẻ tấn công cũng gởi disassociation frame đến AP.

Sau khi đã ngắt kết nối của một client, kẻ tấn công tiếp tục thực hiện tương tự với các client còn lại làm cho các client tự động ngắt kết nối với AP.Khi

các clients bị ngắt kết nối sẽ thực hiện kết nối lại với AP ngay lập tức. Kẻ tấn công tiếp tục gởi disassociation frame đến AP và client

**Có thể ta sẽ rất dễ nhầm lẫn giữa 2 kiều tấn công :**Disassociation flood attack và De-authentication Flood Attack.Giống nhau : về hình thức tấn công, có thể cho rằng chúng giống nhau vì nó giống như một đại bác 2 nòng, vừa tấn công **Access Point** vừa tấn công Client. Và quan trọng hơn hết, chúng "nả pháo" liên tục.

Khác nhau :

+ De-authentication Flood Attack : yêu cầu cả AP và client gởi lại frame xác thực dẫn đến xác thực failed

+ Disassociation flood attack : gởi disassociation frame làm cho AP và client tin tưởng rằng kết nối giữa chúng đã bị ngắt.

#### \* Tổng kết:

Với sự bùng nổ của công nghệ không dây, vai trò của những nhà sản xuất phần cứng và các tổ chức như là FCC, IEEE, WECA, WLANA sẽ tăng thêm phần quan trọng để giải quyết các giải pháp của mạng không dây. Những quy định được đặt vào các tổ chức điều tiết như là FCC với những chuẩn, và những tổ chức như là IEEE, WLANA và WECA sẽ là tiêu điểm của kỹ nghệ sản xuất mạng không dây.

WLAN sẽ cải tiến tốt hơn trong giới hạn của tốc độ, sự tiện lợi, và bảo mật. Sự chứng thực và các kỹ thuật PKI chỉ là sự bắt đầu cho việc hạ giá WLAN để bạn có thể điều khiển truy cập tới bất cứ tài nguyên nào trong mạng.

Một phần quan trọng nhất, là phải ngăn ngừa sự nguy hiểm tới mạng trước khi nó xảy ra. Tránh xa các cặp mắt nghi ngờ và phải chắc chắn rằng thông báo cho những người dùng trong mạng biết rằng hãy cảnh giác với những người truy cập mạng và những điều luật thông qua các chính sách để chỉ những người dùng được phép mới có thể truy cập tới các tài nguyên trong mạng. Nếu kiểm tra và thấy rằng tất cả đã kết nối, ta phải chắc chắn rằng ta có thể cung cấp đủ sự bảo mật một cách tận tâm cho mạng của chúng ta

Công nghệ không dây ra đời đã làm thay đổi diện mạo của nền công nghệ thông tin trên toàn thế giới. Nó mang đến cho thế giới một cách nhìn mới về các công nghệ tiên tiến. Công nghệ không dây đã trãi qua một quá trình dài từ khi nó là ý tưởng của quân đội. Sự Ưa chuộng và mức độ của công nghệ sử dụng mạng không dây vẫn tiếp tục mọc lên với tỷ lệ cao đến không ngờ. Sản xuất và tạo ra vô số giải pháp cho những mạng không dây là cần thiết. Sự thuận tiện, phổ biến, có lợi và giá cả của các phần cứng của mạng không dây cung cấp cho chúng ta nhiều lựa chọn khác nhau. bạn đã sẵn sàng gia nhập vào đội ngũ những người chuyển sang nối mạng không dây. Bạn sẽ thấy

rằng một thế giới không có dây thì ít rối rắm phức tạp hơn và việc sử dụng mạng không dây trong gia đình của bạn sẽ được cải thiện đáng kể.

# 3. Bảo mật mạng không dây(WLAN)

Một WLAN gồm có 3 phần: Wireless Client, Access Points và Access Server.

+ Wireless Client điển hình là một chiếc laptop với NIC (Network Interface Card) không dây được cài đặt để cho phép truy cập vào mạng không dây.

+ Access Points (AP) cung cấp sự bao phủ của sóng vô tuyến trong một vùng nào đó (được biết đến như là các cell (tế bào)) và kết nối đến mạng không dây.

+ Còn Access Server điều khiển việc truy cập. Một Access Server (như là Enterprise Access Server (EAS) ) cung cấp sự điều khiển, quản lý, các đặc tính bảo mật tiên tiến cho mạng không dây Enterprise

Một bộ phận không dây có thể được kết nối đến các mạng không dây tồn tại theo một số cách. Kiến trúc tổng thể sử dụng EAS trong "Gateway Mode" hay "Controller Mode".

Trong Gateway Mode (hình 3-4) EAS được đặt ở giữa mạng AP và phần còn lại của mạng Enterprise. Vì vậy EAS điều khiển tất cả các luồng lưu lượng giữa các mạng không dây và có dây và thực hiện như một tường lửa

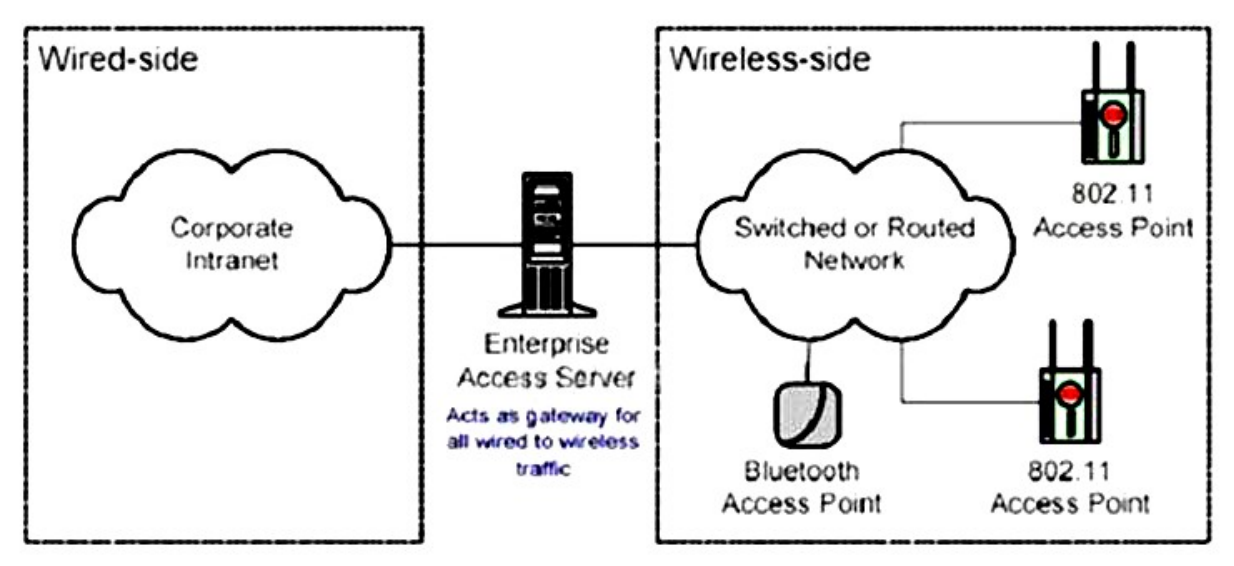

Trong **Controll Mode** (hình 3-3), EAS quản lý các AP và điều khiển việc truy cập đến mạng không dây, nhưng nó không liên quan đến việc truyền tải dữ liệu người dùng. Trong chế độ này, mạng không dây có thể bị phân chia thành mạng dây với firewall thông thường hay tích hợp hoàn toàn trong mạng dây Enterprise. Kiến trúc WLAN hỗ trợ một mô hình bảo mật được thể hiện trên hình 4. Mỗi một phần tử bên trong mô hình đều có thể cấu hình theo người quản lý mạng để thỏa mãn và phù hợp với những gì họ cần

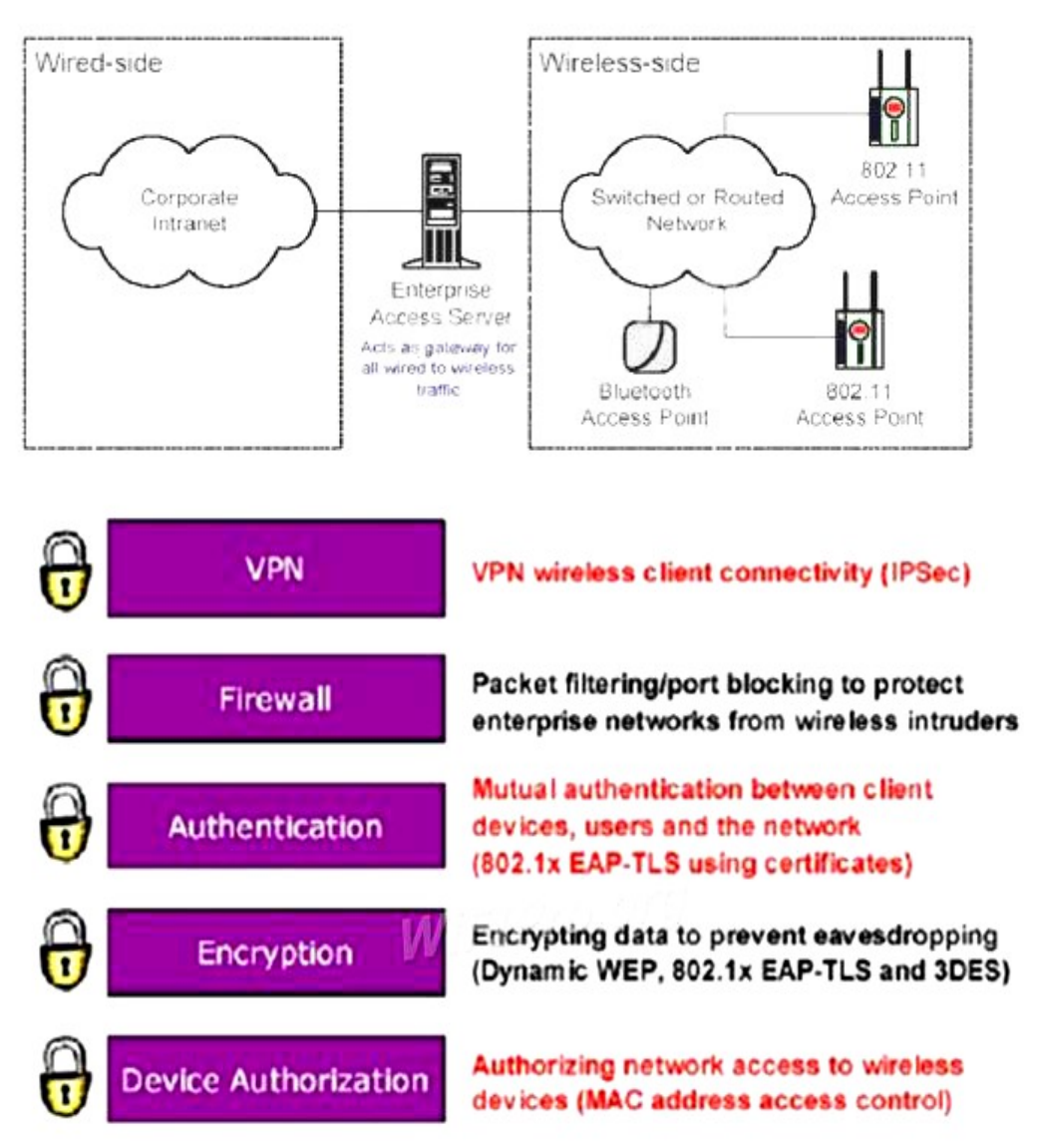

+ Device Authorization: Các Client không dây có thể bị ngăn chặn theo địa chỉ phần cứng của họ (ví dụ như địa chỉ MAC). EAS duy trì một cơ sở dữ liệu của các Client không dây được cho phép và các AP riêng biệt khóa hay lưu thông lưu lượng phù hợp

.+ **Encryption:** WLAN cũng hỗ trợ WEP, 3DES và chuẩn TLS(Transport Layer Sercurity) sử dụng mã hóa để tránh người truy cập trộm. Các khóa WEP có thể tạo trên một per-user, per session basic.

+ Authentication: WLAN hỗ trợ sự ủy quyền lẫn nhau (bằng việc sử dụng 802.1x EAP-TLS) để bảo đảm chỉ có các Client không dây được ủy quyền mới được truy cập vào mạng. EAS sử dụng một RADIUS server bên trong cho sự ủy quyền bằng việc sử dụng các chứng chỉ số. Các chứng chỉ số này có thể đạt được từ quyền chứng nhận bên trong (CA) hay được nhập từ một CA bên ngoài. Điều này đã tăng tối đa sự bảo mật và giảm tối thiểu các thủ tục hành chính.

+ **Firewall:** EAS hợp nhất packet filtering và port blocking firewall dựa trên các chuỗi IP. Việc cấu hình từ trước cho phép các loại lưu lượng chung được

66

enable hay disable.

+ VPN: EAS bao gồm một IPSec VPN server cho phép các Client không dây thiết lập các session VPN vững chắc trên mạng

## 3.1. WEP

WEP là một phương tiện như điểm đầu mút của giải pháp bảo mật mạng không dây. Môi trường bảo vệ không dây chỉ với WEP là môi trường không bảo mật. Khi sử dụng WEP, không sử dụng các khóa của WEP liên quan tới SSID hoặc tới tổ chức. Tạo các khóa WEP rất khó khăn để nhớ. Trong nhiều trường hợp, khóa WEP có thể dễ dàng đoán ra khi nhìn SSID hoặc tên của tổ chức.

Chức năng chính của WEP là dựa trên khóa, là yếu tố cơ bản cho thuật toán mã hóa. Khóa WEP là một chuỗi kí tự và số được sử dụng theo 2 cách: Khóa WEP được sử dung để định danh xác thực client Khóa WEP được dùng để mã hóa dữ liêu Khi client sử dung WEP muốn kết nối với AP thì AP sẽ xác định xem client có giá trị khóa chính xác hay không? Chính xác ở đây có nghĩa là client đã có khóa là một phần của hệ thống phân phát khóa WEP được cài đăt trong WLAN. Khóa WEP phải khớp ở cả hai đầu xác thực client và AP. Hầu hết các AP và client có khả năng lưu trữ 4 khóa WEP đồng thời. Một lý do hữa ích của việc sử dụng nhiều khóa WEP chính là phân đoan mang. Giả sử mang có 80 client thì ta sử dung 4 khóa WEP cho 4 nhóm khác nhau thay vì sử dung 1 khóa. Nếu khóa WEP bị \*\*\*\*\* thì ta chỉ cần thay đổi khóa WEP cho 20 client thay vì phải thay đổi cho toàn bô mang. Môt lí do khác để có nhiều khóa WEP là trong môi trường hỗn hợp có card hỗ trợ 128 bit và có card chỉ hỗ trơ 64 bit. Trong trường hơp này chúng ta có thể phân ra hai nhóm người dùng.

#### Giải pháp WEP tối ưu:

Với những điểm yếu nghiêm trọng của WEP và sự phát tán rộng rãi của các công cụ dò tìm khóa WEP trên Internet, giao thức này không còn là giải pháp bảo mật được chọn cho các mạng có mức độ nhạy cảm thông tin cao. Tuy nhiên, trong rất nhiều các thiết bị mạng không dây hiện nay, giải pháp bảo mật dữ liệu được hỗ trợ phổ biến vẫn là WEP. Dù sao đi nữa, các lỗ hổng của WEP vẫn có thể được giảm thiểu nếu được cấu hình đúng, đồng thời sử dụng các biện pháp an ninh khác mang tính chất hỗ trợ. Để gia tăng mức độ bảo mật cho WEP và gây khó khăn cho hacker, các biện pháp sau được đề nghị:

Sử dụng khóa WEP có độ dài 128 bit: Thường các thiết bị WEP cho phép cấu hình khóa ở ba độ dài: 40 bit, 64 bit, 128 bit. Sử dụng khóa với độ dài 128 bit gia tăng số lượng gói dữ liệu hacker cần phải có để phân tích IV, gây khó khăn và kéo dài thời gian giải mã khóa WEP

- Thực thi chính sách thay đổi khóa WEP định kỳ: Do WEP không hỗ trợ phương thức thay đổi khóa tự động nên sự thay đổi khóa định kỳ sẽ gây khó khăn cho người sử dụng. Tuy nhiên, nếu không đổi khóa WEP thường xuyên

thì cũng nên thực hiện ít nhất một lần trong tháng hoặc khi nghi ngờ có khả năng bị lộ khóa.

- Sử dụng các công cụ theo dõi số liệu thống kê dữ liệu trên đường truyền không dây: Do các công cụ dò khóa WEP cần bắt được số lượng lớn gói dữ liệu và hacker có thể phải sử dụng các công cụ phát sinh dữ liệu nên sự đột biến về lưu lượng dữ liệu có thể là dấu hiệu của một cuộc tấn công WEP, đánh động người quản trị mạng phát hiện và áp dụng các biện pháp phòng chống kịp thời.

WEP là một giải pháp hiệu quả cho việc giảm sự rình mò lén lút. Bởi vì một kẻ xấu cố gắng truy cập, nhưng chỉ có thể nhìn thấy được mạng của bạn, sẽ không thấy được khóa WEP, mà một cá nhân sẽ bị ngăn chặn nếu truy cập mạng mà không có khóa WEP.

#### 3.2. Kích th**ướ**c ô

Trong lệnh giảm bớt cơ hội nghe trộm, người quản trị mạng nên chắc chắn rằng những kích thước ô của những AP là thích hợp. Phần lớn những hacker tìm kiếm các vị trí rất nhỏ và khả năng bị mất năng lực trong mạng để tấn công. Vì lí do đó, điều quan trọng là AP sẽ không phát ra những tín hiệu dư thừa để chuyển những gói tin cho tổ chức (hoặc những vị trí không bảo mật) trừ khi rất cần thiết. Vài mức AP của doanh nghiệp cho phép cấu hình nguồn điện xuất, với những điều khiển có hiệu quả với kích cỡ của ô RF (Radio Frequency) xung quanh AP. Nếu kẻ nghe trộm gói dữ liệu không thể tìm ra mạng của bạn, lúc đó mạng của bạn sẽ không dễ bị tấn công.

Điều này có thể thúc giục những nhà quản trị luôn luôn sử dụng nguốn điện xuất thiết lập trên tất cả các thiết bị WLAN trong việc cố gắng đặt một thông lượng cực đại và mức độ bao phủ, nhưng những cấu hình không nhìn thấy sẽ dẫn đến sự phí tổn bảo mật. Một AP phải có một kích cỡ ô để có thể điều khiển bởi lượng nguồn điện mà AP phát ra và lợi ích của việc sử dụng ăng ten. Nếu ô đó không phù hợp với điểm mà khách qua đường tìm thấy, hoặc sẽ truy cập một cách trơn tru, thì chỗ yếu của mạng đó không cần thiết để bị tấn công. Kích thước ô thích hợp nên được ghi lại cùng với các cấu hình của AP hoặc cầu nối cho mỗi phần của khu vực. Điều này có thể cần thiết để cài đặt hai AP với khích thước ô nhỏ hơn nhằm ngăn ngừa để có thể bảo mật những chỗ yếu trong vài trường hợp.

Cố gắng định vị những AP của bạn về phía trung tâm nhà bạn hay trung tâm của văn phòng chính. Điều này sẽ giảm thiểu sự rò rỉ tín hiệu ra ngoài vùng kiểm soát. Nếu bạn đang sử dụng ăng ten ngoài, hãy chọn kiểu đúng của ăng ten có thể hữu ích cho việc giảm thiểu sự rò rỉ tín hiệu. Tắt AP khi không sử dụng. Điều này sẽ giảm thiểu sự phơi bày cho các hacker và giảm gánh nặng cho việc quản lý mạng.

#### 3.3. Chứng thực người dùng

Từ khi sự chứng thực người dùng là liên kết kém cổi nhất của WLAN, và chuẩn 802.11 không chỉ định các phương pháp chứng thực người dùng, thì đó

là điều cấp bách mà người quản trị mạng thực thi chứng thực người dùng cơ bản ngay khi có thể thực hiện được trong lúc đang cài đặt cơ sở hạ tầng WLAN. Chứng thực người dùng cơ bản nên thực hiện trên các lược đồ thiết bị độc lập như là tên và mật khẩu người dùng, card thông minh, các hệ thống mã thông báo cơ bản (token-based) hoặc vài kiểu bảo mật khác như là nhận diện người dùng, không qua phần cứng. Giải pháp bạn thực thi nên hỗ trợ chứng thực hai chiều giữa chứng thực máy chủ (như là RADIUS) và chứng thực máy khách không dây.

RADIUS trên thực tế là một chuẩn trong hệ thống chứng thực người dùng tốt nhất trong thị trường công nghệ thông tin. Những AP gửi các yêu cầu chứng thực người dùng tới các máy chủ RADIUS, có thể xây dựng cơ sở dữ liệu người dùng hay cấp phép cho các yêu cầu chứng thực thông qua người điều khiển trung tâm (Domain Controller – DC), như là máy chủ NDS, máy chủ AD (Active Directory), hoặc ngay cả LDAP.

Người quản trị của máy chủ RADIUS có thể rất đơn giản hoặc rất phức tạp, quyết định bởi sự bổ sung. Bởi vì các giải pháp bảo mật không dây dễ bị ảnh hưởng, vì thế nên cẩn trọng khi chọn giải pháp máy chủ RADIUS để chắc rằng người quản trị mạng có thể quản trị nó hoặc có thể làm việc hiệu quả với một máy chủ RADIUS có sẵn.

#### 3.4. Theo dõi WLan

Như là một chiếc máy quay phim, theo dõi tất cả các hoạt động trong ngày, theo dõi nhận dạng những kẻ xâm nhập WLAN, dò tìm những kẻ xâm phạm và những mối đe dọa sắp đến, và gán các chính sách bảo mật cho WLAN (enforce policies).

Một ví dụ cho việc cần thiết phải theo dõi : AP được nâng cấp bởi WPA, AP phải được theo dõi để chắc rằng AP đó vẫn có cấu hình đúng.

Theo dõi WLAN của các doanh nghiệp cần phải rõ ràng rành mạch. Vài giải pháp đã được thực hiện cho các tổ chức nhỏ nhưng không đủ qui mô cho các doanh nghiệp lớn hơn với hàng tá hoặc hàng trăm công ty trên khắp thế giới. Những doanh nghiệp lớn yêu cầu những giải pháp có hiệu quả, có sự quản lý trung tâm và không đòi hỏi nhiều tài nguyên con người.

#### 3.4.1. Yêu cầu cho WLan

Bảo mật WLAN cũng giống như sự bảo mật của mạng hữu tuyến, dẫn đến sự quản lý đúng đắn cho việc quản lý WLAN. Những nhà quản lý mạng nên thật sự biết rõ những yêu cầu cơ bản của việc quản lý WLAN nhưng phải có những giải pháp chủ chốt trong việc chẩn đoán lỗi, cấu hình quản lý, tạo trương mục sử dụng mạng, thực hiện việc theo dõi, và gán các chính sách (policy).

Quản lý một mạng không dây nhỏ có khoảng 5 hoặc 10 AP có thể dễ dàng hoàn thành với việc xây dựng chức năng trong những AP. Tuy nhiên, quản lý một mạng không dây lớn hơn khoảng từ 12 đến hàng trăm AP trong phạm vi trường sở hoặc trong phạm vi nhiều khu vực của cả nước yêu cầu cần phải có thêm những giải pháp để có thể hỗ trợ, phân bổ một cách tự nhiên trong mạng.

Quản lý những mạng không dây sẽ cảm thấy hài lòng với sự kết hợp của các giải pháp cung cấp cơ sở hạ tầng cho mạng không dây, như là Cisco System và Symbol Technologies, nhiều công ty đã bắt đầu, như là Aruba Networks và Trapeze Networks. Tuy nhiên, hệ thống quản lý mạng không dây tốt nhất là tính đến sự giới hạn bởi những khả năng để chỉ quản lý AP sản xuất bởi đại lý cung cấp của hệ thống WLAN.

#### 3.4.2. Quản lý cấu hình\_

Quản lý các cấu hình của mạng không dây thông qua tất cả các AP và các trạm thường đưa ra những thách thức lớn cho việc quản lý mạng. Trong mức độ khó nhất, mỗi thiết bị phải có quan hệ chắc chắn đến các thiết lập thích hợp cho việc bảo mật, sự thực thi và những chính sách đúng đắn. Có nhiều sự đề nghị để quản lý mạng WLAN, như là Cisco's Wireless LAN Solution Engine (WLSE) hoặc Symbol's Wireless Switch System, có thể quản lý từ xa các cấu hình AP và áp dụng nhiều các cấu hình tạm thời đến các đoạn mạng khác nhau của một mạng không dây.

Quản lý các cấu hình người dùng gặp phải những thách thức lớn hơn bởi vì những người quản lý mạng có thể không hướng dẫn truy cập người dùng tới tất cả các trạm, và một số ít trạm có thể là những dự án tốn nhiều thời gian.

Theo dõi tốc độ xử lý của máy và cấu hình phần dây phụ để chắc rằng những AP và những trạm còn lại vẫn trong trạng thái cấu hình xác định. Sự tràn năng lượng hoặc ngưng hoạt động có thể làm cho AP tự động xác lập lại các thiết lập mặc định. Các nhân viên có thể thay đổi những thiết lập cho thiết bị để có thể truy cập mạng trở lại. Phân tích lưu lượng của mạng không dây để nhận dạng các mạng cấu hình sai.

#### 3.4.3.Chẩn đoán lỗi

Các nhân viên và những người dùng có thể có lợi ích từ mạng không dây chỉ khi nó hoạt động. Đáp ứng các cuộc gọi hỗ trợ có thể là một thao tác làm át hẳn phạm vi hoạt động của IT (Information Technology) để đáp ứng sự hỗ trợ mạng không dây trong các vị trí điều khiển.

Những thiết bị quản lý mạng không dây, được cung cấp bởi Cisco và Symbol, có thể thăm dò những thiết bị mạng từ mạng hữu tuyến để quan sát những nét đặc trưng và thuộc tính của các thiết bị đó, rồi báo cho các nhân viên các kết quả thu được. Trong một mức cao hơn của việc chuẩn đoán lỗi : việc theo dõi tốc độ xử lý của máy, khảo sát những thiết bị WLAN, phân tích những kiểu dáng lưu lượng và báo cáo những thiết bị lỗi và những tạp nhiễu quá mức trong không khí dẫn đến làm tê liệt mạng không dây.

#### 3.4.4. Theo dõi sự thực thi

Sau lần đầu tiên chắc rằng mạng đã hoạt động, những người quản lý mạng phải theo dõi và phân tích việc hoạt động của một WLAN bảo đảm

mạng này hoạt động tốt nhất. Những công cụ quản lý WLAN, như là Cisco WLSE, có thể cung cấp vài thông tin thực thi từ mạng hữu tuyến. Thêm vào đó, theo dõi tốc độ xử lý máy tính sẽ xác định được những thực thi phát sinh mà có thể chỉ thấy được từ không khí, như là tín hiệu bị hạ thấp từ sự chồng lấp kênh, sự can thiệp tầng số từ những thiết bị có chuẩn 802.1x, và lượng quá tải của một AP.

#### 3.5. Gán chính sách( POLICY)

Sự bằng lòng cho các chính sách đi qua WLAN ảnh hưởng đến hầu hết mỗi khía cạnh của việc quản lý và bảo mật mạng. Các chính sách khống chế các cấu hình, việc sử dụng, các thiết lập bảo mật, và những giới hạn thực thi của WLAN. Tuy nhiên, các chính sách bảo mật và quản lý sẽ vô ích khi mạng đã đặt sự theo dõi cho các chính sách được ưng thuận và tổ chức có những bước hoạt động để gán các chính sách.

Theo dõi tốc độ xử lý máy tính, theo dõi 24x7 của lưu lượng không dây phát sinh các vi phạm chính sách sau :

- Những kẻ lừa đảo WLAN bao gồm cả phần mềm cho các AP.
- Không có chứng thực hoặc mã hóa.
- Những trạm không được phép.
- Các mạng ngang hàng.
- Các SSID mặc định hoặc không thích hợp.
- Những AP và những trạm trung tâm trên các kênh không được phép.
- Lưu lượng trong thời gian không phải cao điểm.
- Các đại lý phần cứng không được cấp phép.
- Tỷ lệ dữ liệu không cho phép.
- Những giới hạn thực thi biểu thị sức ổn định của WLAN.

#### 3.6. WLAN VPN

Mạng riêng ảo VPN bảo vệ mạng WLAN bằng cách tạo ra một kênh che chắn dữ liệu khỏi các truy cập trái phép. VPN tạo ra một tin cậy cao thông qua việc sử dụng một cơ chế bảo mật như IPSec (Internet Protocol Security). IPSec dùng các thuật toán mạnh như Data Encryption Standard (DES) và Triple DES (**3DES**) để mã hóa dữ liệu, và dùng các thuật toán khác để xác thực gói dữ liệu. IPSec cũng sử dụng thẻ xác nhận số để xác nhận khóa mã (public key). Khi được sử dụng trên mạng WLAN, cổng kết nối của VPN đảm nhận việc xác thực, đóng gói và mã hóa.

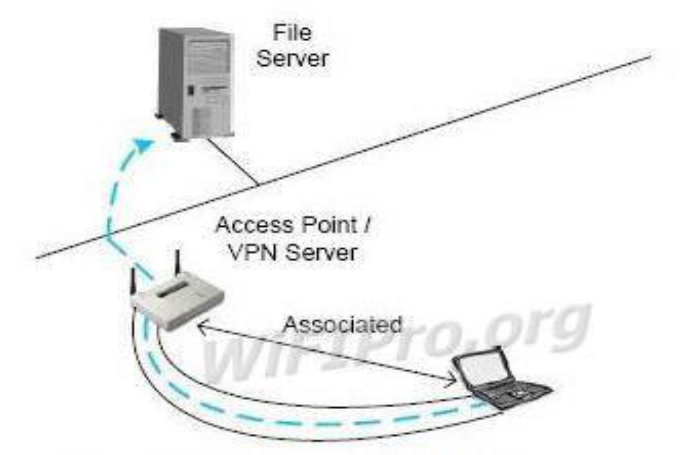

## 2.TKIP(Temporal Key Integrity Protocol)

Là giải pháp của IEEE được phát triển năm 2004. Là một nâng cấp cho WEP nhằm vá những vấn đề bảo mật trong cài đặt mã dòng RC4 trong WEP. TKIP dùng hàm băm(hashing) IV để chống lại việc giả mạo gói tin, nó cũng cung cấp phương thức để kiểm tra tính toàn vẹn của thông điệp MIC(message integrity check ) để đảm bảo tính chính xác của gói tin. TKIP sử dụng khóa động bằng cách đặt cho mỗi frame một chuỗi số riêng để chống lại dạng tấn công giả mạo

## **3.** AES(Advanced Encryption Standard)

Là một chức năng mã hóa được phê chuẩn bởi NIST(Nation Instutute of Standard and Technology). IEEE đã thiết kế một chế độ cho AES để đáp ứng nhu cầu của mạng WLAN. Chế độ này được gọi là CBC-CTR(Cipher Block Chaining Counter Mode) với CBC-MAC(Cipher Block Chaining Message Authenticity Check). Tổ hợp của chúng được gọi là AES-CCM . Chế độ CCM là sự kết hợp của mã hóa CBC-CTR và thuật toán xác thực thông điệp CBC-MAC. Sự kết hợp này cung cấp cả việc mã hóa cũng như kiểm tra tính toàn vện của dữ liệu gửi

Mã hóa CBC-CTR sử dụng một biến đếm để bổ sung cho chuỗi khóa. Biến đếm sẽ tăng lên 1 sao khi mã hóa cho mỗi khối(block). Tiến trình này đảm bảo chỉ có duy nhất một khóa cho mỗi khối. Chuỗi ký tự chưa được mã hóa sẽ được phân mảnh ra thành các khối 16 byte.

CBC-MAC hoạt động bằng cách sử dụng kết quả của mã hóa CBC cùng với chiều dài frame, địa chỉ nguồn, địa chỉ đích và dữ liệu. Kết quả sẽ cho ra giá trị 128 bit và được cắt thành 64 bit để sử dụng lúc truyền thông.

AES-CCM yêu cầu chi phí khá lớn cho cả quá trình mã hóa và kiểm tra tính toàn vẹn của dữ liệu gửi nên tiêu tốn rất nhiều năng lực xữ lý của CPU khá lớn.

4. 802.1x và EAP

**802.1x** là chuẩn đặc tả cho việc truy cập dựa trên cổng(port-based) được định nghĩa bởi IEEE. Hoạt động trên cả môi trường có dây truyền thống và không dây. Việc điều khiển truy cập được thực hiện bằng cách:
Khi một người dùng cố gắng kết nối vào hệ thống mạng, kết nối của người dùng sẽ được đặt ở trạng thái bị chặn(blocking) và chờ cho việc kiểm tra định danh người dùng hoàn tất.

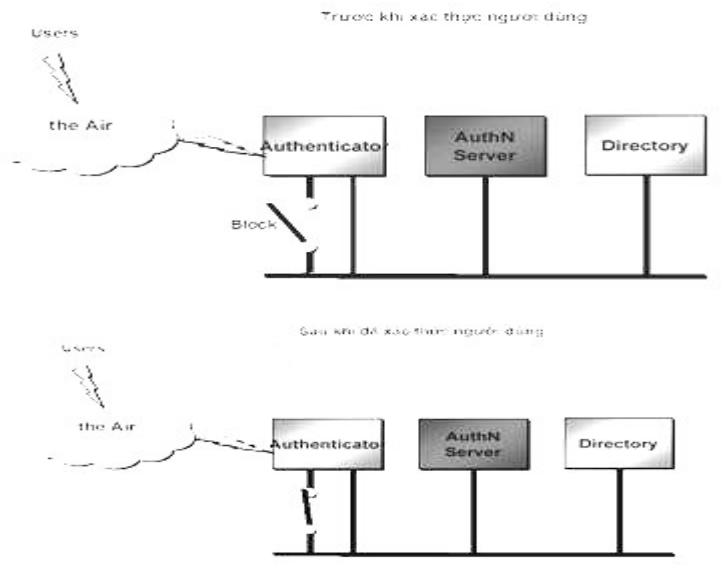

EAP là phương thức xác thực bao gồm yêu cầu định danh người dùng(password, cetificate,...), giao thức được sử dụng(MD5, TLS\_Transport Layer Security, OTP\_ One Time Password,...) hỗ trợ tự động sinh khóa và xác thực lẫn nhau.

Mô hình xác thực 802.1X-EAP cho Client diễn ra như sau:

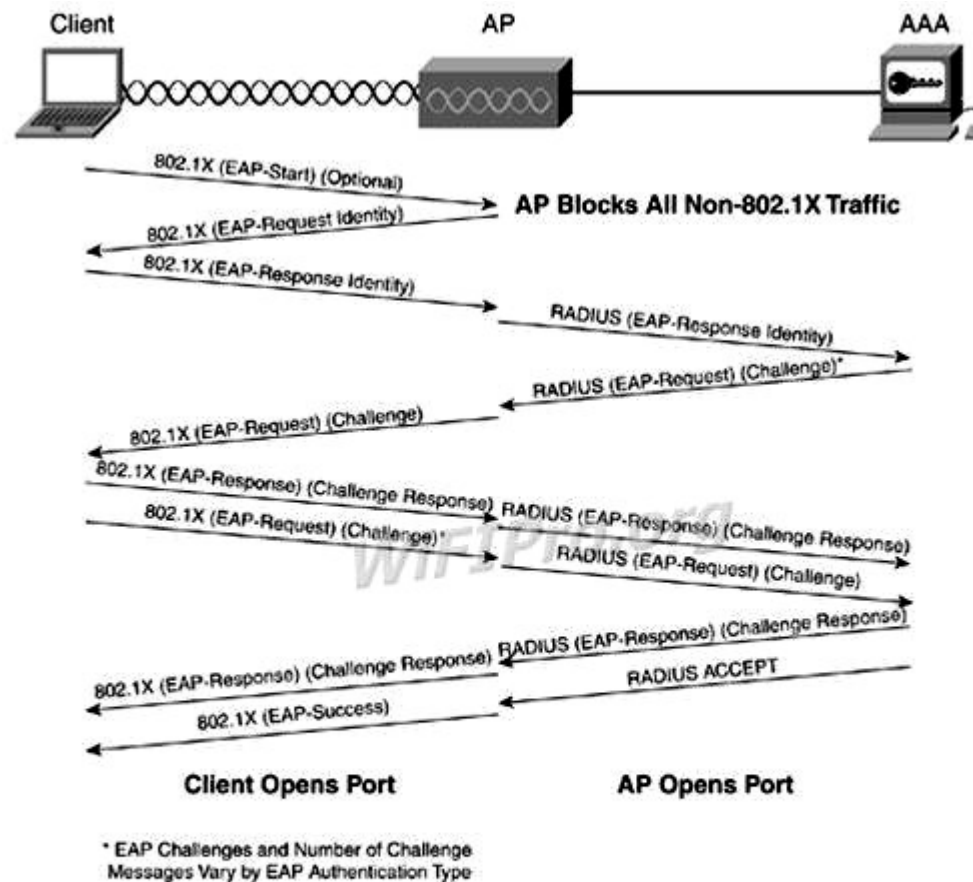

3.7. WPA (Wi-Fi Protected Access)

WEP được xây dựng để bảo vệ một mạng không dây tránh bị nghe trộm. Nhưng nhanh chóng sau đó người ta phát hiện ra nhiều lổ hỏng ở công nghệ này. Do đó, công nghệ mới có tên gọi WPA (Wi-Fi Protected Access) ra đời, khắc phục được nhiều nhược điểm của WEP.

Trong những cải tiến quan trọng nhất của WPA là sử dụng hàm thay đổi khoá TKIP (Temporal Key Integrity Protocol). WPA cũng sử dụng thuật toán RC4 như WEP, nhưng mã hoá đầy đủ 128 bit. Và một đặc điểm khác là WPA thay đổi khoá cho mỗi gói tin. Các công cụ thu thập các gói tin để phá khoá mã hoá đều không thể thực hiện được với WPA. Bởi WPA thay đổi khoá liên tục nên hacker không bao giờ thu thập đủ dữ liệu mẫu để tìm ra mật khẩu.

Không những thế, WPA còn bao gồm kiểm tra tính toàn vẹn của thông tin (Message Integrity Check). Vì vậy, dữ liệu không thể bị thay đổi trong khi đang ở trên đường truyền. WPA có sẵn 2 lựa chọn: **WPA** Personal và WPA Enterprise. Cả 2 lựa chọn đều sử dụng giao thức TKIP, và sự khác biệt chỉ là khoá khởi tạo mã hoá lúc đầu. WPA Personal thích hợp cho gia đình và mạng văn phòng nhỏ, khoá khởi tạo sẽ được sử dụng tại các điểm truy cập và thiết bị máy trạm.

Trong khi đó, WPA cho doanh nghiệp cần một máy chủ xác thực và 802.1x để cung cấp các khoá khởi tạo cho mỗi phiên làm việc

Có một lỗ hổng trong WPA và lỗi này chỉ xảy ra với WPA Personal. Khi mà sử dụng hàm thay đổi khoá TKIP được sử dụng để tạo ra các khoá mã hoá bị phát hiện, nếu hacker có thể đoán được khoá khởi tạo hoặc một phần của mật khẩu, họ có thể xác định được toàn bộ mật khẩu, do đó có thể giải mã được dữ liệu. Tuy nhiên, lỗ hổng này cũng sẽ bị loại bỏ bằng cách sử dụng những khoá khởi tạo không dễ đoán (đừng sử dụng những từ như "PASSWORD" để làm mật khẩu).

Điều này cũng có nghĩa rằng kỹ thuật TKIP của WPA chỉ là giải pháp tạm thời, chưa cung cấp một phương thức bảo mật cao nhất. WPA chỉ thích hợp với những công ty mà không truyền dữ liệu "mật" về những thương mại, hay các thông tin nhạy cảm... WPA cũng thích hợp với những hoạt động hàng ngày và mang tính thử nghiệm công nghệ.

#### **3.8. WPA 2**

Một giải pháp về lâu dài là sử dụng 802.11i tương đương với WPA2, được chứng nhận bởi Wi-Fi Alliance. Chuẩn này sử dụng thuật toán mã hoá mạnh mẽ và được gọi là Chuẩn mã hoá nâng cao **AES**(Advanced Encryption Standard). **AES** sử dụng thuật toán mã hoá đối xứng theo khối Rijndael, sử dụng khối mã hoá 128 bit, và 192 bit hoặc 256 bit. Để đánh giá chuẩn mã hoá này, Viện nghiên cứu quốc gia về Chuẩn và Công nghệ của Mỹ, NIST

(National Institute of Standards and Technology), đã thông qua thuật toán mã đối xứng này.

Quote:

Và chuẩn mã hoá này được sử dụng cho các cơ quan chính phủ Mỹ để bảo vệ các thông tin nhạy cảm.

Trong khi AES được xem như là bảo mật tốt hơn rất nhiều so với WEP 128 bit hoặc 168 bit DES (Digital Encryption Standard). Để đảm bảo về mặt hiệu năng, quá trình mã hoá cần được thực hiện trong các thiết bị phần cứng như tích hợp vàochip. Tuy nhiên, rất ít người sử dụng mạng không dây quan tâm tới vấn đề này. Hơn nữa, hầu hết các thiết bị cầm tay Wi-Fi và máy quét mã vạch đều không tương thích với chuẩn 802.11i.

# Bài tập và sản phẩm thực hành bài 39.4

## Kiến thức:

Câu 1: Nêu các hình thức tấn công trên mạng WLAN

Câu2: Trình bày các hình thức bảo mật mạng WLAN

## Kỹ năng bài tập 4:

Cài đặt và cấu hình Router ADSL Wireless Cisco

# CẤU HÌNH ROUTER CISCO

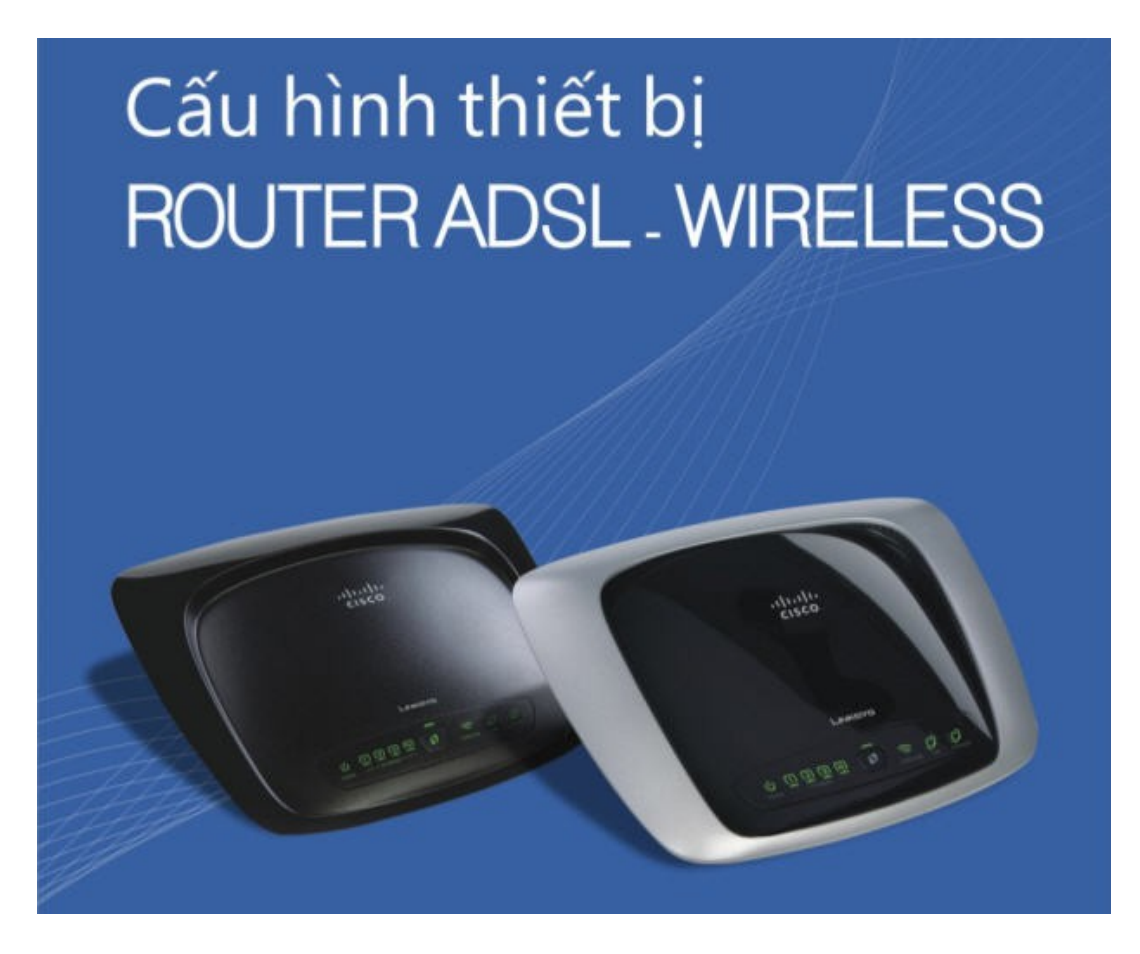

#### 1.Cấu hình kết nối ADSL

**Lưu ý:** Trước khi truy cập vào trang web cấu hình thiết bị, phải chắc chắn điện nguồn đã được bật và máy tính nối với một trong những cổng Ethernet phía sau thiết bị. Cổng DSL phía sau thiết bị được nối với splitter.

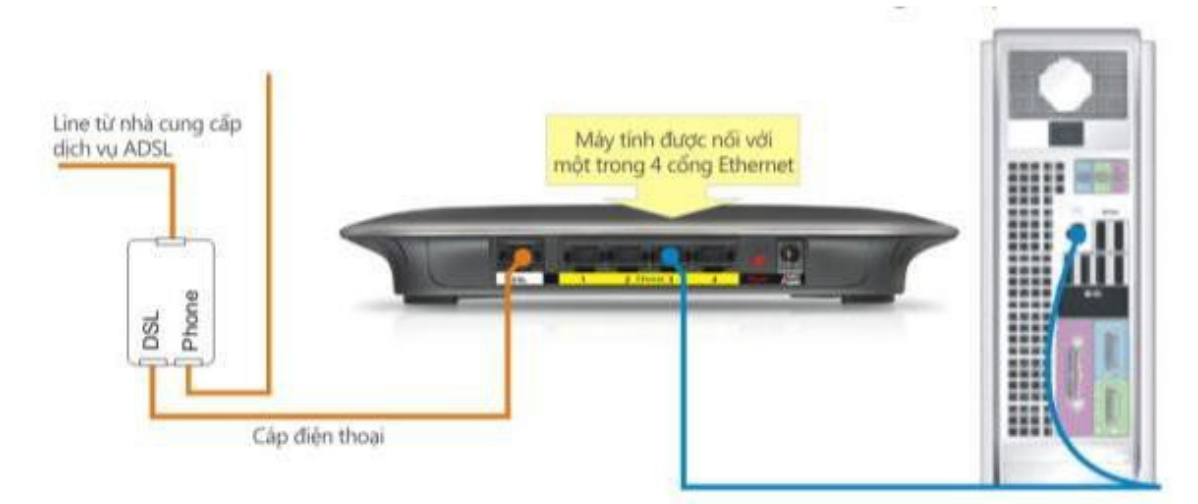

#### Bước 1:

Mở trình duyệt web **Internet Explorer**. Trên thanh Address gõ địa chỉ IP mặc định **192.168.1.1** sau đó nhấn Enter.

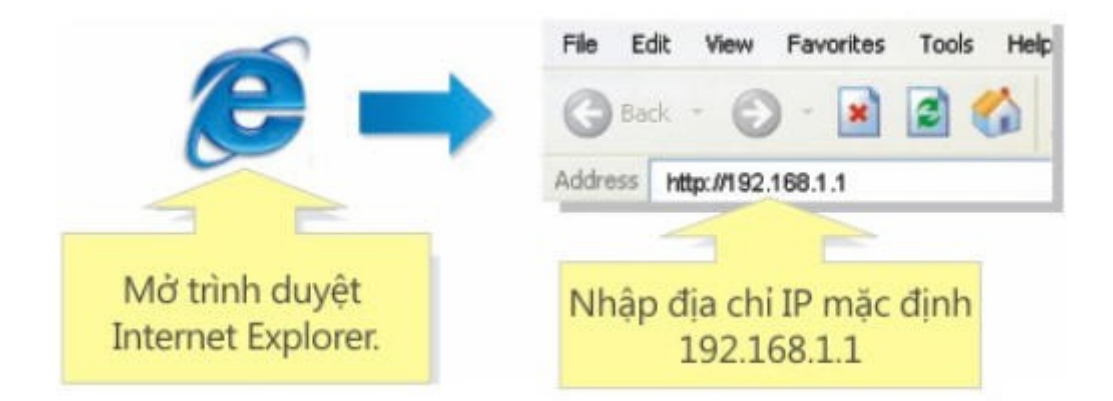

#### Bước 2:

Điều Username = admin và Password = admin vào cửa sổ đăng nhập, sau đó click OK.

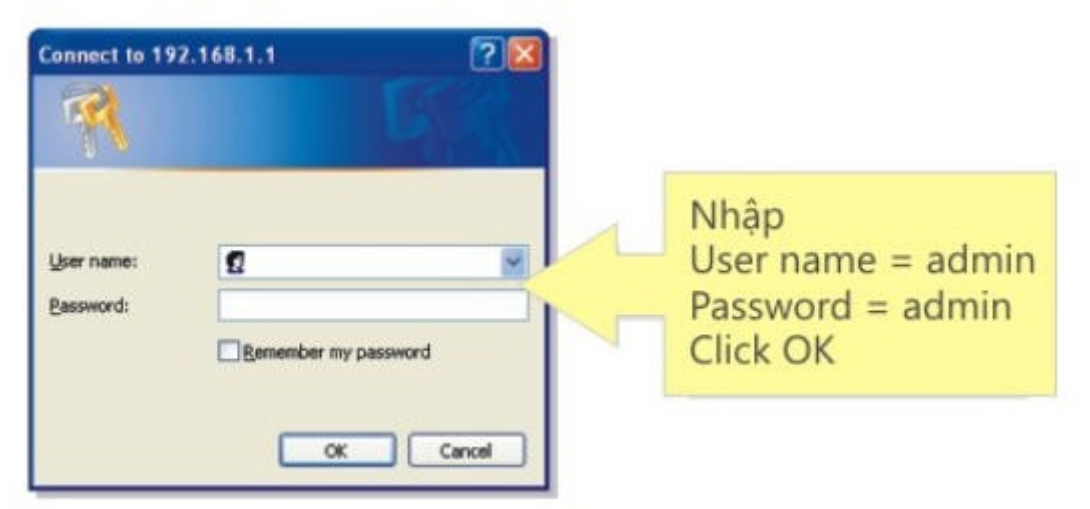

#### Bước 3:

Khi trang web cấu hình thiết bị Router ADSL xuất hiện, tìm mục **Encapsulation** và chọn **RFC2516 PPPoE** ở menu thả xuống. Tìm mục **VC Settings** và chọn thông số **Multiplexing** phù hợp.

| Setup                                                     | Setup W<br>Basic Setup                                  | ireless Secur<br>I                          | ity Access<br>Restriction<br>DDNS              | Applications<br>s & Gaming<br>  Adv | Administration<br>anced Routing | Status |
|-----------------------------------------------------------|---------------------------------------------------------|---------------------------------------------|------------------------------------------------|-------------------------------------|---------------------------------|--------|
| Internet Setup<br>Internet Connection Type<br>VC Settings | Encapsulatio<br>Multiplexing:<br>Gos Type:<br>Por Rate: | RFC2516<br>Chọn LLC                         | PPPoE vc                                       | Chọn<br>RFC2516                     | PPPoE                           |        |
| Điền thông số<br>theo nhà cung cấp<br>dịch vụ Internet    | Autodetect:<br>Virtual Circu                            | C Enable C<br>Enable C<br>t 0 vPl<br>38 vCl | Disable     (Range 0~255)     (Range 32~65535) | Chọn<br>Disable                     |                                 |        |

| Encapsulation:<br>Multiplexing:<br>Qos Type:<br>Pcr Rate:<br>Scr Rate:<br>Autodetect:<br>Virtual Circuit: | RFC2516 PPPoE         © LLC © VC         UBR         0       cps         0       cps         C       Enable         8       VPI (Range 0~255)         35       VCI (Range 32~65535) | Encapsulation:<br>Multiplexing:<br>Qos Type:<br>Pcr Rate:<br>Scr Rate:<br>Autodetect:<br>Virtual Circuit: | RFC2516 PPPoE   © LLC © VC   UBR   0   cps   0   cps   0   cps   0   vPl (Range 0~255)   33   VCl (Range 32~65535) |
|----------------------------------------------------------------------------------------------------|----------------------------------------------------------------------------------------------------|----------------------------------------------------------------------------------------------------|----------------------------------------------------------------------------------------------------|
| VNI                                                                                                    | N & Viettel                                                                                                    |                                                                                                    | FPT                                                                                                    |
| PPPoE Settir                                                                                              | gs User Name:<br>Password:<br>C Connect on Demand: Max Idle Time<br>& Keep Alive: Redial Period 30                                                                                  | 5 Min.<br>Sec.                                                                                            | Nhập<br>Username và Password<br>đăng ký với nhà cung cấp<br>dịch vụ Internet                                       |

## Bước 4:

Click chuột chọn Save Settings để lưu thông tin cấu hình

#### Bước 5:

Chọn tab Status để kiểm tra hiện trạng kết nối

79

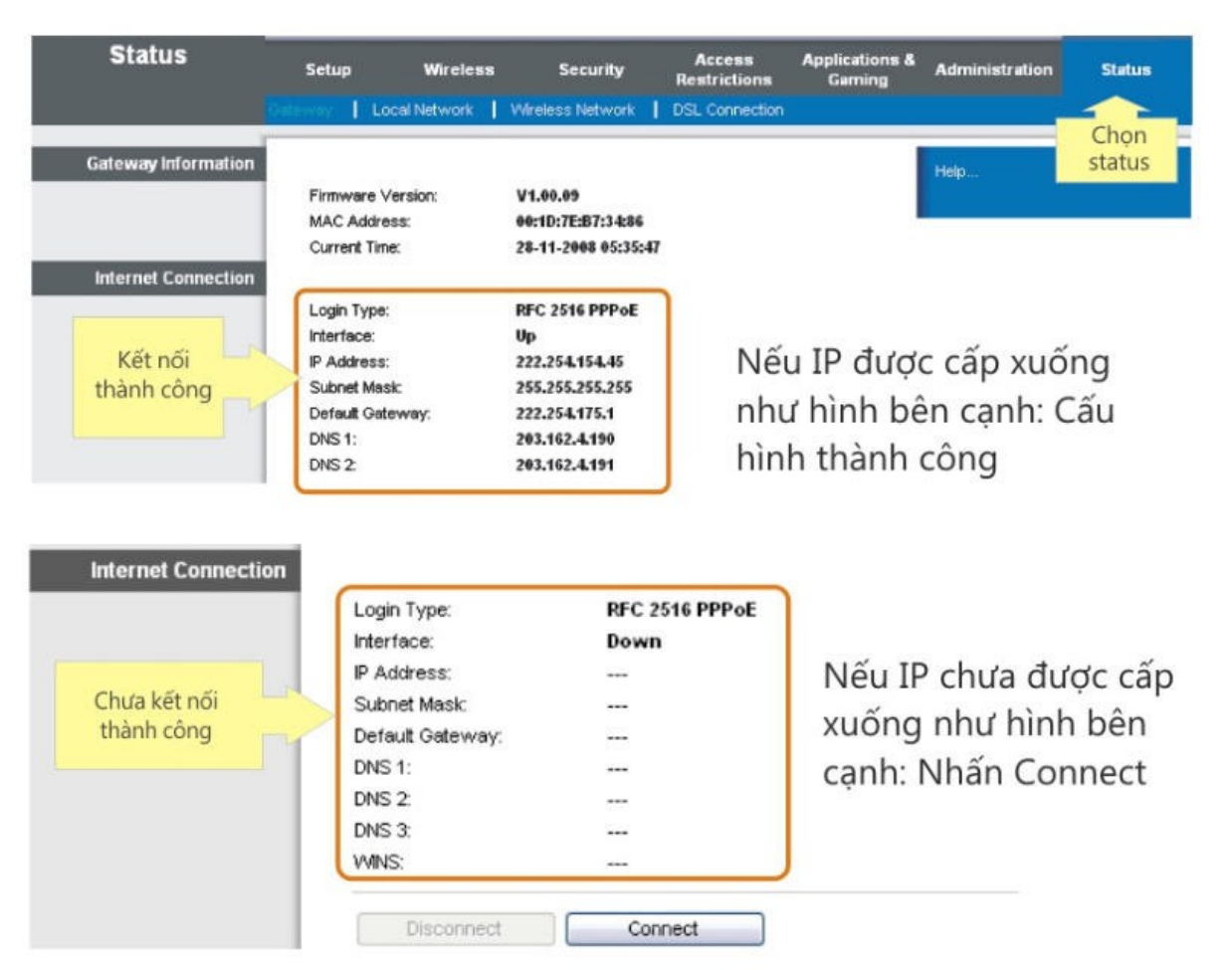

Nếu vẫn không nhận được IP, kiểm tra lại đèn LED trên thiết bị. Có 2 đèn hiển thị trạng thái kết nối như hình dưới.

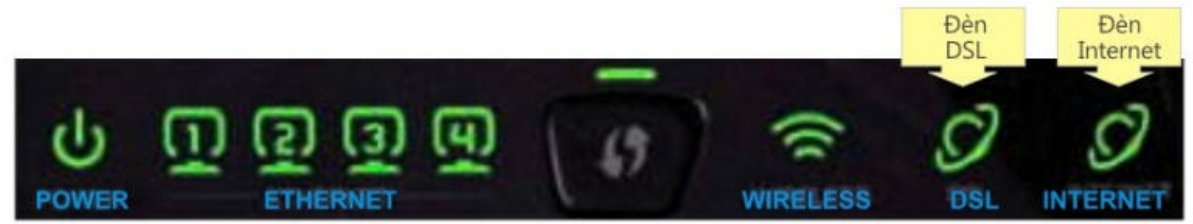

Đèn DSL phải đứng không chớp tắt. Nếu đèn này nhấp nháy liên tục không dừng. Hãy gọi đến nhà cung cấp dịch vụ Internet để yêu cầu kiểm tra lại tín hiệu. Đèn Internet phải sáng xanh. Nếu hiển thị màu đỏ hãy kiểm tra lại Username và Password đã nhập.

### 2.Cấu hình mạng không dây (Wireless). Bước 1:

Truy nhạp vào trang web cấu hình thiết bị bằng địa chỉ IP **192.168.1.1** khi trang web cấu hình thiết bị router xuất hiện , click vào **Wireless**.

| Mở trình duyệt                    | File Edit View Favorites Tools Help                                                                                                    |
|-----------------------------------|----------------------------------------------------------------------------------------------------|
| Internet Explorer.                | Sack - O - R C C C C C C C C C C C C C C C C C C                                                                                                    |
| LINKSYS <sup>®</sup>              | Click chọn                                                                                                    |
| A Division of Olaco Systems, Inc. | Wireless                                                                                                    |
| Wireless                          | Setup         Wireless         Security         Applications &<br>Gaming         Administration         Status           Basic Weeless Settings         Movement Weeless Settings         Movement Weeless Settings         Advanced Weeless Settings |

Tại mục Wireless > Basic Wireless Settings, chọ nút Manual để cấu hình wireless.

| Wireless              | Setup                          | Wireless                            | Security          | Access<br>Restrictions | Applications<br>& Gaming | Administration                                           | Status                                            |
|-----------------------|--------------------------------|-------------------------------------|-------------------|------------------------|--------------------------|----------------------------------------------------------|---------------------------------------------------|
|                       | Basic Wireless                 | Settings                            | Wireless Security | Wireless MA            | AC Filter   Ad           | vanced Wireless<br>Settings                              |                                                   |
| Wi-Fi Protected Setup | Viireless C                    | onfiguration:                       | Manual C          | )Wi-Fi Protected S     | etup                     | Wireless Netw<br>you wish to excl<br>clients, choose f   | ork Mode: If<br>ude Wireless-(<br>I-Only Mode, II |
|                       | Wi-Fi Pr                       | otectec Ch                          | non manual        | d Setup supported d    | evice:                   | you would like to<br>wireless access<br>Disable.<br>More | disable<br>I, choose                              |
|                       | 1. If your cli<br>Fi Protected | ent device has a<br>Setup button, c | a VVI-<br>lick    | <b>A</b>               |                          |                                                          |                                                   |

#### Bước 2:

Tìm mục **Wireless Network Name (SSID)** và đổi nó thành tên bạn muốn dùng cho mạng không dây của mình.

| Wireless         | Setup                                              | Wireless                                    | Security         | Access<br>Restrictions | Application<br>& Gaming | Administration                                 | Status    |
|------------------|----------------------------------------------------|---------------------------------------------|------------------|------------------------|-------------------------|------------------------------------------------|-----------|
|                  | Basic Wireles:                                     | s Settings                                  | Wreless Security | 1 Wireless MA          | C Filter                | Advanced Wireless<br>Settings                  |           |
| Wireless Network | Wireless N<br>Wireless N<br>(SSID) :<br>Wireless C | letwork Mode :<br>letwork Name<br>Channel : | Mixed<br>linksys |                        |                         | Đặt lại tên cho ma<br>không dây của b<br>ở đây | ạng<br>an |
|                  | Wreless S                                          | SID Broadcast :                             | • Enable C       | Disable                |                         |                                                |           |

### Bước 3:

Click chuột vào nút Save Settings để cấu hình đã thiết lập.

#### Bước 4:

Khi trang web cấu hình thiết bị router xuất hiện, click chuột vào **Wireless** sau đó click chuột vào **Wireless Security** 

#### B**ướ**c 5:

Tìm mục Security Mode và chọn WPA-Personal ở menu thả xuống.

|                                          | Click chon<br>Wireless                                                                                                    |                         |
|------------------------------------------|----------------------------------------------------------------------------------------------------|-------------------------|
| Wireless                                 | Setup         Wireless         Security         Access         Applications         Administration         State           Basic Wireless Settings         Wireless Security         Wireless Security         Advanced Wireless Settings         Advanced Wireless Settings | itus                    |
| Wireless Security<br>Wireless-A Settings | Security Mode: Disabled  Wireless Security These features allow yo configure the security of wireless network. There                                                                                                    | iu to<br>fyour<br>a are |
| Wireless-G Settings                      | Security Mode:<br>Encryption Methods:<br>Passphrase:<br>Key Renewat:<br>WPA-Personal<br>WPA-Personal<br>WPA-Personal<br>Chọn<br>WPA -<br>Personal<br>More<br>Hree wireless security roptions supported by th<br>Router: WEP, WPA-Personal<br>WPA-Enterprise.<br>More         | mode<br>e<br>sonal,     |
|                                          | Cisco Sys<br>Save Settings Cancel Changes                                                                                                    | ances<br>alle           |

### Bước 6:

#### Tìm mục Encryption Methods và chọn TKIP Bước 7:

Tìm mục **Passharase** và gõ password bạn muốn (ít nhất 8 ký tự). Password này sẽ được dùng khi nào bạn kết nối vào mạng không dây của mình.

**Lưu ý:** không nên đưa password cho bất kỳ ai. Password này sẽ giúp bảo mật mạng không dây của bạn.

| wireless            | Setup Wire                           | eless Security  | Acces<br>Restrict | ss<br>ions    | Applications &<br>Gaming | Administration                                                                                      | Statur                                           |
|---------------------|--------------------------------------|-----------------|-------------------|---------------|--------------------------|----------------------------------------------------------------------------------------------------|--------------------------------------------------|
|                     | Basic Wireless Sett                  | ings   Wireless | : Security        | Wreles        | MAC Filter               | Advanced Wireless                                                                                   | Settings                                         |
| Wireless Security   |                                      |                 |                   |               | 2                        |                                                                                                    |                                                  |
| Wireless-A Settings | Security Mode:                       | Chọn Ti         | KIP               |               |                          | Wireless Securit<br>These features a<br>configure the sec<br>wireless network<br>three wireless sec | ty<br>illow you t<br>curity of yo<br>c. There ar |
| Wireless-G Settings | Security Mode:<br>Encryption Methods |                 |                   | Nhập          | password                 | options supporte<br>Router: WEP, WF<br>WPA-Enterprise                                               | d by the<br>A-Persor                             |
|                     | Passphrase:<br>Key Renewat           | MySecretKe      | seconds           | cú<br>(ít nhá | a bạn<br>ít 8 ký tự)     | More                                                                                                |                                                  |
|                     |                                      |                 |                   |               |                          |                                                                                                    |                                                  |

### B**ướ**c 8:

Click chuột vào nút Save Settings để lưu thay đổi cấu hình

#### 3.Kết nối Laptop vào mạng không dây Bước 1:

Click phải chuột lên biểu tượng **Wireless Network Connection** ở góc phải – bên dưới màn hình và chọn **View Availiable Wireless Networks.** 

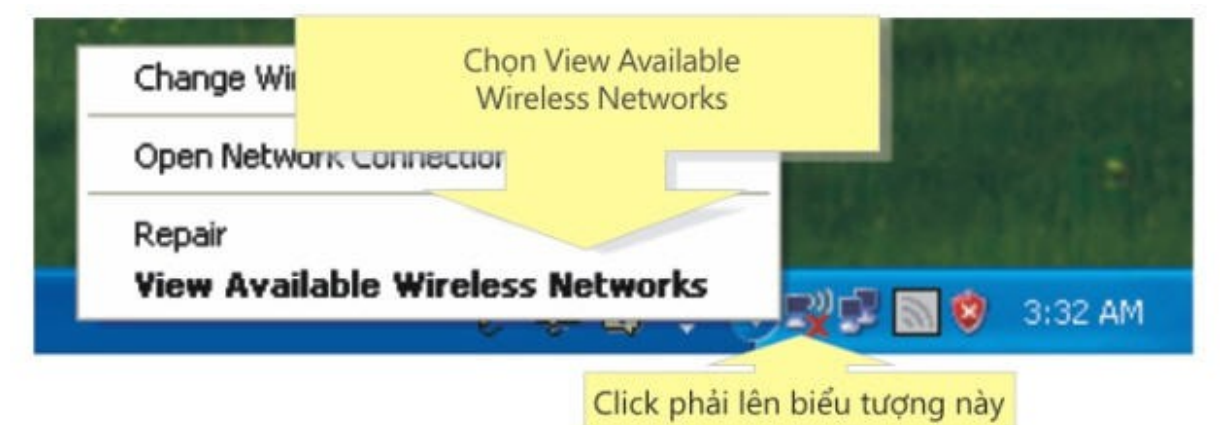

### Bước 2:

Chọn tên mạng không dây của bạn và click Connect

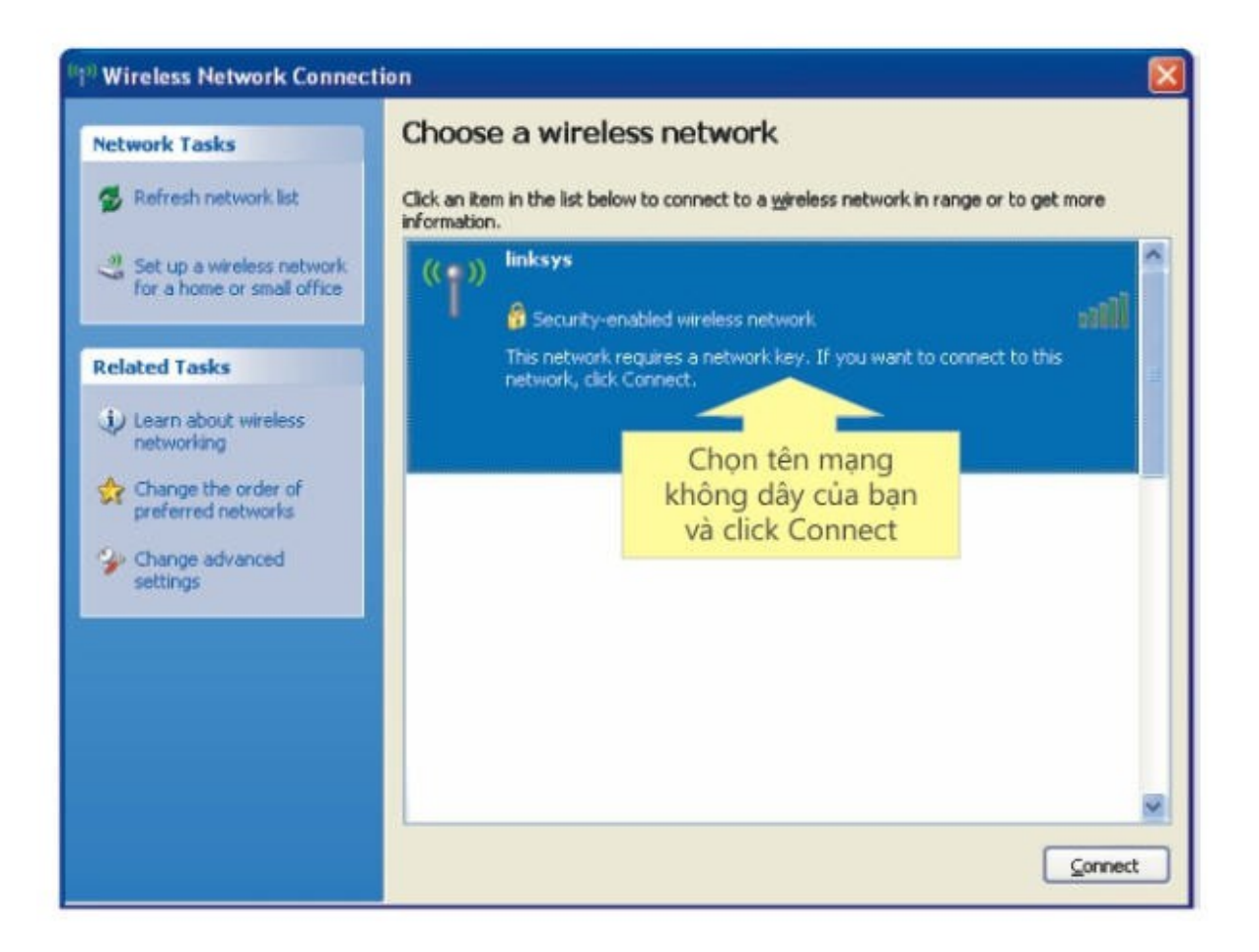

Nếu máy tính không phát hiện được bất kỳ mạng không dây nào, click **Refresh network list** 

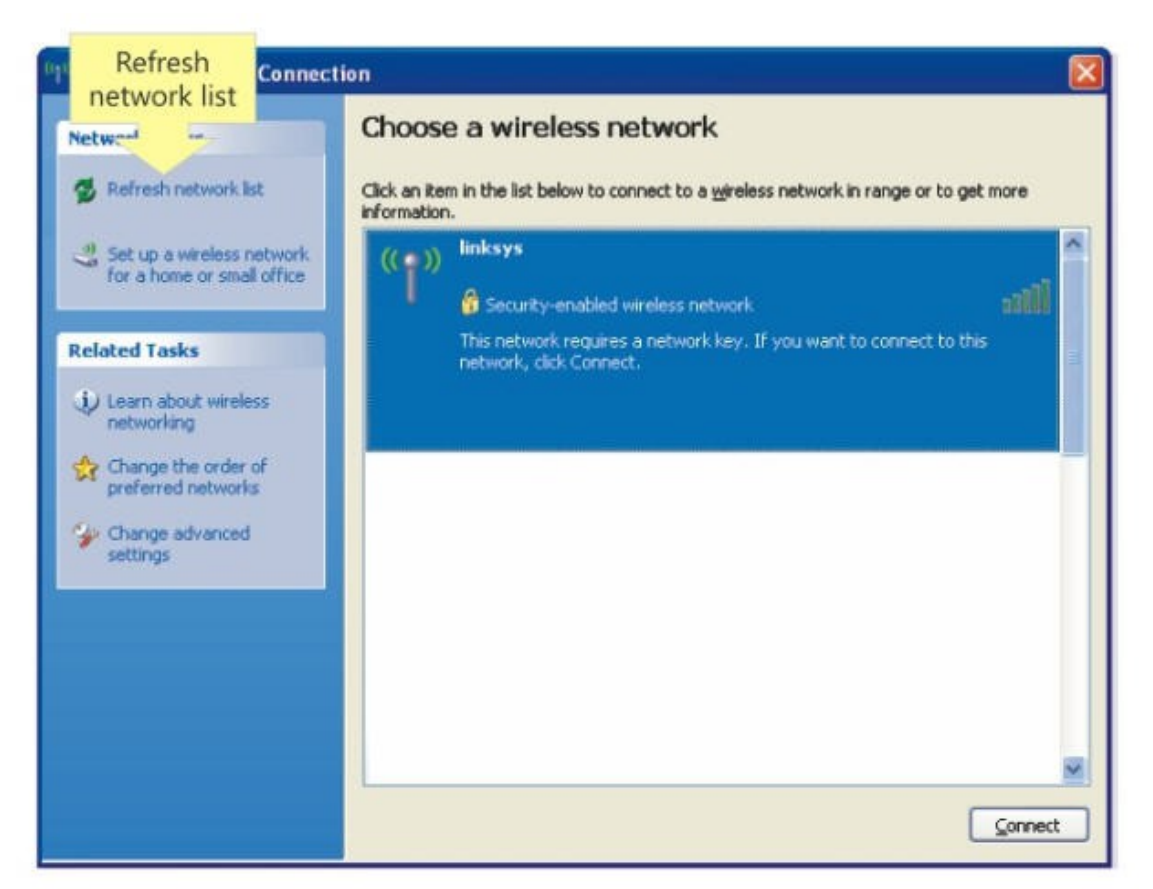

Nếu chế độ bảo mật **WPA** được bật trên thiết bị Wireless router, một cửa sổ sẽ hiện ra yêu cầu nhập password để vào mạng.

| Wireless Network Cor                                                                  | nection Nhâp password       |         |
|---------------------------------------------------------------------------------------|-----------------------------|---------|
| The network 'linksys' requi<br>key helps prevent unknow<br>Type the key, and then cli | và chọn connect<br>n intruc | network |
| Network key:                                                                          |                             |         |
| Confirm network key:                                                                  |                             |         |
|                                                                                       | Connect                     | Cancel  |

**Lưu ý:** Biểu tượng **Wireless Network Connection** tại góc phải – bên dưới màn hình sẽ chuyển sang màu xanh nếu máy tính kết nối được với mạng không dây.

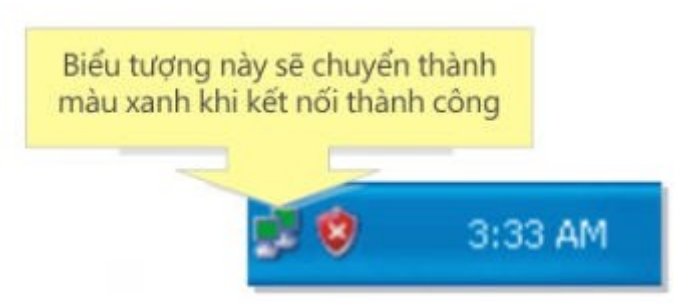

Bài tập 5

# CHỨNG THỰC NGƯỜI DÙNG THÔNG QUA RADIUS SERVER

Qui trình cài đặt:

1.Cài đặt DHCP, Enterprise CA và Radius:

Vào Strat  $\rightarrow$  Control Panel  $\rightarrow$  Add or Remove Program  $\rightarrow$  Chọn Add/Remove Windows Components.

Cửa sổ các dịch vụ hiện ra ta tiến hành tít chọn các dịch vụ DNS, DHCP, Internet Authentication Service như hình bên dưới

| Networking Services                                                                                                    | ×                                        |
|----------------------------------------------------------------------------------------------------|------------------------------------------|
| To add or remove a component, click the check box. A shaded box mea<br>of the component will be installed. To see what's included in a component | ans that only part<br>nt, click Details. |
| Subcomponents of Networking Services:                                                                                                    |                                          |
| 🗹 🚐 Domain Name System (DNS)                                                                                                    | 1.7 MB 📐                                 |
| Dynamic Host Configuration Protocol (DHCP)                                                                                                    | 0.0 MB                                   |
| 🗹 💂 Internet Authentication Service                                                                                                    | 0.0 MB                                   |
| 🗆 📇 Remote Access Quarantine Service                                                                                                    | 0.1 MB                                   |
| RPC over HTTP Proxy                                                                                                    | 0.0 MB                                   |
| Element Simple TCP/IP Services                                                                                                    | 0.0 MB                                   |
| Windows Internet Name Service (WINS)                                                                                                    | 0.9 MB 💌                                 |
| Description: Enables authentication, authorization and accounting of o<br>users. IAS supports the RADIUS protocol.                               | fial-up and VPN                          |
| Total disk space required: 4.4 MB                                                                                                    | Details                                  |
| Space available on disk: 4095.3 MB                                                                                                    | Portulo                                  |
| OK                                                                                                    | Cancel                                   |

| Windows Components Wizard                                                                                                    | ×                                                          |
|----------------------------------------------------------------------------------------------------|------------------------------------------------------------|
| Certificate Services<br>To add or remove a component, click the check box. A shad<br>of the component will be installed. To see what's included in a | ed box means that only part<br>a component, click Details. |
| Subcomponents of Certificate Services:                                                                                                    |                                                            |
| Ertificate Services CA                                                                                                    | 0.2 MB 🔁                                                   |
| Description: Sets up a CA that issues and manages digital of                                                                                         | 1.2 MB                                                     |
|                                                                                                    |                                                            |
| Total disk space required: 6.1 MB<br>Space available on disk: 4090.5 MB                                                                              | Details                                                    |
|                                                                                                    | OK Cancel                                                  |
| < <u>B</u> ack. <u>N</u> ext >                                                                                                    | Cancel Help                                                |

# Kích chuột vào nút Next để tiếp tục cài CA

| Windows Components Wizard                                                                                                    | ×                                                      |  |  |
|----------------------------------------------------------------------------------------------------|--------------------------------------------------------|--|--|
| Windows Components<br>You can add or remove components of Windows.                                                                 | Ē                                                      |  |  |
| To add or remove a component, click the checkbox. A sh<br>part of the component will be installed. To see what's inclu<br>Details. | aded box means that only<br>uded in a component, click |  |  |
| Components:                                                                                                    |                                                        |  |  |
| Accessories and Utilities                                                                                                    | 4.9 MB 🔺                                               |  |  |
| Application Server                                                                                                    | 33.4 MB 💻                                              |  |  |
| 🗹 📴 Certificate Services                                                                                                    | 1.4 MB                                                 |  |  |
| 🗆 📃 E-mail Services                                                                                                    | 1.1 MB                                                 |  |  |
| Eax Services                                                                                                    | 7.9 MB 🗾                                               |  |  |
| Description: Installs a certification authority (CA) to issue o<br>public key security programs.                                   | certificates for use with                              |  |  |
| Total disk space required: 6.1 MB                                                                                                  | Details                                                |  |  |
| Space available on disk: 4090.4 MB                                                                                                 |                                                        |  |  |
|                                                                                                    | ₿.                                                     |  |  |
| < <u>B</u> ack <u>N</u> ext>                                                                                                    | Cancel Help                                            |  |  |

Tiếp tục kịch chuột vào nút Next

| Windows Components Wizard                                                                                                    | × |
|----------------------------------------------------------------------------------------------------|---|
| CA Type<br>Select the type of CA you want to set up.                                                                                                    | Ð |
| <ul> <li>Enterprise root CA</li> <li>Enterprise subordinate CA</li> <li>Stand-alone root CA</li> <li>Stand-alone subordinate CA</li> <li>Description of CA type<br/>The most trusted CA in an enterprise. Should be installed before any other CA.</li> </ul> |   |
| < <u>B</u> ack <u>New</u> Cancel Help                                                                                                    |   |

Điền tên CA = khoa cntt, và kích chuột vào nút Next để hoàn tất quá trình cài đặt

| Windows Components Wizard                                                   | 2                                     |
|-----------------------------------------------------------------------------|---------------------------------------|
| <b>CA Identifying Information</b><br>Enter information to identify this CA. | Ē                                     |
| Common name for this CA:                                                    |                                       |
| khoacntt                                                                    |                                       |
| Distinguished name suffix:                                                  |                                       |
| DC=dom1,DC=com                                                              |                                       |
| Preview of distinguished name:                                              |                                       |
| CN=khoacnttUU=dom1,UU=com                                                   |                                       |
|                                                                             |                                       |
| Validity period:<br>5 Years ▼                                               | Expiration date:<br>5/19/2012 1:46 AM |
| < <u>B</u> ack                                                              | Next> Cancel Help                     |

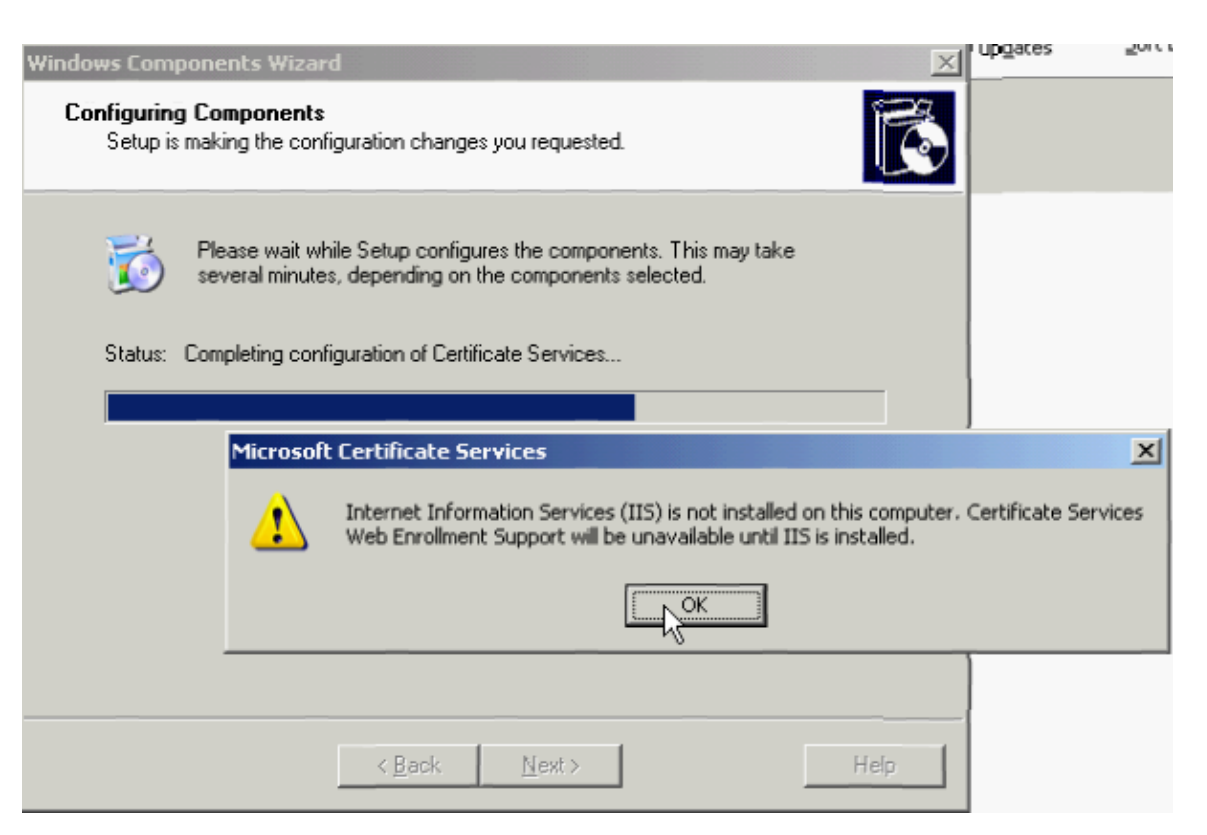

| Windows Components Wizard                                                                                               | X    |
|----------------------------------------------------------------------------------------------------|------|
| <b>Configuring Components</b><br>Setup is making the configuration changes you requested.                               | Ċ    |
| Please wait while Setup configures the components. This may take several minutes, depending on the components selected. |      |
| Status: Completing configuration of Cluster Service                                                                     |      |
|                                                                                                    |      |
|                                                                                                    |      |
|                                                                                                    |      |
|                                                                                                    |      |
| R                                                                                                    |      |
|                                                                                                    |      |
|                                                                                                    |      |
| < <u>B</u> ack <u>N</u> ext >                                                                                           | Help |

Kích chuột vào nút Finish để kết thúc

89

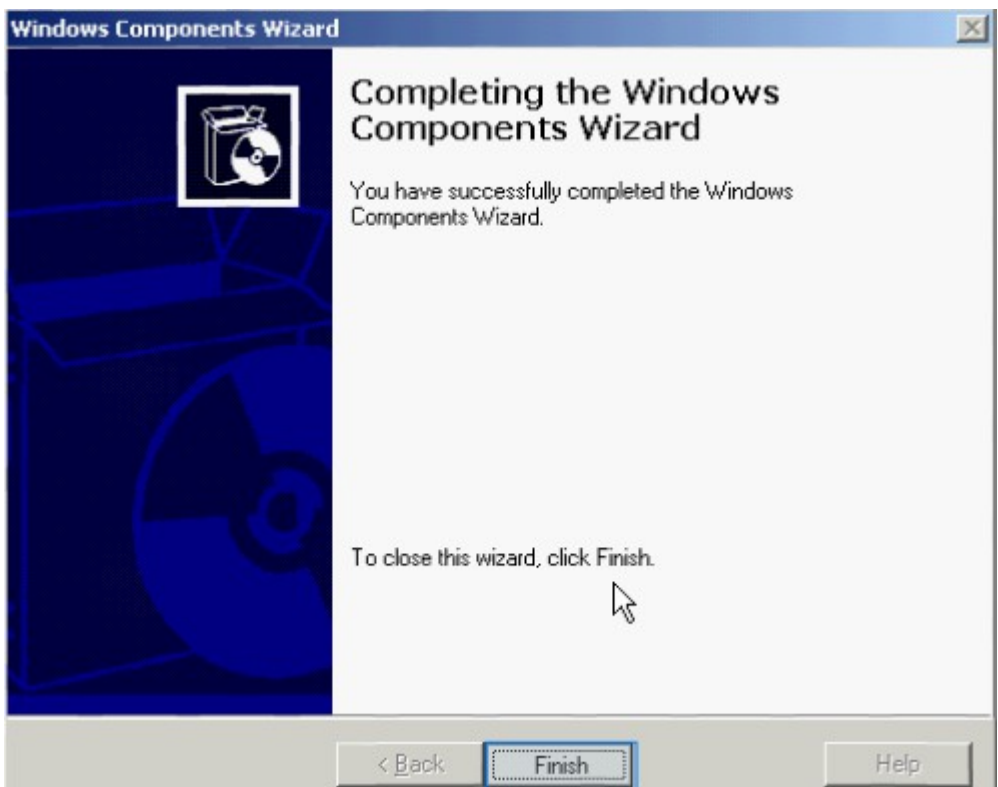

2.Chuyển Server sang Native Mode

Kích chuột vào nút Start  $\rightarrow$  Program  $\rightarrow$  Administrative Tools  $\rightarrow$  Active Directory Users and Computers

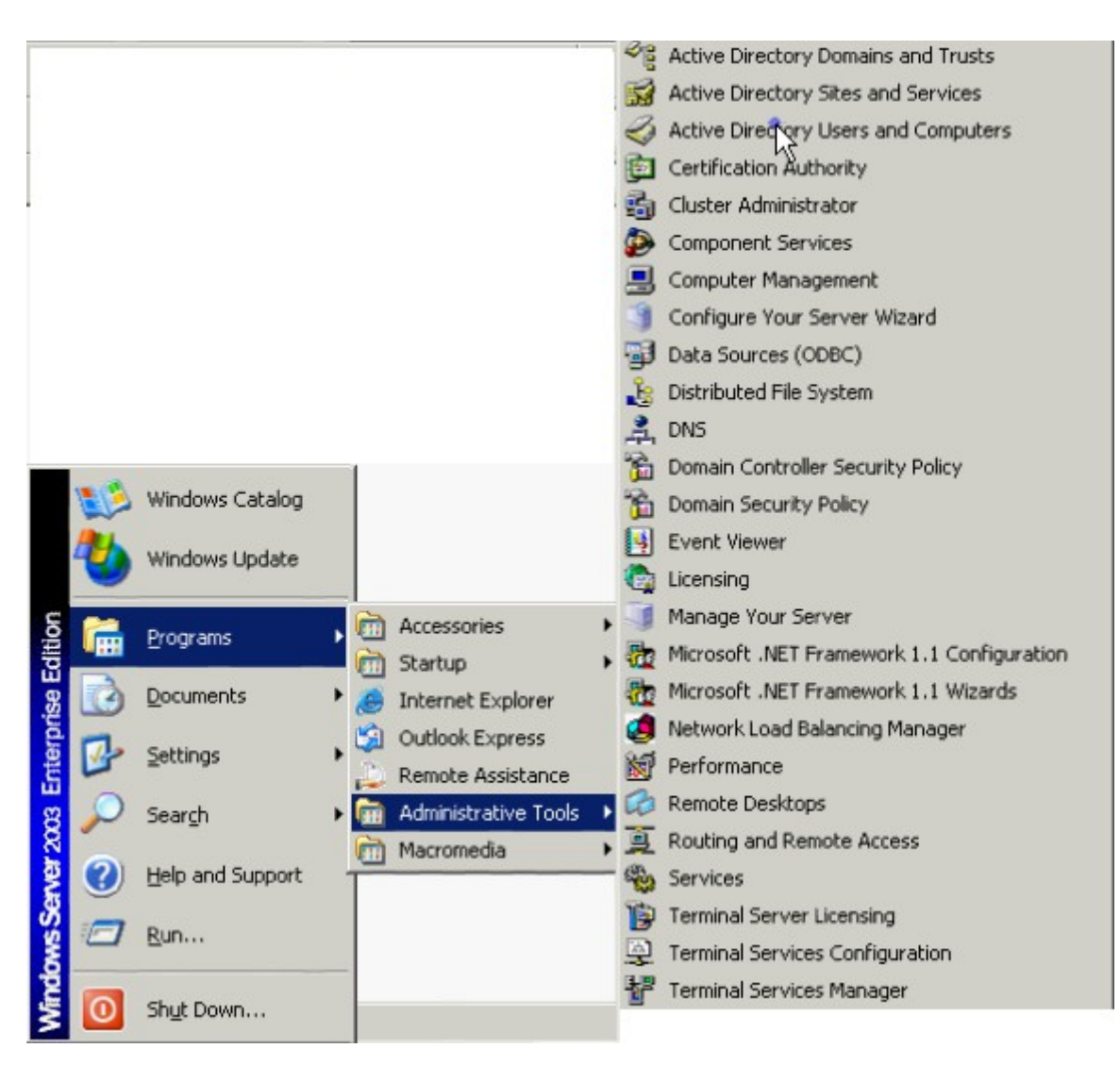

Màn hình Active Directory Users and Computers xuất hiện

| active Directory Users and Comp | uters                |                |                               |   |
|---------------------------------|----------------------|----------------|-------------------------------|---|
| Sile Action View Window He      | lp h3                |                |                               | × |
|                                 |                      |                |                               |   |
| Konstant Computer               | Active Directory Use | ers and Comput | ers [pc01.dom1.com] 2 objects |   |
| 🕀 🦲 Saved Queries               | Name                 | Туре           | Description                   |   |
| E-t∰9 dom1.com                  | Saved Queries        | Domain         | Folder to store your favor    |   |

Kích phải chuột lên domain dom1.com  $\rightarrow$  chọn Raise Domain Funtional Level  $\rightarrow$  hộp thoại xuất hiện tít chọn Windows Server 2003  $\rightarrow$  kích nút Raise để thực hiện

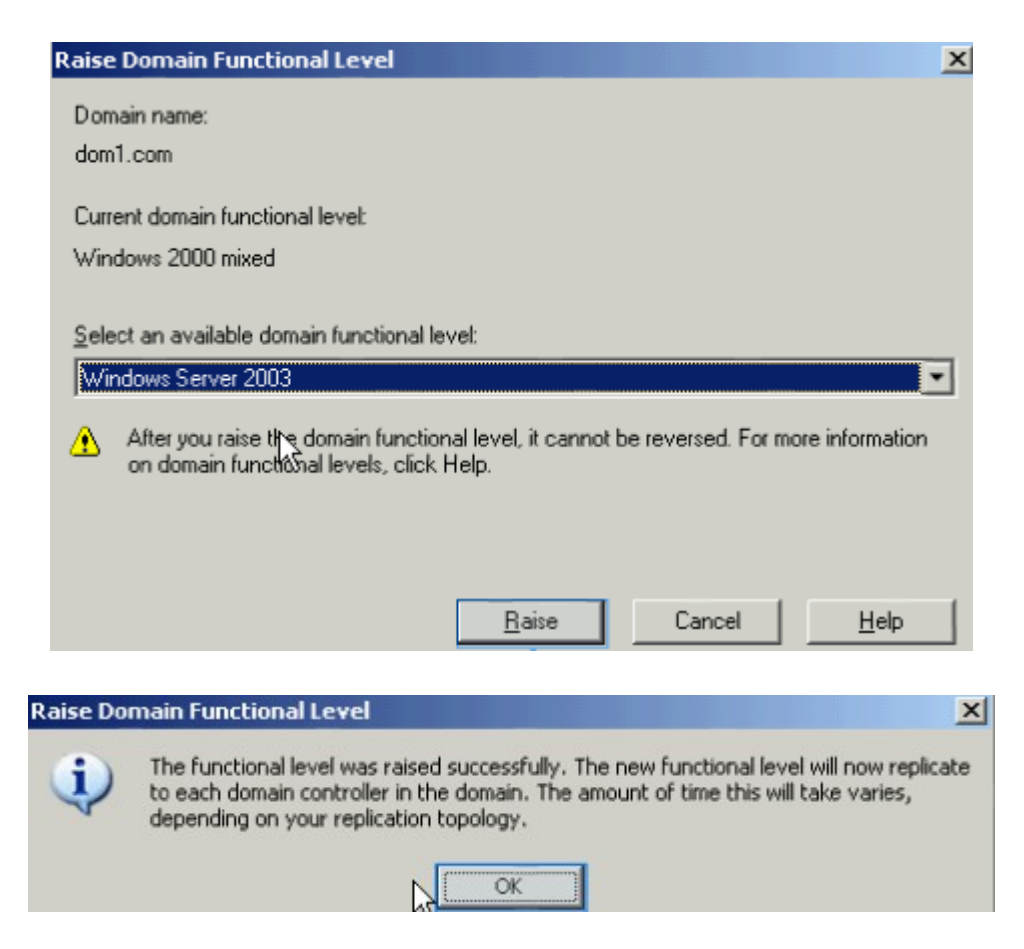

#### 3.Cấu hình DHCP

Kích chuột vào nút Start  $\rightarrow$  Program  $\rightarrow$  Administrative Tools  $\rightarrow$  DHCP màn hình xuất hiện, kích phải chuột vào domain  $\rightarrow$  chọn New Scope

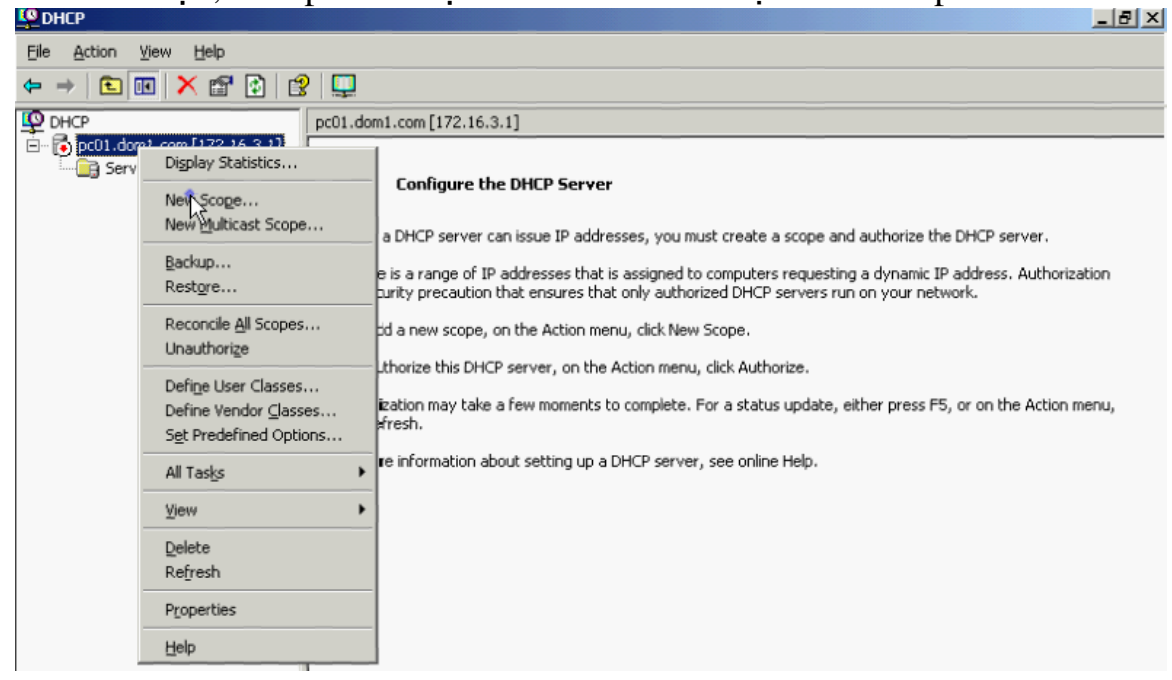

Hộp thoại xuất hiện → chọn Next để tiếp tục

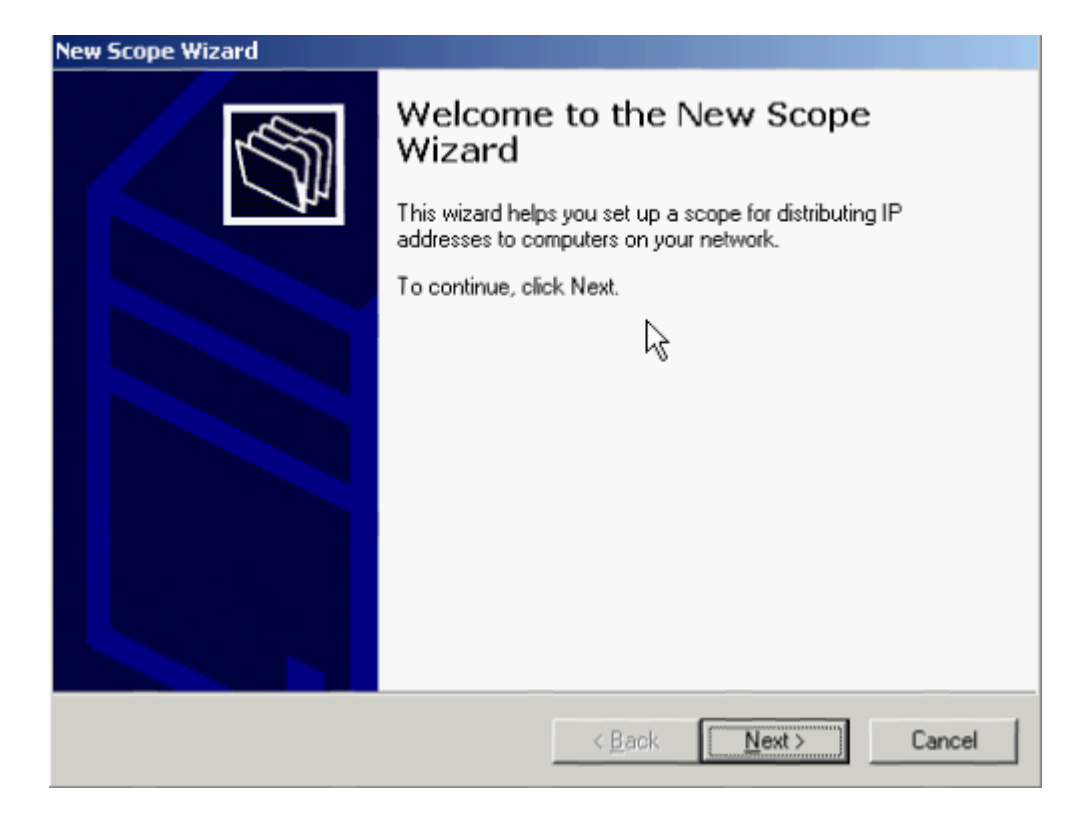

## Nhập tên Scope = wifi

| New Scope Wizard                                                                        |                                                        |
|-----------------------------------------------------------------------------------------|--------------------------------------------------------|
| Scope Name<br>You have to provide an identifying scope r<br>providing a description.    | name. You also have the option of                      |
| Type a name and description for this scope<br>how the scope is to be used on your netwo | e. This information helps you quickly identify<br>ork. |
| N <u>a</u> me: wifi                                                                     |                                                        |
| Description:                                                                            |                                                        |
|                                                                                         | < <u>B</u> ack <u>Next</u> > Cancel                    |

Nhập dãy IP để cung cấp DHCP vào, kích chuột vào nút Next để tiếp tục

| New Scope Wizard                                                                                                    |
|----------------------------------------------------------------------------------------------------|
| IP Address Range<br>You define the scope address range by identifying a set of consecutive IP<br>addresses.                                                                                           |
| Enter the range of addresses that the scope distributes.                                                                                                    |
| Start IP address: 172 . 16 . 3 . 10                                                                                                    |
| End IP address: 172 . 16 . 3 . 100                                                                                                    |
| A subnet mask defines how many bits of an IP address to use for the network/subnet<br>IDs and how many bits to use for the host ID. You can specify the subnet mask by<br>length or as an IP address. |
| Length: 16                                                                                                    |
| Sybnet mask: 255 . 255 . 255 . 🔟                                                                                                    |
| <b>b</b>                                                                                                    |
| < <u>B</u> ack <u>N</u> ext > Cancel                                                                                                    |

## Add Default Gateway = 172.16.3.1 vào

| To add an IP address for a router used by clients, enter the address below.<br>IP address:<br>172.16.3.1<br>Add<br>Click the Add button<br>Down | 7   |
|----------------------------------------------------------------------------------------------------|-----|
| < Back Next Can                                                                                                    | zel |

Nhập các thông số Parent domain = dom1.com, IP address = 172.16.3.1 và kích chuột vào nút Add  $\rightarrow$  Kích chuột vào nút Next.

| <sup>1</sup> |
|--------------|
|              |
|              |
|              |
| se           |
|              |
|              |
|              |
|              |
| 1            |
| -            |
|              |
|              |
|              |
| n<br>n       |
|              |
|              |
|              |
|              |
|              |
|              |

 Do you want to activate this scope now?

 • Yes, I want to activate this scope now?

 • Ng, I will activate this scope later

 • Ng, I will activate this scope later

 • Back
 • Yest>
 • Cancel

4.Cấu hình Radius:

Kích chuột vào nút Start  $\rightarrow$  Program  $\rightarrow$  Administrative Tools  $\rightarrow$  Internet Authentication Service

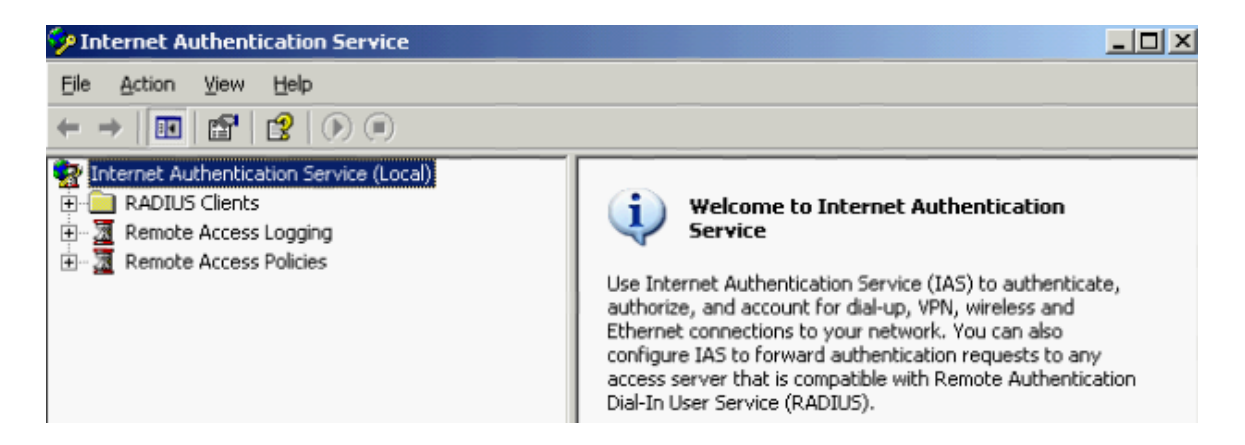

Kích phải chuột lên Internet Authentication Service → chọn Register Server In Active Directory

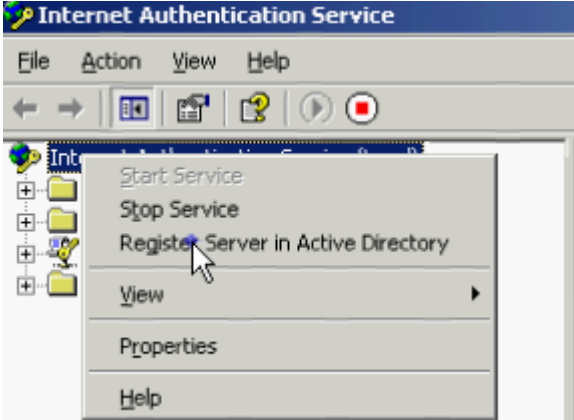

#### Hộp thoại xuất hiện $\rightarrow$ kích vào nút OK

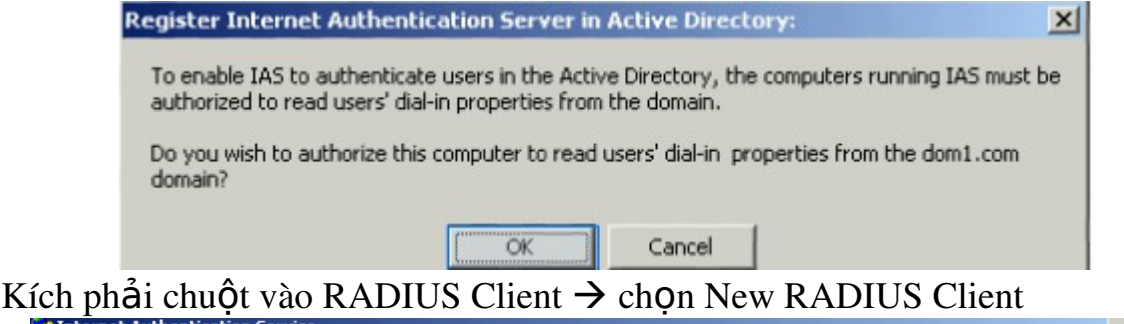

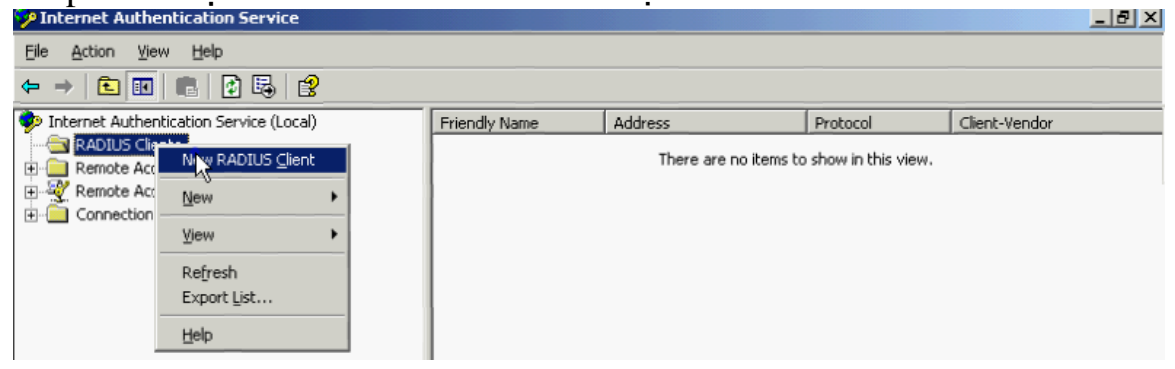

96

Hộp thoại xuất hiện: điền các thông số như hình → kích chuột vào nút Next để tiếp tục

| Type a friendly name and  | l either an IP Addres | s or DNS name I | for the client. |        |
|---------------------------|-----------------------|-----------------|-----------------|--------|
| Eriendly name:            | cisco                 |                 |                 |        |
| Client address (IP or DNS | i):                   |                 |                 |        |
| 172.16.3.254              | J.                    |                 |                 | ∕erify |
|                           | .0                    |                 |                 |        |
|                           |                       |                 |                 |        |
|                           |                       |                 |                 |        |
|                           |                       |                 |                 |        |
|                           |                       |                 |                 |        |
|                           |                       |                 |                 |        |
|                           |                       |                 |                 |        |
|                           |                       |                 |                 |        |

Hộp thoại xuất hiện → nhập mật khẩu xác thực Raidus → tít chọn Request must contain the Message Authenticator attribute → kích vào nút Finish để kết thúc

| New RADIUS Client                                                      |                                                     | × |
|------------------------------------------------------------------------|-----------------------------------------------------|---|
| Additional Information                                                 |                                                     |   |
| If you are using remote access policie<br>vendor of the RADIUS client. | s based on the client vendor attribute, specify the |   |
| <u>Client-Vendor:</u>                                                  |                                                     |   |
| RADIUS Standard                                                        | •                                                   |   |
| Shared secret:                                                         | xxx                                                 |   |
| Confirm shared secret:                                                 | xxx                                                 |   |
| Request must contain the Mess                                          | age Authenticator attribute                         |   |
|                                                                        |                                                     |   |
|                                                                        |                                                     |   |
|                                                                        |                                                     |   |
|                                                                        |                                                     | _ |
|                                                                        | < Back Finish Cancel                                |   |

5. Tạo User, cấp quyền Remote Access cho user và cho computer

Kích chuột vào nút Start  $\rightarrow$  Program  $\rightarrow$  Administrative Tools  $\rightarrow$  Active Directory Users and Computers  $\rightarrow$  kích phải chuột chọn New  $\rightarrow$  Orgnizational Unit

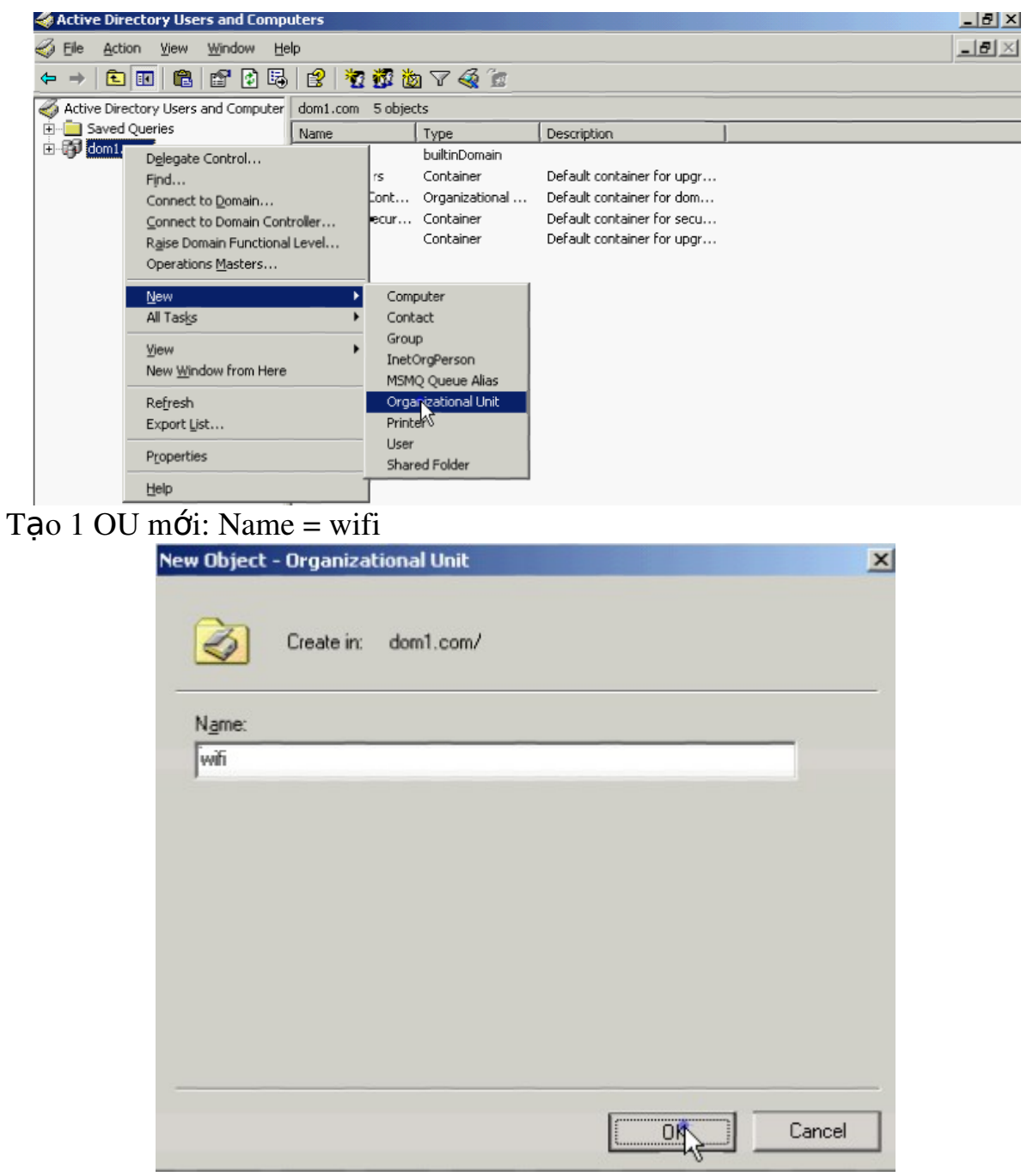

Kích phải chuột vào OU wifi mới tạo  $\rightarrow$  chọn New  $\rightarrow$  User

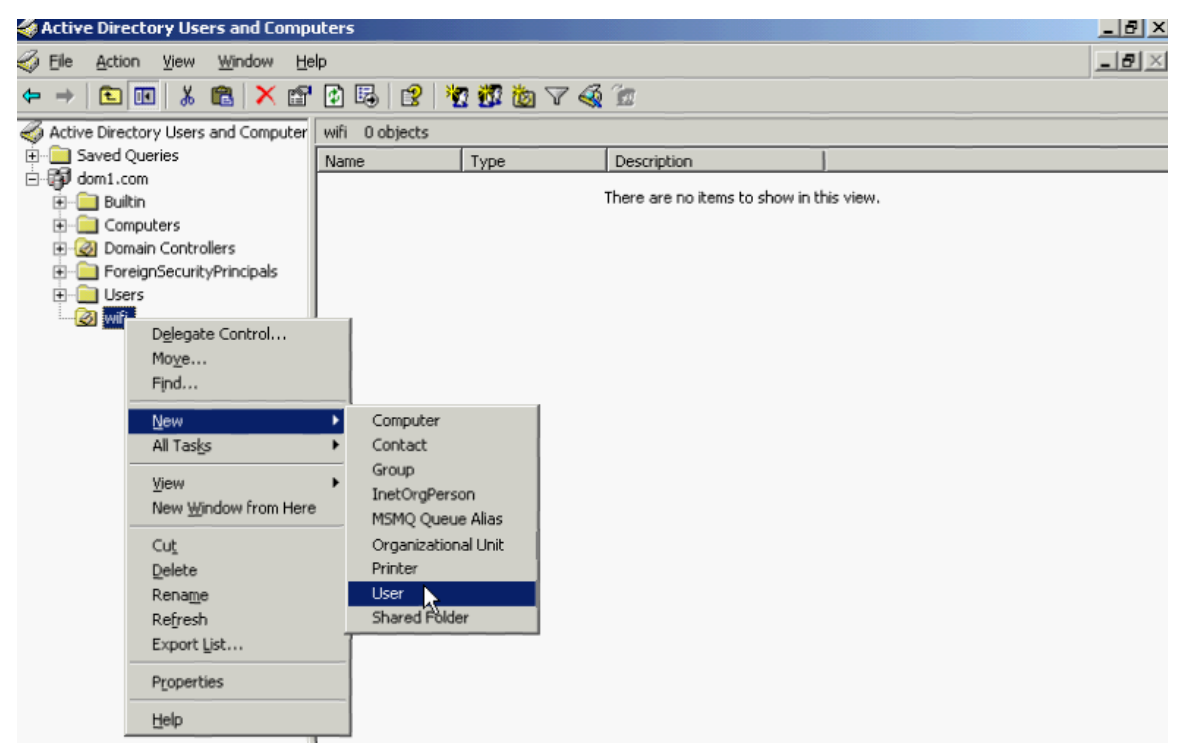

Nhập tên user mới như hình và nhấn nút Next

| First name:      | li1                 | luiti-la. | _ |
|------------------|---------------------|-----------|---|
|                  |                     | Initials. | - |
| Last name:       |                     |           | _ |
| Full name:       | u1                  |           |   |
| User logon name: |                     |           |   |
| u1               | @do                 | om1.com   | • |
| User logon name  | (pre-Windows 2000): |           | _ |
| DOLIN            | <u></u>             |           | _ |

Thiết lập password cho user mới

| New Object - User 2                                                                                                    | K |
|----------------------------------------------------------------------------------------------------|---|
| Create in: dom1.com/wifi                                                                                                    |   |
| Password:                                                                                                    |   |
| Confirm password:                                                                                                    |   |
| <ul> <li>User must change password at next logon</li> <li>User cannot change password</li> <li>Password never expires</li> <li>Account is disabled</li> </ul> |   |
| < Back Cancel                                                                                                    |   |

Nhấn nút Finish để kết thúc

| w Object - User           |               |               |            | 2            |
|---------------------------|---------------|---------------|------------|--------------|
| Create in:                | lom1.com/w    | ifi           |            |              |
| When you click Finish, th | e following o | bject will be | e created: | <br>         |
| Full name: u1             |               |               |            | <br><u>^</u> |
| User logon name: u1@c     | om1.com       |               |            |              |
|                           |               |               |            |              |
|                           |               |               |            |              |
|                           |               |               |            |              |
|                           |               |               |            |              |
|                           |               |               |            | Ŧ            |
|                           |               |               |            | <br>         |
|                           |               |               |            |              |

| 🖉 Active Directory Users and Computers 📃 🗗 🗙                 |                |           |             |       |  |  |  |  |
|--------------------------------------------------------------|----------------|-----------|-------------|-------|--|--|--|--|
| 🎻 Eile <u>A</u> ction <u>V</u> iew <u>W</u> indow <u>H</u> e | elp            |           |             | _ 8 × |  |  |  |  |
| ← → 🗈 🖬 🐰 🛍 🗙 😭                                              | 1 🗟 😰 🎽        | I 📅 🖄 🖓 🍕 | 1           |       |  |  |  |  |
| Active Directory Users and Computer                          | wifi 1 objects |           |             |       |  |  |  |  |
| 🕀 🧰 Saved Queries                                            | Name           | Туре      | Description |       |  |  |  |  |
| ⊡-🗊 dom1.com                                                 | 🖸 ut           | User      |             |       |  |  |  |  |
| 🕀 🚞 Builtin                                                  |                |           |             |       |  |  |  |  |
| Computers                                                    |                |           |             |       |  |  |  |  |
| ⊡ @ Domain Controllers                                       |                |           |             |       |  |  |  |  |
| ForeignSecurityPrincipals                                    |                |           |             |       |  |  |  |  |
| E- 🔲 Usel                                                    |                |           |             |       |  |  |  |  |
|                                                              | 1              |           |             |       |  |  |  |  |

Kích chuột vào Computers

| 🐗 Active Directory Users and Comp   | uters            |           |             | _ 8 × |
|-------------------------------------|------------------|-----------|-------------|-------|
| 🎻 Eile Action Yiew Window He        | lp               |           |             | _8×   |
| ← →   🗈 🔃   🐰 🛍   🗡 😭               | 🗗 🗟 😫 🎽          | 1 📅 🚵 🖓 🍕 | 1           |       |
| active Directory Users and Computer | Computers 1 obje | cts       |             |       |
| Saved Queries                       | Name             | Туре      | Description |       |
| ⊡ dom1.com                          | <b></b> eco2     | Computer  |             |       |
|                                     | 45               |           |             |       |
| Computers                           |                  |           |             |       |
| Domain Controllers                  |                  |           |             |       |
| ForeignSecurityPrincipals           |                  |           |             |       |
| Users                               |                  |           |             |       |
|                                     |                  |           |             |       |

Kích phải chuột vào PC02 → chọn More → hộp thoại xuất hiện → kích chọn vào wifi → nhấn nút OK để kết thúc

| 🖃 🗊 dor | n1            |             | <br> |
|---------|---------------|-------------|------|
| 📄 🍈 🚞   | Builtin       |             |      |
| 📃 🗄 🗀   | Computers     |             |      |
| 😐 🙆     | Domain Contro | ollers      |      |
| 📄 🕀 🧰   | ForeignSecuri | yPrincipals |      |
| 🕴 🖻 🧰   | Users         |             |      |
| 🗎 🗄 🙆   | wifi          |             |      |
| [       |               |             |      |
|         |               |             |      |
|         |               |             |      |
|         |               |             |      |
|         |               |             |      |

Kích phải chuột vào OU wifi  $\rightarrow$  chọn New  $\rightarrow$  Group để tạo 1 group mới

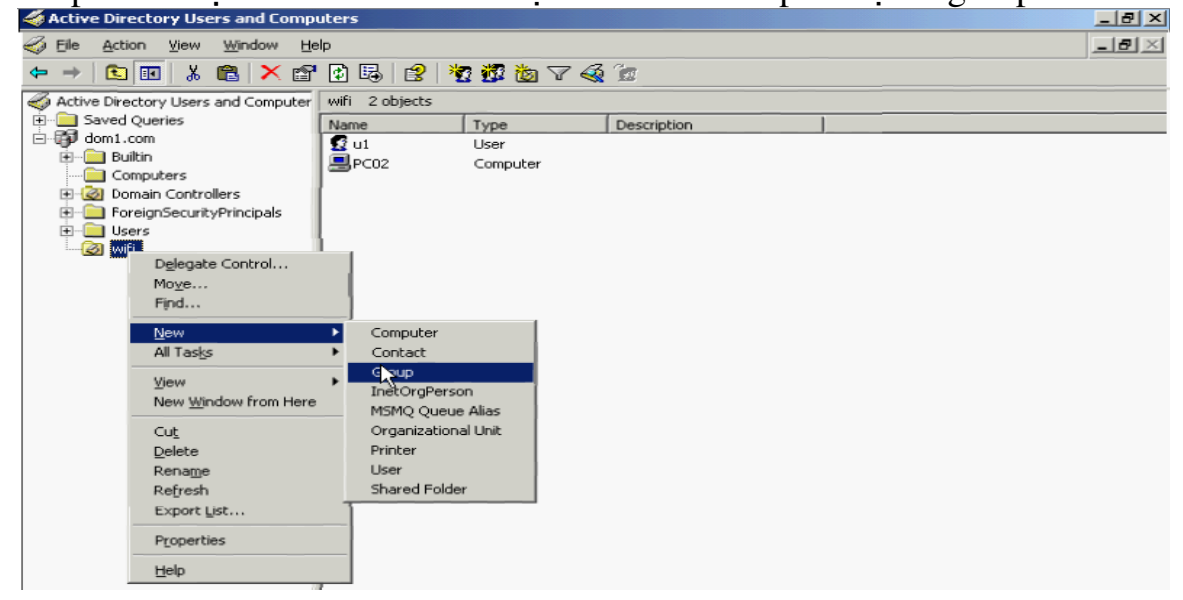

102

```
Nhập Group name = wifi, các thông số như hình
```

| ew Object - Group                   |                | ×      |
|-------------------------------------|----------------|--------|
| Create in: dom                      | L.com/wifi     |        |
| Group name:                         |                |        |
| wif                                 |                |        |
| Crown anna (ann Miadanna 20         | 2003.          |        |
| Group name (pre- <u>windows 2</u> ( |                | _      |
| 111                                 |                |        |
| Group scope                         | Group type     | _      |
| C Domain local                      | Security       |        |
| Global                              | C Distribution |        |
| C Universal                         |                |        |
|                                     |                |        |
|                                     |                |        |
|                                     | OK I           | Cancel |
|                                     |                |        |

Kích phải chuột lên Group wifi → hộp thoại xuất hiện → chọn tab Members → kích chuột vào nút Add để thêm user u1 và PC02 vào group này

| vifi Prope    | rties   |                        |        | ? ×   |
|---------------|---------|------------------------|--------|-------|
| General       | Members | Member Of Managed I    | Ву     |       |
| <u>M</u> embe | ns:     |                        |        |       |
| Name          | •       | Active Directory Folde | 91     |       |
|               | 202     | dom1.com/wifi          |        |       |
| 1 E2 01       | £       | dom1.com/wifi          |        |       |
| Ac            | įd      | <u>R</u> emove         |        |       |
|               |         | ОК                     | Cancel | Apply |

Kích phải chuột vào user = u1 và chọn Properties  $\rightarrow$  chọn tab Dial-in  $\rightarrow$  tít chọn Allow Access để cho phép user u1 có thể Remote Access vào domain. Và làm tương tự như vậy đối với PC02

| u1 Properties                                                                                                    |
|----------------------------------------------------------------------------------------------------|
| Remote control         Terminal Services Profile         CDM+           General         Address         Account         Profile         Telephones         Organization           Member Of         Dial-in         Environment         Sessions |
| Remote Access Permission (Dial-in or VPN)     Allow access     Deny access                                                                                                    |
| C Control access through Remote Access Policy<br>□ Verify Caller-ID:                                                                                                    |
| Callback Options  Callback  C. Set by Caller (Bouting and Bemote Access Service only)                                                                                                    |
| C Always Callback to:                                                                                                    |
| Assign a Static IP Address     Apply Static Boutes                                                                                                    |
| Define routes to enable for this Dial-in Static Routes                                                                                                    |
| OK, Cancel Apply                                                                                                    |

## 6.Tạo Remote Access Policy

Kích chuột vào nút Start  $\rightarrow$  Program  $\rightarrow$  Administrative Tools  $\rightarrow$  Internet Authentication Service  $\rightarrow$  kích phải chuột vào Remote Access Policy  $\rightarrow$  chọn New Remote Access Policy

| Internet Authentication Service         |                                               |       | <br>Ы× |
|-----------------------------------------|-----------------------------------------------|-------|--------|
| Eile Action View Help                   |                                               |       |        |
|                                         |                                               |       |        |
| Internet Authentication Service (Local) | Name                                          | Order |        |
| 🔁 🧰 RADIUS Clients                      | S Connections to Microsoft Routing and Remote | 1     |        |
| Remote Access Logging                   | Connections to other access servers           | 2     |        |
| Connectic     Connectic                 |                                               |       |        |
| <u>N</u> ew                             |                                               |       |        |
| <u>⊻</u> iew ►                          |                                               |       |        |
| Refresh                                 |                                               |       |        |
| Export List                             |                                               |       |        |
| Help                                    |                                               |       |        |

Hộp thoại xuất hiện  $\rightarrow$  nhập tên policy = wifi  $\rightarrow$  kích nút Next

| New Remote Access Policy Wizard                                                                                                    |           |
|----------------------------------------------------------------------------------------------------|-----------|
| Policy Configuration Method<br>The wizard can create a typical policy, or you can create a custom policy.                                                                                                    |           |
| How do you want to set up this policy?                                                                                                    |           |
| Use the wizard to set up a typical policy for a common scenario                                                                                                    |           |
| C Set up a custom policy                                                                                                    |           |
|                                                                                                    |           |
| Type a name that describes this policy.                                                                                                    |           |
| Policy name: wifi                                                                                                    |           |
| Example: Authenticate all VPN connections.                                                                                                    |           |
|                                                                                                    |           |
|                                                                                                    |           |
| < <u>Back</u> Cancel                                                                                                    |           |
| Chọn Wireless → nhấn nút OK                                                                                                    |           |
| New Remote Access Policy Wizard                                                                                                    | ×         |
| Access Method<br>Policy conditions are based on the method used to gain access to the network.                                                                                                    | ŷ         |
| <ul> <li>Select the method of access for which you want to create a policy.</li> <li>VPN Use for all VPN connections. To create a policy for a specific VPN type, go bad previous page, and select Set up a custom policy.</li> <li>Dial-up Use for dial-up connections that use a traditional phone line or an Integrated Se Digital Network (ISDN) line.</li> <li>Wireless Use for wireless LAN connections only.</li> <li>Ethernet Use for Ethernet connections, such as connections that use a switch.</li> </ul> | ok to the |
| < Back                                                                                                    | Cancel    |

Hộp thoại xuất hiện → chọn Group → kích chuột vào nút Add để thêm user wifi vào → nhấn nút Next để tiếp tục

|                 | New Remote Access Policy Wizard                                                                                  |
|-----------------|----------------------------------------------------------------------------------------------------|
|                 | User or Group Access<br>You can grant access to individual users, or you can grant access to selected<br>groups. |
|                 | Grant access based on the following:                                                                             |
|                 | ,<br>A                                                                                                    |
|                 | < <u>B</u> ack Cancel                                                                                            |
| Ch <b>ọ</b> n k | iểu PEAP → kích chuột vào nút Next New Remote Access Policy Wizard                                               |
|                 | Authentication Methods<br>EAP uses different types of security devices to authenticate users.                    |
|                 | Select the EAP type for this policy.  Type:  Protected EAP (PEAP)  Configure                                     |
|                 | < <u>B</u> ack <u>N</u> ext> Cancel                                                                              |

# Nhấn nút Finish để kết thúc

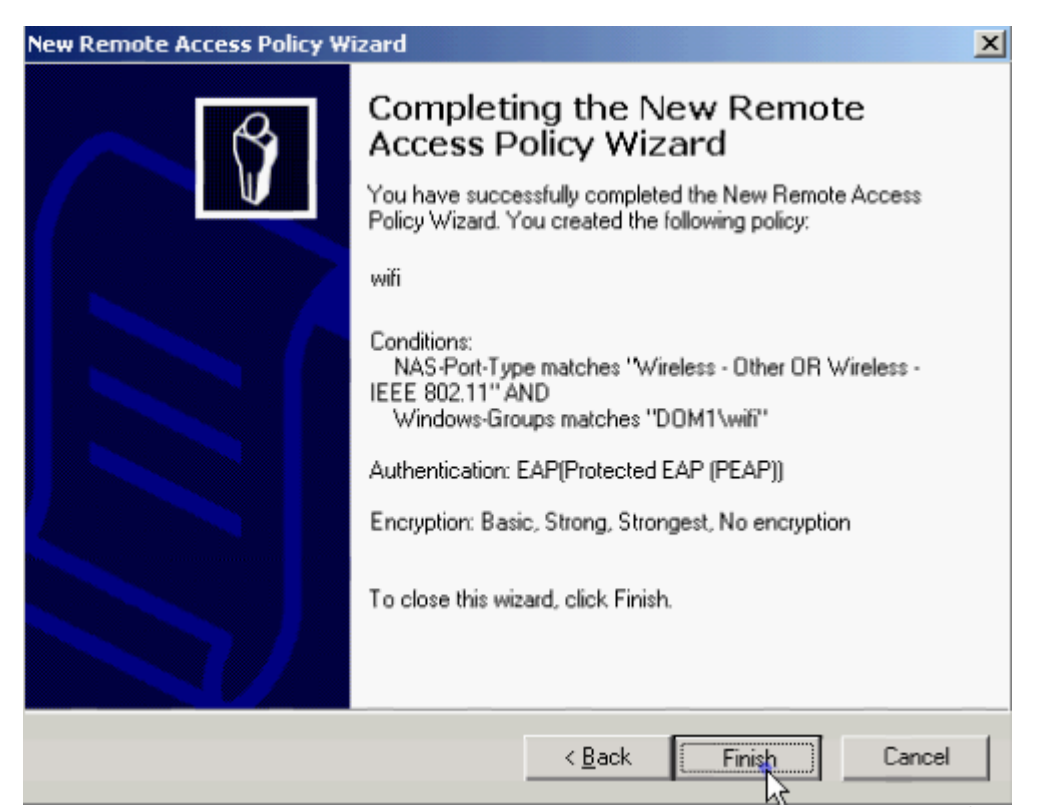

7.Cấu hình AP-wifi, khai báo địa chỉ Radius Server = 172.16.3.1 để xác thực bằng Radius Server

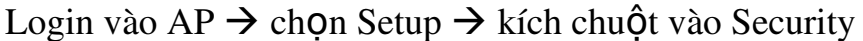

| AP350-53ba9b Setup                     | - Microsoft Intern               | et Explorer                           |                                            |                              |          |                |        | _ <u>-</u> - <u>-</u> × |
|----------------------------------------|----------------------------------|---------------------------------------|--------------------------------------------|------------------------------|----------|----------------|--------|-------------------------|
| ∃ile <u>E</u> dit ⊻iew F <u>a</u> vor  | rites <u>T</u> ools <u>H</u> elp |                                       |                                            |                              |          |                |        |                         |
| 🕽 Back 🝷 🕘 👻 📘                         | 👔 🐔 🔎 Search                     | 📌 Favorites                           | s 🙆 😥                                      | • 퉣 🛃                        |          |                |        |                         |
| ddress 🙆 http://172.16                 | .3.254/Setup.shm                 |                                       |                                            |                              |          |                | 💌 🄁 Go | Links *                 |
| AP350-53ba9b<br>Cisco 350 Series AP 12 | Setup<br><sup>.00T</sup>         |                                       |                                            |                              | CI       | ISCO SYSTEMS   |        | A                       |
| Home Map Netwo                         | rk <u>Associatio</u>             | <u>ns</u> Setu                        | p Logs                                     | Help                         | Upt      | ime: 00:25:09  |        |                         |
|                                        |                                  | Express                               | Setup                                      |                              |          |                |        |                         |
|                                        |                                  | Associ                                | ations                                     |                              |          |                |        |                         |
| Display Defaults                       |                                  |                                       | Port Assig                                 | nments                       | Adv      | anced          |        |                         |
| Address Filters                        | Protocol Filter:                 | 2                                     | VLAN                                       |                              | Serv     | ice Sets       |        |                         |
|                                        |                                  | Event                                 | t Log                                      |                              |          |                |        |                         |
| Display Defaults                       |                                  | <u>Event H</u>                        | landling                                   |                              | Noti     | fications      |        |                         |
|                                        |                                  | Serv                                  | ices                                       |                              |          |                |        |                         |
| Console/Teinet                         | Boot Server                      |                                       | Routing                                    |                              | Nam      | e Server       |        |                         |
| <u>Time Server</u>                     | FTP                              |                                       | Web Serve                                  | <u>u</u>                     | SNMP     |                |        |                         |
| Cisco Services                         | Security                         |                                       | Accountin                                  | g                            |          |                |        |                         |
|                                        |                                  | Networ                                | k Ports                                    |                              |          | Diagnostics    |        |                         |
| Ethernet I                             | dentification                    | ation Hardware Filters                |                                            |                              | Advanced |                |        |                         |
| AP Radio I                             | dentification                    | Hardware                              |                                            | Filters                      |          | Advanced       |        |                         |
| []<br>Cisco 350 Series AP 12.00T       | <u>Home][Map][Login]</u><br>®    | [ <u>Network][A</u><br>Copyright 2002 | <u>ssociations</u><br><u>Cisco Systems</u> | ][Setup][ <u>Log</u><br>.mc. | s][Help] | <u>credits</u> |        |                         |

Kích chuột vào Authentication Server

106

| AP350-53ba9b Security Setup                                                                                                    | CISCO SYSTEMS                                        |
|----------------------------------------------------------------------------------------------------|------------------------------------------------------|
| Cisco 350 Series AP 12.00T                                                                                                    |                                                      |
| <u>Home Map Network Associations Setup Logs Help</u>                                                                                                    | Uptime: 00:25:16                                     |
| Login<br>User Manager<br>Change Current User Password<br>User Information<br>Authentication Server<br>If VLANs are <i>not</i> enabled, set Radio Data Encryption through the link b<br>enabled, Radio Data Encryption is set independently for each enabled V.<br>Setup. | elow. If VLANs <i>are</i><br>LAN through <u>VLAN</u> |
| Radio Data Encryption (WEP)                                                                                                    | Done                                                 |

Khai báo địa chỉ Radius Server = 172.16.3.1, Shared Secret =  $123 \rightarrow nhấn$  chuột vào nút Apply để hoàn tất

| Address 🕘 http://172.16.3.254 | f/SetAuthenticatorConf | ig.shm?Refere | erList=http://172.16.3.2 | 254/Setup. | shm                      |                    | 💌 🔁 Go | Links »  |
|-------------------------------|------------------------|---------------|--------------------------|------------|--------------------------|--------------------|--------|----------|
| Server Name/IP                | Server Type            | <b>Port</b>   | Shared Sec               | ret        | Retran Int<br>(sec)<br>5 | Max<br>Retran<br>3 |        | <u> </u> |
| Use server for: 🔽 EAP         | Authentication         | MAC Add       | ress Authentication      | 🔽 Use      | r Authentication         |                    |        |          |
|                               | RADIUS 💌               | 1812          | •••••                    |            | 5                        | 3                  |        |          |
| Use server for: 🔽 EAP         | Authentication         | MAC Add       | ress Authentication      | 🗖 Use      | r Authentication         |                    |        |          |
|                               | RADIUS 💌               | 1812          | •••••                    |            | 5                        | 3                  |        |          |
| Use server for: 🔽 EAP         | Authentication         | MAC Add       | ress Authentication      | 🗖 Use      | r Authentication         |                    |        |          |
|                               | RADIUS 💌               | 1812          | •••••                    |            | 5                        | 3                  |        |          |
| Use server for: 🔽 EAP         | Authentication         | MAC Add       | ress Authentication      | 🗖 Use      | r Authentication         |                    |        |          |
| Note: For each auther         | ntication function, t  | he most rec   | ently used server is     | shown i    | n green text.            |                    |        |          |
|                               |                        |               | Apple OK                 | Cancel     | Restore D                | ) of eulto         | 1      |          |
|                               |                        |               |                          | Carleer    | - riestore L             | Perduits           | 1      |          |

8.Kết nối PC-Client vào AP bằng cách xác thực qua Radius

Vào Network Connections  $\rightarrow$  kích phải chuột lên Wireless Network Connection 2  $\rightarrow$  chọn Properties  $\rightarrow$  kích chuột vào tab Wireless Networks  $\rightarrow$  chọn AP – khoacntt  $\rightarrow$  kích chuột vào nút Configuration  $\rightarrow$  hộp thoại xuất hiện

| 4                                         |
|-------------------------------------------|
| KHOACNTT                                  |
| EP)                                       |
| key for the following:                    |
| /EP enabled)                              |
| ation (Shared mode)                       |
|                                           |
|                                           |
| 1 0                                       |
| or me automatically                       |
| omputer (ad hoc) network; wireless<br>sed |
|                                           |

Kích chuột vào tab Authentication  $\rightarrow$  tít chọn các thông số như hình  $\rightarrow$  sau đó kích chuột vào nút Properties

| Association                 | Authentication                                                                       |                     |
|-----------------------------|--------------------------------------------------------------------------------------|---------------------|
| Select this<br>wireless Ett | option to provide authenticated netwo<br>nemet networks.                             | rk access for       |
| 🔽 Enable                    | EEE 802.1x authentication for this net                                               | twork               |
| EAP type:                   | Protected EAP (PEAP)                                                                 | ~                   |
| Autheni<br>Unavai           | icate as computer when computer info<br>icate as guest when user or computer<br>able | imation is availabl |
|                             |                                                                                      |                     |

Hộp thoại xuất hiện

108
| Protected EAP Properties                                      |
|---------------------------------------------------------------|
| When connecting:                                              |
| Validate server certificate                                   |
| Connect to these servers:                                     |
| Trusted Root Certification Authorities:                       |
| ABA.ECOM Root CA                                              |
| Autoridad Certificadora de la Asociacion Nacional del Notaria |
| Autoridad Certificadora del Colegio Nacional de Correduria P  |
| Baltimore EZ by DST                                           |
| Beigacom E-Trust Primary CA                                   |
| Caw HKT SecureNet CA Class A                                  |
| CRW HKT SecureNet CA Root                                     |
| <                                                             |
| Select Authentication Method:                                 |
| Secured password (EAP-MSCHAP v2) Configure                    |
| Enable Fast Reconnect                                         |
| Cancel                                                        |

| Property                                                                                                    | Value                                                                                                    |
|----------------------------------------------------------------------------------------------------|----------------------------------------------------------------------------------------------------|
| Nysical Address<br>P Address<br>ubnet Mask<br>Jefault Gateway<br>HCP Server<br>ease Obtained<br>ease Expires<br>INS Server<br>VINS Server | 00-06-F4-0A-71-3F<br>172 16:3:10<br>255 255 255.0<br>172 16:3:1<br>172 16:3:1<br>5/19/2007 3:10:46 AM<br>5/27/2007 3:10:46 AM<br>172 16:3:1 |
|                                                                                                    |                                                                                                    |